## 신라대학교

# 학생역량통합관리시스템(STEP)

(학생용)

### 목차

- 1. 로그인
- 2. 홈페이지
- 3. 기본조작 조회
- 4. 기본조작 입력
- 5. 취업자료실
- 6. 채용정보
- 7. 커뮤니티
- 8. 마이페이지
- 9. 진로설계
  - A. 자기분석/ 비전설정
  - B. 진단검사
  - C. 희망 진로 설정
  - D. 학년별 로드맵 설정
- 10. 경력관리
  - A. 통합정보
  - B. 비교과프로그램
    - a. 비교과프로그램 신청
    - b. 비교과프로그램 활동
    - c. 비교과과정 조회
  - C. 스마일포인트
    - a. 나의 스마일포인트 등록
    - b. 스마일포인트 배점표 조회
    - c. 나의 스마일포인트 현황
    - d. 스마일포인트 장학금 신청
  - D. 취업 마일리지
    - a. 취업 마일리지 배점표 조회
    - b. 나의 취업 마일리지 등록
    - c. 나의 취업 마일리지 현황
    - d. 취업 마일리지 장학금 신청
  - E. 창업 마일리지
    - a. 창업 마일리지 배점표 조회
    - b. 나의 창업 마일리지 등록
    - c. 나의 창업 마일리지 현황
    - d. 창업 마일리지 장학금 신청
  - F. 프라임 포인트
    - a. 프라임 포인트 배점표 조회
    - b. 나의 프라임 포인트 등록
    - c. 나의 프라임 포인트 현황

d. 프라임 포인트 장학금 신청 G. 봉사활동 a. 봉사활동 등록 b. 봉사활동 조회 H. 취•창업 스터디 a. 취•창업 스터디 신청 b. 취•창업 스터디 활동 I. 직무 스터디 a. 직무 스터디 신청 b. 직무 스터디 활동 J. SGSC 동아리 a. SGSC 스터디 신청 b. SGSC 스터디 활동 K. 백양 튜터링 a. 백양 튜터링 신청 b. 백양 튜터링 활동 L. 전공학습 가이드 활동 a. 전공학습 가이드 활동 신청 b. 전공학습 가이드 활동 M. 신라 러닝 멘토링 a. 신라 러닝 멘토링 신청 b. 신라 러닝 멘토링 활동 N. Global Hu-Bizneer 인증제 a. Global Hu-Bizneer 인증제 신청 b. 국가공인자격증 등록 c. ECS 졸업인증제 결과 등록 d. 핵심역량 등록 O. 신라졸업 3 품제 a. 신라명저독서인증 도서 목록 b. 신라명저독서인증 시험 응시 P. SW 스킬 종합경력관리 a. 나의 SW 지수 현황 11. 실전취업 A. 기업관리 a. 기업조회 B. 직업탐색 C. 희망 직업 선정 D. 이력서/자기소개서 관리

- a. 이력관리
- b. 이력서/자기소개서 작성
- 12. 진로상담
  - A. 상담신청
  - B. 상담이력
  - C. 설문참여

## 1.로그인

|                                    |                                             |                                        | 格    | 로그인ㅣ 회원가입 | 대학음  사이! | 트맵ㅣ 매뉴얼 |  |
|------------------------------------|---------------------------------------------|----------------------------------------|------|-----------|----------|---------|--|
| SILIA<br>- 학생역량통합관리시스템(STEP)       |                                             |                                        | 부서소개 | 취업자료실     | 채용정보     | 커뮤니티    |  |
| ♠ Membership 로그인                   |                                             |                                        |      |           |          |         |  |
| Membership 로그인<br><sup>로그인</sup> - |                                             | silla University<br>신라대학교<br>학생역량통합관리/ | 시스템  |           |          |         |  |
|                                    | 1 사용자 아이디<br>사용자 아이디<br>비밀번호<br>티밀번호<br>로그인 |                                        |      |           |          |         |  |
|                                    |                                             |                                        |      |           |          |         |  |
|                                    |                                             |                                        |      |           |          |         |  |
|                                    |                                             |                                        |      |           |          |         |  |
| ) 학번, 비밀번호를 입력해                    | 학생역량통합관리                                    | 시스템에 접속할                               | 할 수  | 있습니더      | ŀ.       |         |  |

2. 홈페이지

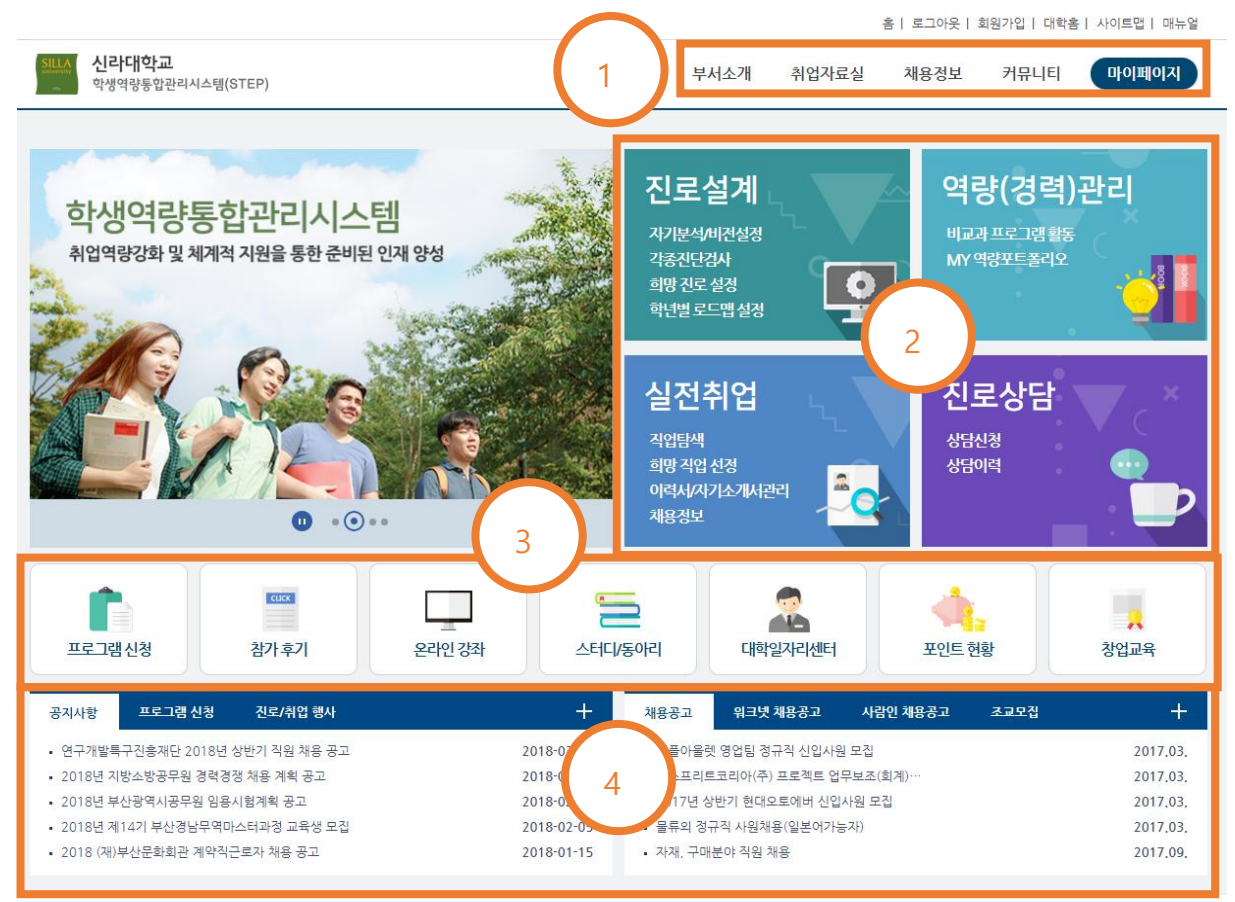

1) 메뉴가 나타납니다.

- 부서소개 교내 각종 부서를 소개합니다.
- 취업자료실 취업 관련 정보를 조회할 수 있습니다.
- 채용정보 각종 채용 정보를 조회할 수 있습니다.
- 커뮤니티 공지사항 및 FAQ, Q&A 조회 및 입력할 수 있습니다.
- 마이페이지 마이페이지로 이동합니다.

2) 개인 활동을 위한 메뉴입니다. 각 버튼을 클릭하면 해당 페이지로 이동합니다.

● 진로설계 – 자기분석/비전 설정, 진단검사, 희망 진로 설정, 학년별 로드맵을 설정할 수 있습니다.

● 경력관리 - 개인 학적정보를 조회할 수 있고, 비교과프로그램, 봉사활동, 각종 포인트 활동, 동아리 활동 등을 신청, 참여 및 조회할 수 있습니다.

- 실전취업 직업탐색, 희망직업선정, 이력서/자기소개서 관리 활동을 할 수 있습니다.
- 진로상담 각종 상담 신청, 이력 조회 및 설문에 참여할 수 있습니다.

3) 각종 프로그램 신청, 참가후기 조회, 온라인 강좌 수강 및 신청, 스터디/동아리 활동 참여할 수 있으며, 대학일자리센터 정보, 포인트 현황의 조회, 창업교육을 조회 및 신청할 수 있습니다. 각 버튼을 클릭하면 해당 페이지로 이동합니다.

4) 공지 및 공고를 조회할 수 있으며, 각 버튼을 클릭하면 해당 페이지로 이동합니다.

#### 3. 기본조작 - 조회

| • 학년도 : | 2017 V ·학기: 2학기 V      | • 신청분야: 전체 <b>* 조</b> 회                                               | 1                             |                 |  |  |  |
|---------|------------------------|-----------------------------------------------------------------------|-------------------------------|-----------------|--|--|--|
| 총 5건    | 총 5건                   |                                                                       |                               |                 |  |  |  |
| 회차      | 공고명                    | 신청기간                                                                  | 활동기간                          | 관리              |  |  |  |
| 1 22    | . M.                   | A DESCRIPTION OF                                                      | An an an an an an an          | 신청하기            |  |  |  |
| 3 🔎     | . M                    |                                                                       | the second of                 | 신청하기            |  |  |  |
| 4 🔎     | . M                    |                                                                       | I I AND A DATE                | 신청하기            |  |  |  |
| 6 🛃     | and a second second    |                                                                       | of a specific fraction of the | 신청하기            |  |  |  |
| 7 📭     | and the State of State | $\sim 10^{-10}$ , $\sim 10^{-10}$ , $\sim 10^{-10}$ , $\sim 10^{-10}$ | ALC: 10.1111/0.0011           | 신청하기 신청취소 신청서출력 |  |  |  |
|         |                        |                                                                       |                               |                 |  |  |  |

1) 조회할 값을 입력 또는 선택 후 조회합니다.

2) 조회한 결과가 나타납니다.

| 4. 기본조?       | 작 - 입력                                                                               |                          |
|---------------|--------------------------------------------------------------------------------------|--------------------------|
| ★ 신청분야 :      | ■ 진로탐색 및 설계 ■ 기업(직무)분석 ■ 전공기초 및 심화 ■ 가소서 및 면접 준비 ■ 창업스터디<br>■ 기계조 원도 ■ 이나 및 고대적 ■ 기대 |                          |
|               |                                                                                      |                          |
| * 취업스터디 목표 :  | 취업스터디 목표                                                                             |                          |
|               | 3                                                                                    |                          |
|               |                                                                                      |                          |
|               |                                                                                      |                          |
| * 대표자 :       | 학변: 200319052 성명 조지민                                                                 |                          |
| * 시도보구 .      |                                                                                      |                          |
| * 외전·         |                                                                                      |                          |
| * 스터디 창설일자 :  | 취업스터디 창설일자 5                                                                         |                          |
| * 활동계획 :      | 활동계획                                                                                 |                          |
|               |                                                                                      |                          |
|               |                                                                                      |                          |
|               |                                                                                      |                          |
| * 기대효과 :      | 기대효과                                                                                 |                          |
|               |                                                                                      |                          |
|               |                                                                                      | $\frown$                 |
|               |                                                                                      | (7)                      |
| * 장학금 사용 계획 : | 강학금 사용 계획                                                                            |                          |
|               |                                                                                      | * 사외연굴유형 전택 ·            |
| (6            | 5)                                                                                   | * 방급(취득)입자 :             |
| · 첫부파인 ·      |                                                                                      | * 첨부파일 : 파일 선택 선택된 파일 없음 |
| - ot+12 ·     |                                                                                      |                          |
|               | 8 전쟁 이전으로                                                                            | * 필수입력 항목입니다. <b>거장</b>  |
|               |                                                                                      |                          |

1) \* 표시된 항목은 필수 입력 항목입니다.

2) 한글, 영문, 숫자, 특수문자 등의 값을 입력할 수 있습니다.

3) 2 줄 이상의 텍스트를 입력할 수 있습니다.

4) 두 자 이상의 문자를 입력하여 검색버튼을 누르면 조회 팝업창이 뜹니다. 해당하는 학생을 선택하여 추가버튼을 누르면 추가됩니다.

5) 날짜를 입력하는 칸으로 형식은 YYYY-MM-DD 입니다. 칸을 클릭하여 캘린더에서 날짜를 선택할 수 있습니다.

6) 파일 선택 버튼을 클릭하여 첨부파일을 추가할 수 있습니다. 추가 된 파일이 버튼 옆에 표시됩니다.

7) 1 개이상의 보기 중 1 개를 선택할 수 있습니다.

8) 각각의 칸에서 값을 입력하고 [저장]버튼을 이용해 입력한 값을 저장합니다.

5. 취업자료실

A. 취업게시판

a. 취업뉴스

취업뉴스

| 총 <mark>93</mark> 건 |                  | 제목 🔻  | 검색어 입력           | 검색   |
|---------------------|------------------|-------|------------------|------|
| No                  | 제목               | 작성자   | 작성일              | 조회수  |
| 공지                  | File             | 0.01  | 10000            | 107  |
| 92                  | File             | 0.00  | 101110           |      |
| 91                  | File 1           | 0.08  |                  | 10   |
| 90                  | File             |       | 20100-12108      | 1.00 |
| 89                  |                  |       | 22100-02108      |      |
| 88                  | File             | 41.8  | 20100-12-10      |      |
| 87                  | File             | 0.00  | 10100-0110       | 111  |
| 86                  | File             | 100   | 10100-01-08      | 10   |
| 85                  | #202-MUT_RUE#121 | 210   | 10100-0110       |      |
| 84                  | File             | 10.00 | 2010/01/02 10:00 | 100  |
| 1 2                 | 3 4 5 > >        |       |                  |      |

취업뉴스

| The ADM VALUE OF THE ADM AND ADMINIST  |              |
|----------------------------------------|--------------|
| The second of the second second second |              |
| 2                                      |              |
|                                        |              |
| The office and the                     |              |
| -102                                   | 082+         |
| Comments                               | <b>■</b> C â |
| 댓글 쓰기<br>                              | 댓글저장         |
|                                        | 목록           |

 5록된 취업 관련 소식 목록이 조회됩니다. 오른쪽 상단의 검색기능을 사용하여 찾고자 하는 기사를 검색할 수 있습니다. 목록의 항목을 클릭하여 2), 3)의 화면으로 이동합니다.
 2) 1)에서 선택한 기사의 내용이 보여집니다. 이전 글 버튼을 클릭하여 이전 글을 볼 수 있으며, 다음 글 버튼을 클릭하여 다음 글을 볼 수 있습니다.

해당 기사에 달린 댓글을 조회하고 등록할 수 있습니다. 댓글 입력란에 댓글을 입력하여 댓글
 저장 버튼을 클릭하여 저장합니다. 목록버튼을 클릭하여 목록으로 돌아갑니다.

#### b. 진로/취업행사

| 진로/취 | 입행사 |
|------|-----|
|------|-----|

| 총 1건 |                |     | 제목 ▼ 검색어 입력 | 검색  |
|------|----------------|-----|-------------|-----|
| No   | 제목             | 작성자 | 작성일         | 조회수 |
| 1    | 14 42 8 · 24 · |     |             |     |
| 1    |                | 1   |             |     |
| -    |                |     |             |     |

## 진로/취업행사

| 2012/07/2 10/25/2/4802/2 0/04/15 10/22/16/12/1      |      |
|-----------------------------------------------------|------|
| Name Date Views                                     |      |
| 211202 \$121203055600 \$12000\$21080\$21000\$1000\$ |      |
| CB-CBMINETED DIVISION NUMBER ALCOHOLD               |      |
| 2                                                   |      |
|                                                     |      |
| File                                                |      |
| - 이전 글                                              | 다음글→ |
|                                                     | 목록   |

 1) 진로/취업행사 게시판에 등록된 행사가 조회됩니다. 오른쪽 상단의 검색기능으로 행사를 조회할 수 있습니다. 목록의 제목을 클릭하여 2)로 이동합니다.

2) 해당 행사 내용을 상세히 조회할 수 있습니다. 이전 글 버튼을 클릭하여 이전 글로 이동하며,
 다음 글 버튼을 클릭하여 다음 글로 이동합니다. 첨부파일이 있는 경우 첨부파일 명을 클릭하면
 파일을 다운로드 할 수 있습니다. 목록 버튼을 클릭하여 목록으로 돌아갑니다.

c. 취업성공수기

취업성공수기

| 총 160 | 견                                                                                                    | ▼ 검색   | 어 입력 | 검색  |
|-------|----------------------------------------------------------------------------------------------------|--------|------|-----|
| No    | 제목                                                                                                    | 작성자    | 작성일  | 조회수 |
| 150   | 82                                                                                                    | -      |      |     |
| 149   | TRADE DATE, NE ANT                                                                                                    | 10.044 |      |     |
| 148   | File                                                                                                    | 10.04  |      |     |
| 147   | File 1                                                                                                    | 10.04  |      |     |
| 146   | ATTRACTS AND THE REPORT OF THE PARTY OF THE PARTY OF THE | 10.04  |      |     |
| 145   | File                                                                                                    | 0.00   |      |     |
| 144   | File                                                                                                    | 10.04  |      |     |
| 143   | File                                                                                                    |        |      |     |
| 142   | Reger is seen institutes into the File                                                                                                    | - 84   |      |     |
| 141   | File                                                                                                    | - 84   |      | 1.0 |
| «     | « 1 2 3 4 5 » »I                                                                                                    |        |      | 글쓰기 |

## 취업성공수기

| 2011月1日 新行电影频繁化业工业 中电电波 电力止滞电学业                                                                                                    |       |
|----------------------------------------------------------------------------------------------------|-------|
| Name   Date   Views                                                                                                    |       |
| The state of the state of the s |       |
| 1. The C Barrison Co. (2010) Sol Common Processing Co. (2010)                                                                                                    |       |
| 2                                                                                                    |       |
| - 1000000 - 2000000000 -                                                                                                    |       |
| File                                                                                                    |       |
| - 이전 글                                                                                                    | 다음글→  |
|                                                                                                    | 목록    |
| 수정                                                                                                    | 삭제 목록 |

5록된 취업 성공 수기 목록이 조회됩니다. 오른쪽 상단의 검색기능으로 취업성공수기를
 조회할 수 있습니다. 목록의 제목을 클릭하여 2)로 이동합니다. 글쓰기 버튼을 클릭하여 3)으로
 이동합니다.

 2) 해당 취업 성공 수기 내용을 상세히 조회할 수 있습니다. 이전 글 버튼을 클릭하여 이전 글로 이동하며, 다음 글 버튼을 클릭하여 다음 글로 이동합니다. 첨부파일이 있는 경우 첨부파일명을 클릭하면 파일을 다운로드 할 수 있습니다. 목록 버튼을 클릭하여 목록으로 돌아갑니다.

## 취업성공수기

| 게시물 작성   | 하기                      |
|----------|-------------------------|
| * 제목 :   |                         |
| * 내용 :   |                         |
|          |                         |
|          |                         |
|          | 3                       |
|          |                         |
|          |                         |
|          | ÷                       |
| 첨부 :     | 파일 선택         선택된 파일 없음 |
| ★ 필수입력 항 | 목입니다. 저장 취소             |

 3) 취업성공 수기 제목과 내용을 입력하고, 첨부파일이 있는 경우 파일 선택 버튼을 클릭하여 첨부합니다. 저장버튼을 클릭하여 입력한 내용을 저장합니다. 입력을 취소하고자 할 때는 취소버튼을 클릭합니다.

#### d. 취업프로그램참가후기

취업프로그램참가후기

| No     | 분류 | 제목                               | 작성자   | 작성일 | 조회수 |
|--------|----|----------------------------------|-------|-----|-----|
| 13,346 | 취업 | File                             |       |     |     |
| 13,345 | 취업 | File                             |       |     |     |
| 13,344 | 취업 | ne ne file 1                     |       |     |     |
| 13,343 | 취업 | File                             |       |     |     |
| 13,342 | 취업 | File                             |       |     |     |
| 13,341 | 취업 | File                             | 10100 |     |     |
| 13,340 | 취업 | File                             |       |     |     |
| 13,339 | 취업 | File                             |       |     |     |
| 13,338 | 취업 | a gran a la call a granda (File) |       |     |     |
| 13,337 | 취업 | All and a de file                |       |     |     |

## 취업프로그램참가후기

| Name   Date   Views   Category |            |          |
|--------------------------------|------------|----------|
| File Ø                         | $\bigcirc$ |          |
| ← 이전 글                         |            | 다음 글 →   |
|                                |            | 목록       |
|                                |            | 수정 삭제 목록 |

 등록된 취업 프로그램 참가 후기 목록이 조회됩니다. 오른쪽 상단의 검색기능으로 취업 프로그램 참가 후기를 조회할 수 있습니다. 목록의 제목을 클릭하여 2)로 이동합니다. 글쓰기 버튼을 클릭하여 3)로 이동합니다.

2) 해당 취업 프로그램 참가 후기를 조회할 수 있습니다. 이전 글 버튼을 클릭하여 이전 글로
 이동하며, 다음 글 버튼을 클릭하여 다음 글로 이동합니다. 첨부파일명을 클릭하여 후기 파일을
 다운로드 할 수 있습니다. 목록 버튼을 클릭하여 목록으로 돌아갑니다.

## 취업프로그램참가후기

| 게시물 작성   | 하기                                                                               |
|----------|----------------------------------------------------------------------------------|
| *분류 :    | 진로 ▼                                                                             |
| * 제목 :   |                                                                                  |
| * 내용 :   |                                                                                  |
|          | 스타일 • ] 귤림 • 10p• <b>과</b> 가 과 100 <b>▲ · · · · · · · · · · · · · · · · · · </b> |
|          |                                                                                  |
|          |                                                                                  |
|          |                                                                                  |
|          |                                                                                  |
|          |                                                                                  |
|          |                                                                                  |
|          |                                                                                  |
|          | ÷<br>♥                                                                           |
| 첨부 :     | 파일 선택 선택된 파일 없음                                                                  |
| 공지 :     | □ 공지글로 등록                                                                        |
| ★ 필수입력 항 | 목입니다. 저장 취소                                                                      |

 참여한 취업프로그램의 분류를 선택한후 제목과 내용을 입력하고, 첨부파일이 있는 경우 파일 선택 버튼을 클릭하여 첨부합니다. 공지글로 등록을 체크하면 공지로 등록됩니다. 저장버튼을 클릭하여 입력한 내용을 저장합니다. 입력을 취소하고자 할 때는 취소버튼을 클릭합니다. e. 교외취업교육

교외취업교육

| 총 <mark>85</mark> 건 | l.                                                                                                    | 제목 ▼   | 검색어 입력      | 검색  |
|---------------------|----------------------------------------------------------------------------------------------------|--------|-------------|-----|
| No                  | 제목                                                                                                    | 작성자    | 작성일         | 조회수 |
| 85                  | Trugenterman and and their stress                                                                                                    | 10.000 |             |     |
| 84                  | The Arman McGaleran Council of the Science of the Science of the S | 10.020 |             |     |
| 83                  | ALL BY BURDELINGUES BURE DI                                                                                                    | 10.00  |             |     |
| 82                  | 1 1 1 1 1 1 1 1 1 1 1 1 1 1 1 1 1 1 1                                                                                                    | 10.000 |             |     |
| 81                  | Tactores and tatin yours                                                                                                    | 10.000 |             |     |
| 80                  | 111 Tel Berlin 1486, 2001, 148, 418                                                                                                    | 10.000 |             |     |
| 79                  | 01/11/2007/00/00/00/00/00/00/00/00/00/00/00/00/                                                                                                    | 10.00  |             | 10  |
| 78                  | NOT #0408049398 246 4185                                                                                                    | 10.000 |             |     |
| 77                  | ACTORNAL DA RECENT DA DE DE DORD DA                                                                                                    | 10.000 | 1011100     |     |
| 76                  | ADDH1986 NOTE #845 DV                                                                                                    | 10.00  | 100 T 100 T | 10  |
| 1 2                 | 3 4 5 > >                                                                                                    |        |             |     |

1) 등록된 교외취업교육 목록이 조회됩니다. 오른쪽 상단의 검색기능으로 교외취업교육을 조회할
 수 있습니다. 목록의 제목을 클릭하여 2)로 이동합니다.
 교외취업교육

| 양성과정                |   |      |
|---------------------|---|------|
| Name   Date   Views |   |      |
|                     | 2 |      |
| File                |   |      |
| ← 이전 글              |   | 다음글→ |
|                     |   | 목록   |

2) 해당 교외취업교육을 상세히 조회할 수 있습니다. 이전 글 버튼을 클릭하여 이전 글로
 이동하며, 다음 글 버튼을 클릭하여 다음 글로 이동합니다. 첨부파일이 있는 경우 첨부파일명을
 클릭하면 파일을 다운로드 할 수 있습니다. 목록 버튼을 클릭하여 목록으로 돌아갑니다.

#### f. 취업서식자료

취업서식자료

| 총 25 | 2건                                                                                                    | 제목 🔻 검색어 | 입력  | 검색  |
|------|----------------------------------------------------------------------------------------------------|----------|-----|-----|
| No   | 제목                                                                                                    | 작성자      | 작성일 | 조회수 |
| 222  | File                                                                                                    | 10.002   |     | 100 |
| 221  |                                                                                                    | 8.05     |     |     |
| 220  | Fie                                                                                                    |          |     | 100 |
| 219  | NUMBER OF STREETS AND ADDRESS OF STREETS                                                                                                    | 8.75     |     | 100 |
| 218  | NA BAR ON                                                                                                    | 5-6      |     |     |
| 217  | ALC: UNK ADDRESS OF AN ADDRESS OF ADDRESS OF | 81.8     |     | 10  |
| 216  | 101.01.01                                                                                                    | 8110     |     |     |
| 215  | 101 Brid () () () ()                                                                                                    | 81276    |     |     |
| 214  | Notest 12(12)2-2081 (21000)                                                                                                    | 80376    |     |     |
| 213  | 档 File                                                                                                    | 0.08     |     |     |
| «    | ≪ 1 2 3 4 5 ≫ ≫]                                                                                                    |          |     |     |

## 취업서식자료

| 2011 1001 0000 2000 2 000 0 400 0 20 20 20 20           |              |
|---------------------------------------------------------|--------------|
| Name Date Views                                         |              |
| proving the manufacture is name, when a new or proposi- |              |
| THE REPORT NAMES AND ADDRESS OF TAXABLE                 |              |
| File 2                                                  |              |
| ← 이전 글                                                  | 다음글→         |
| Comments 1                                              |              |
| <u>e</u>                                                | <b>F</b> C 💼 |
|                                                         |              |
| 댓글 쓰기 3                                                 |              |
|                                                         | 댓글저장         |
|                                                         |              |
|                                                         | 목록           |

 5록된 취업 서식자료 목록이 조회됩니다. 오른쪽 상단의 검색기능을 사용하여 찾고자 하는 취업 서식자료를 검색할 수 있습니다. 목록의 항목을 클릭하여 2), 3)의 화면으로 이동합니다.
 2) 1)에서 선택한 취업 서식자료의 내용이 보여집니다. 이전 글 버튼을 클릭하여 이전 글을 볼 수 있으며, 다음 글 버튼을 클릭하여 다음 글을 볼 수 있습니다. 첨부파일이 있는 경우 첨부파일명을 클릭하면 파일을 다운로드 할 수 있습니다.

3) 해당 취업 서식자료에 달린 댓글을 조회하고 등록할 수 있습니다. 입력란에 댓글을 입력하여
 댓글 저장 버튼을 클릭하여 저장합니다. 목록버튼을 클릭하여 목록으로 돌아갑니다.

B. 취업가이드

a. 채용가이드

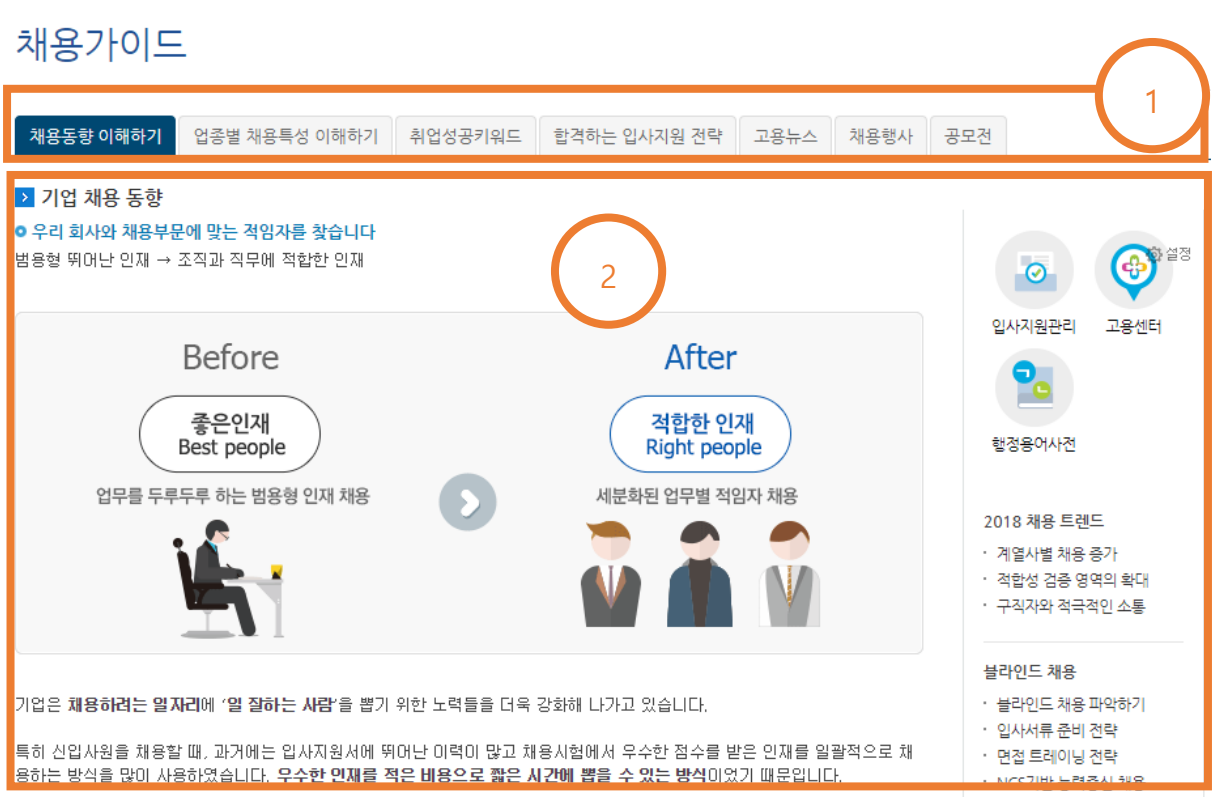

- 1) 각 탭을 클릭하여 해당 정보를 조회할 수 있습니다.
- 2) 해당 정보가 조회됩니다. 오른쪽의 항목들을 선택하여 각 항목의 상세 페이지로 이동합니다.

#### b. 취업사이트모음

## 취업사이트모음

| □ 포털사이트                                                                                                    |                                                                                                    |
|----------------------------------------------------------------------------------------------------|----------------------------------------------------------------------------------------------------|
| □ 취업포털 사이트                                                                                                    |                                                                                                    |
| Second Street Contraction                                                                                                    | AND                                                                                                    |
| 고사고기어 준비하시는 보에게 오요하 사이트                                                                                                    | and the second second s |
| · 이지 이지를 전하여지는 전해에 유용한 지하드                                                                                                    |                                                                                                    |
| ■ 전문취업 사이트                                                                                                    |                                                                                                    |
| Contraction of the local division of the local division of the loc | and the second second s |

1) 각종 취업 사이트를 찾아볼 수 있습니다. 로고를 클릭하여 해당 사이트로 이동합니다.

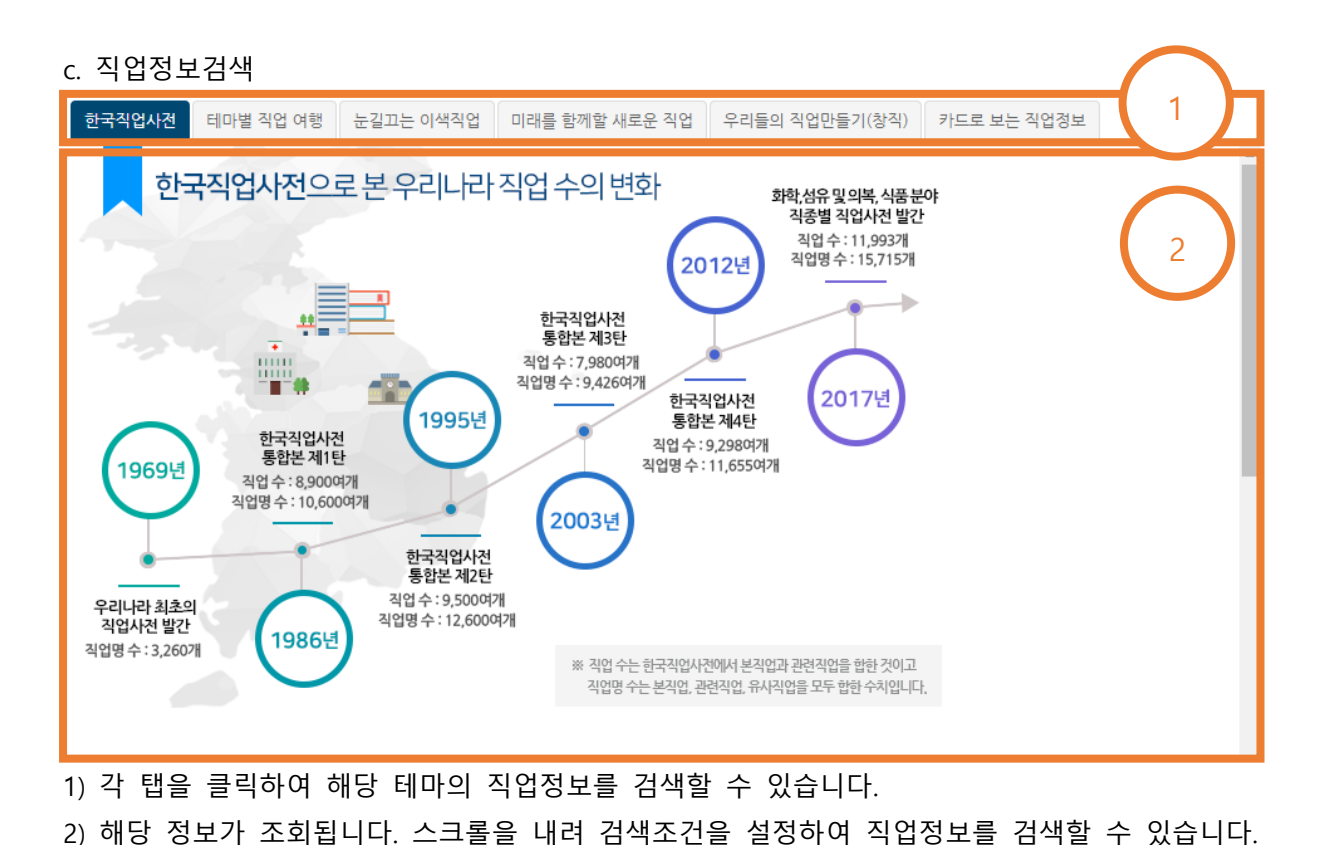

d. 동영상검색

| 동영상 검색                                                                            |                         |                     |  |  |
|-----------------------------------------------------------------------------------|-------------------------|---------------------|--|--|
| 직업군별 신직업 취업지원 강                                                                   | 소기업 기업직무소개              |                     |  |  |
| <ul> <li>▶ 우리나라 전 산업분야에 걸친 다양한 직업들을 선정, 해당직업의 생생한 현장모습 및 인터뷰를 담고 있습니다.</li> </ul> |                         |                     |  |  |
| 관리직(임원·부서장)                                                                       | 경영·행정·시무직               | 금융·보험직              |  |  |
| 자연·생명과학 연구직                                                                       | 정보통신 연구개발직 및 공학기술직      | 건설·채굴 연구개발직 및 공학기술직 |  |  |
| 건축·토목공학 기술자 및 시험원                                                                 | 제조 연구개발직 및 공학기술직        | 교육직                 |  |  |
| 법률직                                                                               | 경찰: 소방·교도직              | 경찰관, 소방관 및 교도관      |  |  |
| 보건·의료직                                                                            | 예술·디자인·방송직 2            | 스포츠·레크리에이션 종사자      |  |  |
| 스포츠·레크리에이션직                                                                       | 미용·예식 서비스직              | 여행·숙박·오락 서비스직       |  |  |
| 음식 서비스직                                                                           | 경호·경비직                  | 영업·판매직              |  |  |
| 운전·운송직                                                                            | 건설·채굴직                  | 기계 설치·정비·생산직        |  |  |
| 금속·재료 설치·정비·생산직(판금·단조·                                                            | 전기·전자 설치·정비·생산직         | 정보통신 설치·정비직         |  |  |
| 식품 가공·생산직                                                                         | 인쇄·목재·공예 및 기타 설치·정비·생산직 | 농림어업직               |  |  |

## 동영상 검색

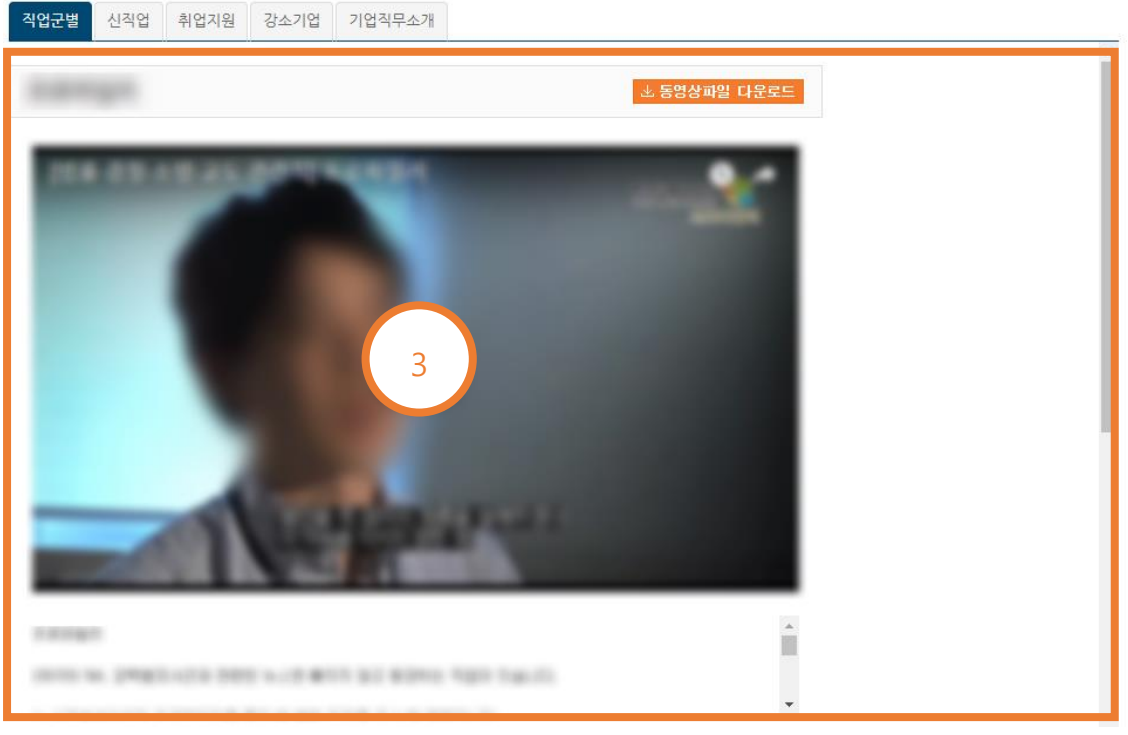

1) 각 탭을 클릭하여 조건 별 동영상을 검색할 수 있습니다.

2) 각 테마에 해당하는 직군, 직무, 직업 등을 선택할 수 있습니다.

3) 선택한 직군, 직무, 직업 등에 대한 설명 동영상을 시청할 수 있습니다. 동영상 파일 다운로드 버튼을 클릭하여 해당 동영상을 다운로드 할 수 있습니다.

| e. 직업·진르                                                                                                    | 르자료실<br>                                                                    |                                       |                                                                         |           |  |
|----------------------------------------------------------------------------------------------------|-----------------------------------------------------------------------------|---------------------------------------|-------------------------------------------------------------------------|-----------|--|
| 직업·진로                                                                                                    | .자료실                                                                        |                                       |                                                                         |           |  |
| 직업보고서 연·                                                                                                    | 구보고서 진로정보서                                                                  |                                       |                                                                         |           |  |
|                                                                                                    |                                                                             |                                       |                                                                         |           |  |
| ✓ 검색조건을 하나<br>○ <b>등로역자</b>                                                                                                    | L·미상 입력 후 검색버튼을 클릭하세요.                                                      |                                       |                                                                         |           |  |
| ◎ 키 워 드                                                                                                    |                                                                             | Q 24                                  |                                                                         |           |  |
| · 검색건수 : 총 <b>74</b> 건                                                                                                    |                                                                             |                                       |                                                                         |           |  |
| And                                                                                                    | 민포그래픽으로 보는 학                                                                |                                       | 동아리활동을 통한 직업                                                            | $\bigcap$ |  |
| 백, 114<br>인포그래픽으로<br>한 학과정보<br>유 111                                                                                                    | 위크넷 학과정보에서 제공하<br>는 "학과정보 인포그래픽" 전<br>체 자료입니다.자유롭게 인쇄<br>하셔서 활용하시기 바랍니<br>다 |                                       | 본 가이드는 다양한 동아리활<br>동과 연계하여 향후 진출할 수<br>있는 직업들에 소개하고자 기<br>획되었습니다.동아리 활동 | 2         |  |
|                                                                                                    | PDF                                                                         |                                       | PDF                                                                     |           |  |
|                                                                                                    | 학부모를 위한 직업진로                                                                | arrest address and a                  | 2017 한국직업전망                                                             |           |  |
| 아카세네 #2<br>학부모= 위한<br>직업진로 가이드                                                                                                    | -<br>본 가이드는 우리주변의 평범<br>한 학부모들이 자녀를 키우면                                     | • •                                   | -<br>우리나라를 대표하는 17개 분<br>야 195개 직업에 대한 상세 정                             |           |  |
|                                                                                                    | 서 겪고 있는 진로관련 고민들<br>을 함께 나누고 그 고민의                                          | · · · · · · · · · · · · · · · · · · · | 보가 수록되어 있습니다.하는<br>일, 근무환경 등                                            |           |  |
| 제목                                                                                                    | 이포그래픽으로 보는 하과정보                                                             | 2017                                  |                                                                         |           |  |
| 작성자                                                                                                    |                                                                             | 조회                                    |                                                                         |           |  |
| 등록일                                                                                                    |                                                                             |                                       |                                                                         |           |  |
|                                                                                                    | 워크넷 〈학과정보〉에서 제공하는 "힉<br>자유롭게 인쇄하셔서 활용하시기 바랍                                 | '과정보 인포그래픽'' 전체<br>밥니다.               | 자료입니다.                                                                  |           |  |
| 내용         <목 차>           01. 인문계열         02. 사회계열           03. 교육계열         03. 교육계열           04. 자연계열         03. 승학계열           05. 공학계열         3           06. 의약취열         3           07. 예체능계열         3 |                                                                             |                                       |                                                                         |           |  |
|                                                                                                    | * 본 자료는 본원에서도 단행본 형태의                                                       | 로는 출간하지 않았습니다                         |                                                                         |           |  |
| 첨부파일                                                                                                    | 인포그래픽으로 보는 학과정보.jpg<br>인포그래픽으로 보는 학과정보.pdf                                  |                                       |                                                                         |           |  |
|                                                                                                    |                                                                             |                                       |                                                                         | 목록        |  |
|                                                                                                    |                                                                             |                                       |                                                                         |           |  |

1) 각 탭을 클릭하여 자료를 검색할 수 있습니다.

2) 자료를 검색조건에 따라 검색할 수 있습니다. 조회된 자료들이 보여지며, 자료를 클릭하여 3)으로 이동합니다. PDF 버튼을 클릭하여 해당 자료를 다운로드 할 수 있습니다.

 4. 전택한 자료 정보를 조회합니다. 첨부파일명을 클릭하여 다운로드합니다. 목록버튼을 클릭하여 목록으로 돌아갑니다.

#### f. 강소기업정보

| I친화 강소기업 강소기업 강소     | 소기업 기업현장탐방 강소기업 채용 | ·경보 |               |           |
|----------------------|--------------------|-----|---------------|-----------|
| 장년<br>- 장소진화<br>- 기업 | (                  | 2   | 강소기업 16,973개소 | 바로가기 오    |
|                      |                    |     | 현행지원내용 🗸      | 선정기준 ~    |
|                      |                    |     |               |           |
| 2018년 🕥 청년친화 2       | 상소기업1,105 개소       |     | 기업명을 입력하세요.   | a         |
| 2018년                | 상소기업1,105 개소       |     | 기업명을 입력하세요.   | 더보기>      |
| 2018년                | 상소기업1,105 개소       |     | 기업명을 입력하세요.   | Q<br>더보기> |
| 2018년                | 상소기업1,105 개소       |     | 기업명을 입력하세요.   | [대보기>]    |
| 2018년                | 상소기업1,105 개소       |     | 기업명을 입력하세요.   | [더보기>     |

1) 강소기업에 관한 정보를 탭을 이동하며 조회할 수 있습니다.

2) 조회된 강소기업 정보가 나타납니다. 클릭하여 해당 기업의 상세정보를 조회할 수 있습니다.

#### 6. 채용정보

A. 워크넷 채용공고

워크넷 채용공고

| <ul> <li>· 직종 :</li> <li>· 임금형태 : ●관계없음</li> <li>· 학력 : ●전체 ●대급</li> <li>· 경력 : ●전체 ●관계</li> <li>· 등록기간 : ●전체 ●</li> </ul> | 직종찾기       지우기       · 근무지역 :       근무지역 찾기         응       연봉       월급       일급       이시급       만원이상         응       대출(4년)       역사       박사       1         태었음       신입       경력       개월         오늘       3일       1주이내       2주이내                                                                                                    | 지우기<br>만원이하 | 검색                                |
|----------------------------------------------------------------------------------------------------|----------------------------------------------------------------------------------------------------|-------------|-----------------------------------|
| 의사면<br>의사면                                                                                                    | 무진내용                                                                                                    | 그므ㅈ거        | 트로/마간인                            |
| *1/10                                                                                                    | - UND                                                                                                    | 0           | 87/902                            |
| # \$100                                                                                                    | The property of the loss of the loss of th |             | *******                           |
|                                                                                                    |                                                                                                    | 9-14        | 10-10-10- <b>24</b><br>10-10-10-1 |
| $1 \to (0,1) \to (0,1) \to (0,1)$                                                                                          | 2                                                                                                    | <b>9</b>    | 10-10-1 (AR)<br>10-10-1           |
| 0.000                                                                                                    | And a standard and a standard and a                                                                                                    |             |                                   |
| 1-12-12-12-12                                                                                                    | Brook and and the first and                                                                                                    | •           | 10000                             |
| a-1411-11                                                                                                    |                                                                                                    | •           | -                                 |
|                                                                                                    | And a strangener and the strangener                                                                                                    |             |                                   |
| ****                                                                                                    | New York Western Western Western Control of the Control of the Con |             |                                   |
| 1-10-10-10                                                                                                    | Andre 2 case of the contract of the contract o | <b>9</b>    | -                                 |
| 1 2 3 4 5 >                                                                                                    |                                                                                                    |             |                                   |

1) 검색할 조건을 선택하거나 입력합니다.

2) 검색조건에 따라 조회된 채용공고가 보여집니다. 공고를 클릭하면 3)로 이동합니다.

#### 워크넷 채용공고

| ■ 채용담당자 정보                                                                   |                                                                                                    |
|------------------------------------------------------------------------------|----------------------------------------------------------------------------------------------------|
| • 채용제목 :<br>• FAX :                                                          | •채용답당자 : • 전화번호 :                                                                                                    |
| □ 회사정보                                                                       |                                                                                                    |
| • 회사명 :<br>• 자본금 : • 연매를<br>• 주요사업내용 :<br>• 회사주소 :<br>• 회사울페이지 :<br>• 회사규모 : | •대표자명: •근토자수:<br>역: •업중:                                                                                                    |
| ■ 모집요강                                                                       |                                                                                                    |
| 기본정보                                                                         | 5                                                                                                    |
| 모지지조                                                                         |                                                                                                    |
| 구인제목                                                                         | Annual Statement and Annual Statements and Annual Statements and Annual Stateme |
| 관련직종                                                                         | 10010                                                                                                    |
| 직무내용                                                                         | Brown at                                                                                                    |
| 접수마감일                                                                        | 1.000                                                                                                    |
| 고용형태                                                                         | 104 081 24 2810 1024 188                                                                                                    |
| 모집인원                                                                         | 18                                                                                                    |
| 임금조건                                                                         | B2-TELEVER TEL-TELEVER TR.                                                                                                    |
| 경력조건                                                                         | 2108                                                                                                    |
| 학력                                                                           | 8953                                                                                                    |
|                                                                              |                                                                                                    |
| 우대사항                                                                         |                                                                                                    |
| 외국어                                                                          |                                                                                                    |
| 전공                                                                           |                                                                                                    |
| 자격면허                                                                         | 12411121212121                                                                                                    |
| 병역특례 채용희망                                                                    | 187                                                                                                    |
| 컴퓨터 활용능력                                                                     | Bruit .                                                                                                    |
| 우대조건                                                                         | 108-88 00120101                                                                                                    |
| 기타 우대조건                                                                      |                                                                                                    |
| 전형방법                                                                         |                                                                                                    |
| 전형방법                                                                         | 48.93                                                                                                    |
| 접수방법                                                                         | 48-18-No. 1019                                                                                                    |
| 제출서류 준비물                                                                     | 181.174.11                                                                                                    |
| 제출서류 양식첨부                                                                    |                                                                                                    |
| 그 모회거 미 보기호 배                                                                |                                                                                                    |
| 근구환경 및 국내주경                                                                  |                                                                                                    |
| 근무 예정지                                                                       | Trans the sit and her to it should characterize                                                                                                    |
| 오속 안입단지<br>이그 저희여                                                            |                                                                                                    |
|                                                                              | No. of the second states which is                                                                                                    |
| 연금4대 보험                                                                      | ATTAC LINES LINES LINES                                                                                                    |
| 퇴직금                                                                          | areas                                                                                                    |
| 기타 복리후생                                                                      |                                                                                                    |
| 장애인 편의시설                                                                     |                                                                                                    |
|                                                                              | 22                                                                                                    |

3) 선택한 공고가 상세히 조회됩니다. 하단의 목록 버튼을 클릭하여 공고 목록으로 돌아갑니다.

#### B. 사람인 채용공고

## 사람인 채용공고

| • 직종 :                                                                                                    | 직종찾기 지우기 · 근무지9"                                                                                                    | 근무지역찾기 지우기                       |        |            |
|----------------------------------------------------------------------------------------------------|----------------------------------------------------------------------------------------------------|----------------------------------|--------|------------|
| • 그무현태 : 저체                                                                                                    | ▼ · 환력 : 전체 1 · · ·                                                                                                    | 7]의 드 ·                          |        |            |
| - CT 841 L'1                                                                                                    |                                                                                                    | 114                              |        |            |
|                                                                                                    |                                                                                                    |                                  |        | 검색         |
|                                                                                                    | -                                                                                                    |                                  |        |            |
| 총 184,635건                                                                                                    |                                                                                                    |                                  |        |            |
| 회사명                                                                                                    | 채용계목                                                                                                    | 자격요건                             | 등록일    | 마감일        |
|                                                                                                    | 2010-10-10-00-00-00-00-00                                                                                                    | in page in management            | 18.3 0 | ALC: NO. 1 |
| iner in the second                                                                                                    | COULD BUR PARK AND COULD'S                                                                                                    |                                  |        |            |
| 10-1-1-1-1-1-1-1-1-1-1-1-1-1-1-1-1-1-1-                                                                                                    | 101112 - 01 12 12 0 - 11                                                                                                    | in pass in pass                  |        |            |
|                                                                                                    | the lot press and 100 1000 - hp (1) h part                                                                                                    |                                  | 18.8.1 |            |
|                                                                                                    |                                                                                                    |                                  | 18.1 1 |            |
| 0.<br>                                                                                                    | AR. 100 (101 AR                                                                                                    |                                  |        |            |
|                                                                                                    | 1                                                                                                    | - see - sessions                 |        |            |
| (g. 1746)                                                                                                    | HOLE DAY BET TO                                                                                                    | in grad in some                  |        |            |
|                                                                                                    | #3-00 \$-09 \$0.0 \$2                                                                                                    | anna anna                        |        | 1.1        |
| and the second second                                                                                                    | 12 Automotic Brook Brook Administra                                                                                                    | - see - ees                      | -8.3 - |            |
|                                                                                                    | (By 1055 per 128-11                                                                                                    | - and - and                      |        |            |
|                                                                                                    | Smitht-1212-12232                                                                                                    | in and in multiplent             | 18.2 1 | 10.00      |
|                                                                                                    | Balan Balanta (Press)                                                                                                    | to have to have                  |        | 1.8.1.0    |
| 1.000.000.000                                                                                                    | of the basic of the second                                                                                                    | - see - accession                | -8.2   | 100-1      |
| and the second second s | Revenue and An All South                                                                                                    | In and in and                    | 10.0   |            |
| 8                                                                                                    | or hid for our off official standard stands                                                                                                    | - prog - work                    |        | 1.1.1      |
| di mana a                                                                                                    | \$1111 \$10 \$100 \$10 \$100 \$100 \$100                                                                                                    | In the second                    |        |            |
| and the second second sec                                                                                                    | and a state of the state of the | in pass in pressures             |        |            |
| P-8-1803-0                                                                                                    | Are \$10404 (\$10.0 (\$-0.42)                                                                                                    | in and in and                    | 18.1   |            |
| 11-1-12-12-12                                                                                                    | Construction of the 2.82 here inter-                                                                                                    | the process of the specification | 18-1   | 100-1      |
| 1 2 3 4 5 3                                                                                                    | > >                                                                                                    |                                  |        |            |

## 1) 검색할 조건을 선택하거나 입력합니다.

 검색조건에 따라 조회된 채용공고가 보여집니다. 공고를 클릭하면 사람인의 채용공고로 이동합니다.

## C. 교내 아르바이트 교내 아르바이트

| • 검색구분 : 제목          | ▼ · 검색어:                                                                                                    |       |     |      |
|----------------------|----------------------------------------------------------------------------------------------------|-------|-----|------|
|                      |                                                                                                    |       |     | 조희   |
| 총 <mark>298</mark> 건 |                                                                                                    |       |     |      |
| 업체명                  | 제목                                                                                                    | 작성일   | 마감일 | 상태   |
|                      | Rest burgs applied only its                                                                                     |       |     | 1988 |
| E-REVISER -          | 1008 ST 811 181418 85                                                                                           |       |     | 198  |
| A 100-100            | THE OWNER AND                                                                                                   |       |     | 198  |
| A 100-100            | COMPANY OF THE OWNER OF THE OWNER OF THE OWNER OF THE OWNER OF THE OWNER OF THE OWNER OF THE OWNER OF THE OWNER |       |     | 198  |
| #U\$0                | 2                                                                                                    |       |     | 198  |
| 801088               | with all reserve its                                                                                            | 10000 |     | 198  |
| A 10 - 10            | BORG ADDI VI AD VANUE IN                                                                                        |       |     | 1988 |
| proprio -            | 24-24-2 Mpt 12 House #2                                                                                         |       |     | 198  |
| ADDRESS TOTAL        | 100110-02                                                                                                    |       |     | 1988 |
| report and           | Mg rooms 107 SHA SH                                                                                             |       |     | 100  |
| 1 2 3 4 5 > 3        | •                                                                                                    |       |     |      |
|                      |                                                                                                    |       |     |      |

#### 교내 아르바이트

| • 아르바이트 정보                                                                |       |
|---------------------------------------------------------------------------|-------|
| 구인정보                                                                      |       |
| 업체명 :<br>제목 :<br>모집인원 :<br>주요업무내용 :                                       |       |
| 근무조건 및 접수방법                                                               |       |
| 금여 :<br>근무지역 :<br>고통편 :<br>근무기간 :<br>근무시간 :<br>접수방법 :<br>정부파일 :<br>마감일과 : | 3     |
| 담당자 정보                                                                    |       |
| 담당자 부서 :<br>담당자 성명 :<br>전화번호 :<br>E-Mail :<br>주쇼 :                        | ০ন্তহ |

1) 교내 아르바이트를 조회하기 위한 검색조건을 설정하여 조회버튼을 클릭합니다.

2) 아르바이트 모집 정보 목록이 조회됩니다. 각 채용 정보 제목을 클릭하여 3)으로 이동합니다.
3) 해당하는 아르바이트 모집 정보가 조회됩니다. 이전으로 버튼을 클릭하여 이전페이지로 이동합니다.

#### D. 교내 채용정보

| 교니       | 배 채용정보                                                                                          |                            |     |    |  |  |  |  |  |
|----------|-------------------------------------------------------------------------------------------------|----------------------------|-----|----|--|--|--|--|--|
| •기<br>•진 | • 기업명 : • 채용제목 · 근무지역 : 근무지역 첫기 지우기<br>• 진행상태 : 전체 ▼ • 직종 : 직종첫기 지우기 • 등록구분 : ○부서 ○기업 ○외부<br>조회 |                            |     |    |  |  |  |  |  |
| 총 3,     | 503건                                                                                            |                            |     |    |  |  |  |  |  |
| No       | 채용제목                                                                                            | 기업명                        | 마감일 |    |  |  |  |  |  |
| 1        | NOT THE PARTY OF AN AND ADDRESS                                                                 | a a.a.                     | 7   | 시원 |  |  |  |  |  |
| 2        | 4-15/16 (1585-18                                                                                | a 1986 3                   | 7   | 시원 |  |  |  |  |  |
| 3        | 12.15.18                                                                                        | 101113-00                  | ٦   | 시원 |  |  |  |  |  |
| 4        | Rollin Clock of                                                                                 | es-s-ere                   | ٦   | 지원 |  |  |  |  |  |
| 5        | PURCHE TOTOET 1840                                                                              | 10.00.000                  | 2   | 시원 |  |  |  |  |  |
| 6        | 1798-044-05-148-148                                                                             | (from such the             | 2   | 시원 |  |  |  |  |  |
| 7        | 181980 BUS STR. (See 8.11)                                                                      | rannia meanan              | ٦   | 시원 |  |  |  |  |  |
| 8        | ALEXANDER AND DESCRIPTION OF COMMUNICATION                                                      | 2                          | ٦   | 시원 |  |  |  |  |  |
| 9        | 11-12-121-121-121-12-12-12-12                                                                   |                            | ٦   | 시원 |  |  |  |  |  |
| 10       | Barri Dire - Drab Darri arti                                                                    | CONTRACTOR DURING MALE AND | ٦   | 시원 |  |  |  |  |  |
| 1        | 2 3 4 5 > >                                                                                     |                            |     |    |  |  |  |  |  |

 1) 교내 채용정보를 조회하기 위한 검색조건을 설정하여 조회버튼을 클릭합니다.
 2) 교내 채용정보 목록이 조회됩니다. 각 채용정보 제목을 클릭하여 4)으로 이동합니다.
 3) 2)의 수정 버튼 또는 3)의 추가 버튼을 클릭하여 5)로 이동합니다. 관리의 삭제 버튼을 클릭하여 해당 채용정보를 삭제할 수 있습니다. 추천 버튼을 클릭하면 교내채용정보 추천 팝업이 나타납니다.

| □ 교대채용정보                                                |                      |         |
|---------------------------------------------------------|----------------------|---------|
| 견리자 입석 정M                                               |                      |         |
| 기업명 :                                                   |                      |         |
| 세송인계 :<br>추천체용 :                                        |                      |         |
| 사업구분 :                                                  |                      |         |
|                                                         |                      |         |
| 제공 정보 제작                                                |                      |         |
| 지문제작:<br>27 Mar 800/20                                  |                      |         |
| 오십 문아 및 담당업부                                            |                      |         |
| 48:<br>당당업무:                                            |                      |         |
| 모집나용 및 근무조건                                             |                      |         |
| 미강입 :                                                   |                      |         |
| 오집안원 :<br>급여조건 :                                        |                      |         |
| 2988: <b>4</b>                                          |                      |         |
| 근무지역:<br>근무부터:                                          |                      |         |
| 북리용생 :                                                  |                      |         |
| 모집간형                                                    |                      |         |
| 모집 지역/요건 :                                              |                      |         |
| 전형방법 :<br>지원방식 :                                        |                      |         |
| 업체자사양식 :                                                |                      |         |
| 198-18-199                                              |                      |         |
| 계술서류:                                                   |                      |         |
| allberth - reaction and - alle - readers - address - an |                      |         |
| 상세모집요경 :                                                |                      |         |
| 담당과 연락치                                                 |                      |         |
| 당당자 이름 :<br>당당자 전화번호 :                                  |                      |         |
| 담당가 메일주소 :                                              |                      |         |
| 답당자 부서/지금 :                                             |                      |         |
| 안쇄 아건으로                                                 |                      |         |
| 의 방법장의 기위                                               |                      |         |
| 프레세이아그 시원                                               | ^                    |         |
|                                                         |                      |         |
| □ 채용 정보                                                 |                      |         |
| 5                                                       |                      |         |
| 교내채용 정보                                                 |                      |         |
|                                                         |                      |         |
| * 기업명 :                                                 |                      |         |
| 500 JUD -                                               |                      |         |
| * 채용제목 :                                                | and shows the second |         |
|                                                         |                      |         |
| 지원 내용                                                   |                      |         |
|                                                         |                      |         |
| * 이력서 : 선택                                              | <b>T</b>             |         |
|                                                         |                      |         |
| * <b>자기소개서 :</b> 선택                                     | <b>v</b>             | 6       |
|                                                         |                      |         |
| 점무파일 :   파일 전택   전택된 파일 없음                              |                      | $\sim$  |
|                                                         |                      |         |
| 이력서, 자기소개서는 첨부파일 첨부 시 필수 선택이 아닙니다.                      |                      |         |
| ★ 필스인령 하모인니다                                            | 거장                   | 지원취소 저장 |
|                                                         |                      |         |

4) 해당하는 교내 채용정보 내용이 조회됩니다. 이전으로 버튼을 클릭하여 이전페이지로 이동합니다. 인쇄버튼을 클릭하여 채용정보를 인쇄합니다.

5) 해당 채용정보에 지원하기 위한 팝업입니다. 지원을 위한 이력서와 자기소개서를 선택하고, 첨부파일이 필요할 경우 파일 선택 버튼을 클릭하여 파일을 첨부합니다.

6) 저장버튼을 클릭하여 저장 또는 수정 후 저장할 수 있습니다. 저장한 후에는 지원취소 버튼이 활성화되며, 지원취소 버튼을 클릭하여 해당 채용 공고에 대한 지원을 취소할 수 있습니다.

#### E. 희망 채용정보

희망 채용정보

| • 근무지역 : | 근무지역찾기 지우기 | • 직종 :    | E ARCHI |    |
|----------|------------|-----------|---------|----|
| • 기업형태 : | ▼ • 근무형태 : | $\bigcap$ | ▼ •키워드: |    |
|          |            |           |         | 조회 |

#### □ 워크넷 채용정보

| 총 13건       |                                                                                                    |                                                                                                    |                                      |  |  |  |
|-------------|----------------------------------------------------------------------------------------------------|----------------------------------------------------------------------------------------------------|--------------------------------------|--|--|--|
| 회사명         | 모집내용                                                                                                    | 근무조건                                                                                                    | 등록/마감일                               |  |  |  |
| 111216      | COLUMN DESIGNATION. COLUMN DE SUC                                                                                                    | - and the second second | 0-0-1 <b>94</b><br>9-0-1-9           |  |  |  |
| A. 10.142   | N-1944-1941 198 199 199 199 199 199 199 199 199 19                                                                                                    |                                                                                                    | 1000 00 00<br>1000 000               |  |  |  |
|             | And the state of the second second                                                                                                    | Contra -                                                                                                    |                                      |  |  |  |
| 11          |                                                                                                    |                                                                                                    | 0                                    |  |  |  |
| 1.000       | Receipt the state of the second second                                                                                                    | C                                                                                                    | 100-00-04<br>100-01-04<br>10-01-04-1 |  |  |  |
| F-8-10903-4 | CONTRACTOR DE LA DECEMINA                                                                                                    |                                                                                                    | 1000 C 200                           |  |  |  |
|             | 1920 - 1920 - 1920 - 1940 - 1940 - 19 | <b>C</b> + + +                                                                                                    | 10-0-9 <b>8</b><br>18-0-0            |  |  |  |
| 1 2 > >     |                                                                                                    |                                                                                                    |                                      |  |  |  |

#### □ 교내 채용정보

| 총 <mark>0</mark> 건 |      |              |                   |     |
|--------------------|------|--------------|-------------------|-----|
| No                 | 채용목록 | 3            | 기업명               | 마감일 |
|                    |      | 조회된 데이크 귀없습니 | Г. <mark>.</mark> |     |

마이페이지-진로설계-희망 진로 설정에서 희망채용정보를 설정하면 해당 조건으로 채용정보를
 조회할 수 있습니다. 근무지역, 키워드 설정이 필요한 경우 해당 정보를 입력 또는 조회하여
 설정하여 조회버튼을 클릭하여 조회합니다.

2) 해당 조건으로 워크넷에서 조회한 채용정보가 조회됩니다. 모집내용의 모집공고명을 클릭하여
6. 채용정보 - A.워크넷 채용공고 - 3)의 페이지로 이동합니다.

3) 교내 채용공고 중 1)의 조건에 해당하는 공고가 조회됩니다.

#### F. 조교 모집

조교 모집

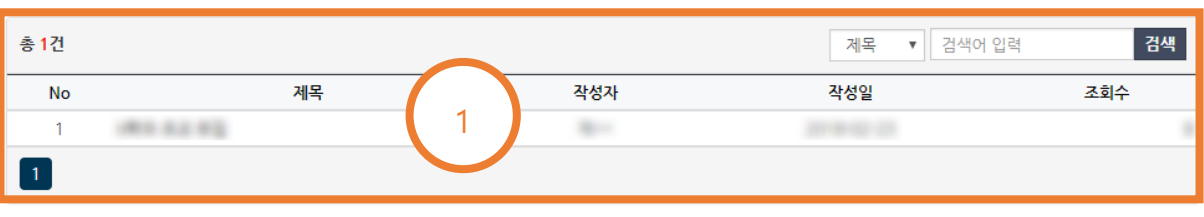

조교 모집

| 100.0.2.0.0                                                                                                    |      |
|----------------------------------------------------------------------------------------------------|------|
| Name   Date   Views                                                                                                    |      |
| 1983 18 80-12 -163<br>[1888/848] = 298-9888 188/848 838.5.2 102/118<br>1.888/1108 182/2.18                                                                                                    |      |
| 2 2002<br>- 2002<br>- |      |
| 1. NENR<br>- UNIONA BUNDIN AN BUD NA<br>- DA RE                                                                                                    |      |
|                                                                                                    |      |
| A THERE AN ADDA AN TE                                                                                                    |      |
| 1 8-12-1<br>- 2 - 2 - 2 - 2 - 2 - 2 - 2 - 2 - 2 - 2                                                                                                    |      |
| 1 81738 (01) 000 (00)                                                                                                    |      |
| 2.788<br>- MARE AND DERIV DERIV NUR AND THREE DERIVED AND B DI DER MARE<br>- DE & MEL-DER DERE DERIV THEM BOTH DER AND                                                                                                    |      |
| File                                                                                                    |      |
| ← 이전 글                                                                                                    | 다음글→ |
|                                                                                                    | 목록   |

 조교모집 공고가 조회됩니다. 오른쪽 상단의 검색기능을 이용하여 찾으려는 공고를 검색할 수 있습니다. 목록의 공고 제목을 클릭하면 2)로 이동합니다.

2) 조교모집 공고가 자세히 조회됩니다. 이전 글 버튼을 클릭하여 이전 글로 이동하며, 다음 글 버튼을 클릭하여 다음 글로 이동합니다. 첨부파일이 있는 경우 첨부파일명을 클릭하면 파일을 다운로드 할 수 있습니다. 목록 버튼을 클릭하여 목록으로 돌아갑니다. 7. 커뮤니티

A. 공지사항

| 총 3,116건 |                                                                                                    | 제목 ▼  | 검색어 입력 | 검색  |
|----------|----------------------------------------------------------------------------------------------------|-------|--------|-----|
| No       | 제목                                                                                                    | 작성자   | 작성일    | 조회수 |
| 3,116    | IP Rod Ripson OP Rod Ripson                                                                                                    | -     |        |     |
| 3,115    | CONTRACTOR STATEMENTS                                                                                                    |       |        |     |
| 3.114    | COLUMN REER COLUMN IN STR. 82                                                                                                    | 1.81  |        |     |
| 3,113    | HART & REAL AND A CONTRACT OF A CONTRACT OF A CONTRACT. | 175   |        |     |
| 3,112    | 11 JAN MUS SHE TAUS MATE US T- CO                                                                                                    | 0.00  |        |     |
| 3,111    | NY DRADIES I A ROBADIE                                                                                                    | 0.08  |        |     |
| 3,110    | 1-10-10-10-10-10-10-10-10-10-10-10-10-10                                                                                                    | 0.00  |        |     |
| 3,109    | FOR THE REPORT OF THE PARTY OF THE                                                                                                    | 19.00 |        |     |
| 3,108    | 1172 14 1512 18 41 42                                                                                                    | - 24  |        |     |
| 3,107    | 1112 JAN 201808 Rena 40 0- CD                                                                                                    | 1.00  |        |     |
| 1 2 3    | 4 5 ≫ ≫I                                                                                                    |       |        |     |

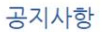

| No.1.229-026 | 67.52932col 1.3.4287.014             |                     |                  |                                         |   |
|--------------|--------------------------------------|---------------------|------------------|-----------------------------------------|---|
| Name   Date  | Views                                | 1.000               |                  |                                         |   |
| to one to a  | 124 8084 M                           | 1.1.1.1.1           |                  | a then on while south an ingits out and |   |
| 1.00         |                                      | 10000               |                  |                                         |   |
| 11008 40     | 1921 - La British                    | 811115185           | NA 15/2442 15/21 | 10.0.40                                 |   |
| 1.2424-110   | 102.011                              |                     |                  |                                         |   |
|              |                                      |                     |                  |                                         |   |
| 10           |                                      | -                   | -                | 1000                                    |   |
| 1000         | $(1,1,\dots,M_{n}) \to (M_{n})$      |                     | 49-1401          | 1.000                                   |   |
|              |                                      |                     | -                |                                         |   |
| 10001        | 10.10.008                            | $m := m \to \infty$ | 2                |                                         |   |
| 10200-000    |                                      |                     |                  |                                         |   |
| 1000         | 10-10-008                            |                     |                  | t uner                                  |   |
|              |                                      | -1.10               | 101003-0110-0    | 181                                     |   |
| 1,000 40     | 1911 - Bar                           | A 10.00             | 0-1-1-0-05 14-15 | 1 and 18                                |   |
| 1.101.07.0   | ur 1 - # 2 = 2 +                     | 4-1212-9            |                  | 10.10.10                                |   |
| 121.54833    | B-12548-11                           | 101110              |                  |                                         |   |
| 1.01.10100   |                                      |                     |                  |                                         |   |
| -            | B-1-002 20522xed 1, 3, 32 202 148-11 |                     |                  |                                         |   |
| File         |                                      |                     |                  |                                         |   |
| ← 이전 글       |                                      |                     |                  | 다음 글 ㅋ                                  | ) |
|              |                                      |                     |                  | 목록                                      | ] |

1) 등록된 공지사항 목록이 조회됩니다. 오른쪽 상단의 검색기능으로 공지사항을 조회할 수 있습니다. 목록의 제목을 클릭하여 2)로 이동합니다.

2) 해당 공지사항을 상세히 조회할 수 있습니다. 이전 글 버튼을 클릭하여 이전 글로 이동하며,
다음 글 버튼을 클릭하여 다음 글로 이동합니다. 첨부파일이 있는 경우 첨부파일명을 클릭하여
후기 파일을 다운로드 할 수 있습니다. 목록 버튼을 클릭하여 목록으로 돌아갑니다.

## b. faq FAQ

| 총 <mark>2</mark> 건 |                          | 분류: 전체 ▼ 제 | 목 🔻 검색어 입력 | 검색  |
|--------------------|--------------------------|------------|------------|-----|
| No                 | 제목                       | 작성자        | 작성일        | 조회수 |
| 2                  | (margin and the party of |            |            |     |
| 1                  | 2014 MACCONSTRUCTS (18   | - 84       |            |     |
| 1                  |                          |            |            |     |

FAQ

| #24.#R000#2484878                                                                                                    |        |
|----------------------------------------------------------------------------------------------------|--------|
| Name   Date   Views   Category                                                                                                    |        |
| 20108 [009806-0.40] ALL BALLERS & 2010 [04976-0.4                                                                                                    |        |
| 3                                                                                                    |        |
| period of the second second seco |        |
| File                                                                                                    |        |
| - 이전 글                                                                                                    | 다음 글 → |
|                                                                                                    | 목록     |

1) 등록된 FAQ 목록이 조회됩니다. 오른쪽 상단의 검색기능으로 FAQ 를 조회할 수 있습니다. 목록의 제목을 클릭하여 2)로 이동합니다.

2) 해당 FAQ 를 상세히 조회할 수 있습니다. 이전 글 버튼을 클릭하여 이전 글로 이동하며, 다음 글 버튼을 클릭하여 다음 글로 이동합니다. 첨부파일이 있는 경우 첨부파일명을 클릭하여 후기 파일을 다운로드 할 수 있습니다. 목록 버튼을 클릭하여 목록으로 돌아갑니다.

## C. Q&A

|--|

| 총 <mark>3</mark> 건                                   |        |     | 제목 ▼ 검색어 { | 입력 <b>검색</b> |
|------------------------------------------------------|--------|-----|------------|--------------|
| No                                                   | 제목     | 작성자 | 작성일        | 조회수          |
| 3                                                    |        |     |            |              |
| 2                                                    |        | (1) |            |              |
| 1                                                    | 1000   |     |            |              |
| 1                                                    |        |     |            | 글쓰기          |
|                                                      |        |     |            |              |
| 0020                                                 |        |     |            |              |
| Name   Date   V                                      | ews    |     |            |              |
|                                                      | 10     |     |            |              |
| $\begin{array}{cccccccccccccccccccccccccccccccccccc$ | 10.211 |     |            |              |
| $\begin{array}{cccccccccccccccccccccccccccccccccccc$ | -      |     |            |              |
| 1000 0110 1000 010 010<br>1012 0 2010                |        | 2   |            |              |
| $\begin{array}{cccccccccccccccccccccccccccccccccccc$ |        |     |            |              |
| File                                                 |        |     |            |              |
| ← 이전 글                                               |        |     | 다음 글 →     |              |
|                                                      |        |     | 목록         |              |

 1) 등록된 Q&A 목록이 조회됩니다. 오른쪽 상단의 검색기능으로 Q&A 를 조회할 수 있습니다.
 목록의 제목을 클릭하여 2)로 이동합니다. 글쓰기 버튼을 클릭하여 3)로 이동합니다.
 2) 해당 Q&A 를 상세히 조회할 수 있습니다. 이전 글 버튼을 클릭하여 이전 글로 이동하며, 다음 글 버튼을 클릭하여 다음 글로 이동합니다. 첨부파일이 있는 경우 첨부파일명을 클릭하여 후기 파일을 다운로드 할 수 있습니다. 목록 버튼을 클릭하여 목록으로 돌아갑니다.

| 게시물 작성   | 하기                                                                                                    |
|----------|----------------------------------------------------------------------------------------------------|
| * 제목 :   | 1481-14-01                                                                                                    |
| ★ 내용 :   |                                                                                                    |
|          | 기본 ㆍ 굴림 ㆍ 10p ㆍ 개 개 과 100 ▲ 10 ㆍ 1 10 ㆍ 1 100 ▲ 100 ▲ |
|          | and the second second sec                                                                                                    |
|          |                                                                                                    |
|          |                                                                                                    |
|          | 3                                                                                                    |
|          |                                                                                                    |
|          |                                                                                                    |
|          |                                                                                                    |
|          |                                                                                                    |
| 첨부 :     | 파일 선택 선택된 파일 없음                                                                                                    |
| ★ 필수입력 항 | 목입니다. 저장 취소                                                                                                    |

새로운 글을 등록합니다. 제목과 내용을 입력하고, 필요한 경우 첨부파일을 첨부합니다.
 저장버튼을 클릭하여 새로운 글을 등록합니다. 취소 버튼을 클릭하여 게시물 작성을 취소합니다.

#### 8. 마이페이지

| SILLA<br>* 상역량통합관리시스템(STEP) | 1 | 진로설계 | 경력관리 | 실전취업 | 진로상담 | 마이페이지   |
|-----------------------------|---|------|------|------|------|---------|
| ▲   마이 홈                    |   |      |      |      | 1    | 님 반갑습니다 |

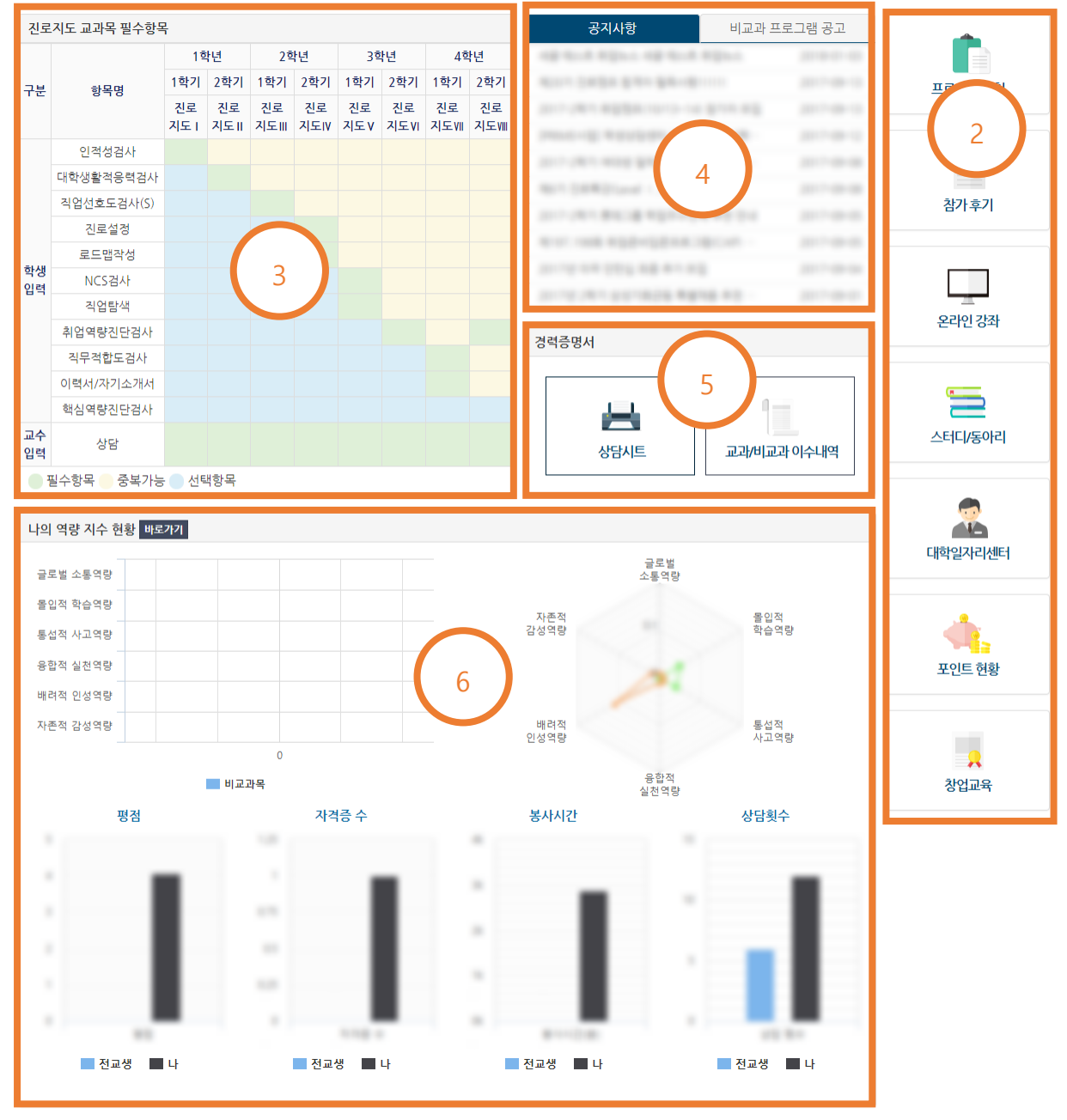

#### 1) 개인 활동을 위한 메뉴가 나타납니다.

- 학교 로고 클릭하여 홈페이지로 이동합니다.
- 진로설계 자기분석/비전 설정, 진단검사, 희망 진로 설정, 학년별 로드맵을 설정할 수 있습니다.
- 경력관리 개인 학적정보를 조회할 수 있고, 비교과프로그램, 봉사활동, 각종 포인트 활동, 동아리 활동 등을 신청, 참여 및 조회할 수 있습니다.
- 실전취업 직업탐색, 희망직업선정, 이력서/자기소개서 관리 활동을 할 수 있습니다.

- 진로상담 각종 상담 신청, 이력 조회 및 설문에 참여할 수 있습니다.
- 마이페이지 마이페이지로 이동합니다.

2) 각 버튼 클릭 시 해당 페이지로 이동합니다.

3) 진로지도 교과목 필수항목을 확인할 수 있습니다. 각 항목 클릭 시 해당 페이지로 이동하여 참여할 수 있습니다.

4) 각종 공지사항 및 비교과 프로그램 공고를 확인할 수 있습니다. 각 항목 클릭 시 해당 페이지로 이동합니다.

5) 학생 개인의 상담내용과 교과/비교과 이수내역을 출력할 수 있습니다.

6) 학생의 역량 지수 현황을 비교하여 조회 할 수 있습니다. 바로가기 버튼을 누르면 자세한 정보를 볼 수 있습니다.

#### 9.진로설계

A. 자기분석/ 비전설정

자기분석/비전 설정

| ■ 성격            | ∎ डंग         | ■ 가치관          |  |  |  |  |
|-----------------|---------------|----------------|--|--|--|--|
| 등록된 성격이 없습니다.   | 등록된 흥미가 없습니다. | 등록된 가치관이 없습니다. |  |  |  |  |
| 설정하러가기          | 설정하러가기        | 설정하러가기         |  |  |  |  |
| □ 비전            | $\bigcirc$    |                |  |  |  |  |
| 등록된 비전이 없습니다.   | (1)           |                |  |  |  |  |
| 설정하러가기          |               |                |  |  |  |  |
| 본인 추가 항목 등록하러가기 |               |                |  |  |  |  |
|                 |               | 삭제             |  |  |  |  |

 1) 입력한 성격, 흥미, 가치관, 비전을 조회할 수 있습니다. 각 항목 아래의 설정하러 가기 버튼을 눌러 입력할 수 있습니다. 본인 추가 항목 등록하러 가기를 눌러 기존의 항목 외에 다른 항목을 추가 할 수 있습니다. 삭제버튼을 누르면 설정한 모든 항목이 삭제됩니다.

## 자기분석/비전 설정

◘ 나의 성격 설정하기

| 총 0건 선택되었습니다. |                                                                      |        |    |  |  |  |
|---------------|----------------------------------------------------------------------|--------|----|--|--|--|
| 성격            | 설명                                                                   | 순위     | 선택 |  |  |  |
| 독립성           | 자신의 방식대로 일을 하는 방법을 개발하며 관리 감독이 없이도 스스로 일하는 방향을 설정하고 타인에게 의지하지<br>않는다 |        |    |  |  |  |
| 혁신            | 새로운 아이디어를 산출하거나 어떤 문제를 해결하기 위해 기발한 아이디어나 대안을 생각해낸다                   |        |    |  |  |  |
| 리더십           | 타인을 리드하고 다른 사람들에게 의견을 제시하거나 방향을 설정해준다                                |        |    |  |  |  |
| 정직성           | 솔직하고 도덕적이다                                                           |        |    |  |  |  |
| 분석적 사고        | 문제에 대한 답을 구하기 위해 정보를 분석하거나 논리를 사용한다                                  |        |    |  |  |  |
| 적응성/융통성       | 변화와 가지각색의 다양성에 대하여 개방적이다                                             |        |    |  |  |  |
| 사회성           | 혼자 일하기 보다는 사람들과 일하는 것을 좋아하며 타인들과 2 녜를 형성한다                           |        |    |  |  |  |
| 자기통제          | 매우 어려운 상황에서도 공격적 행동을 보이지 않고 분노를 통제 명정을 유지한다                          |        |    |  |  |  |
| 스트레스 감내성      | 비판을 받아들이고, 고도의 스트레스 상황에서도 효과적으로 대처한다                                 |        |    |  |  |  |
| 신뢰성           | 믿을 수 있고, 자신이 맡은 책무를 완수한다                                             |        |    |  |  |  |
| 협조            | 다른 사람들과 즐거운 관계를 유지하며 협조적 태도를 보인다                                     |        |    |  |  |  |
| 인내            | 장애가 있어도 프기하지 않고 계속 참고 견딘다                                            |        |    |  |  |  |
| 꼼꼼함           | 사소한 부분까지도 주의 깊고 업무를 철저히 완수한다                                         |        |    |  |  |  |
| 책임과 진취성       | 책임을 기꺼이 받아들이고 도전하려 한다                                                |        |    |  |  |  |
| 성취/노력         | 도전적인 목표를 설정한 후에 이를 달성하기 위해 노력한다                                      |        |    |  |  |  |
| 타인에 대한 배려     | 다른 사람들의 욕구나 느낌에 민감하며 타인을 이해하고 도와주려 한다                                |        |    |  |  |  |
|               |                                                                      | 저장 이전으 | 로  |  |  |  |

2) 각 항목의 설정하기 화면에서 해당하는 항목을 선택하면 순위를 입력할 수 있습니다. 입력이 끝나면 저장하기 버튼을 눌러 저장할 수 있고, 저장하지 않고 이전 페이지로 돌아가고 싶다면 이전하기 버튼을 누르면 됩니다.
B. 진단검사

## 진단검사

 진단을 실시하였으나 아무런 변화가 없으면 아래의 새로고침을 클릭하여 주세요. <mark>새로고침</mark>
 해석요청 버튼을 클릭하면 상담 관리 메뉴로 이동하여 상담사를 선택하여 해당 진단검사의 해석요청 상담을 진행할 수 있습니다. 핵심역랑진단검사 인.적성검사(PACT) 직무적합도검사 Х Х Х 진단검사 진단결과 진단검사 진단결과 해석요청 진단검사 진단결과 해석요청 직업기초능력진단검사 대학생활적응력검사 창업역량진단검사 х Х 진단검사 진단결과 해석요청 진단검사 진단결과 진단검사 진단결과 해석요청 직업적성검사 직업선호도검사 창업적합성검사 Х X Х 진단검사 진단결과 해석요청 진단검사 진단결과 해석요청 직업가치관검사 X 진단검사 진단결과 해석요청 MBTI검사 HOLLAND검사 STRONG검사 X X 진단결과 결과입력 진단결과 진단결과

 각종 진단 검사를 실시하고, 그 결과를 조회할 수 있습니다. 또한 해석요청 버튼을 클릭하여 진단 검사와 연관하여 각종 상담 신청을 할 수 있습니다.

### C. 희망 진로 설정

## 희망 진로 설정

| ■ 희망 진로                         |                   |        |        |          |
|---------------------------------|-------------------|--------|--------|----------|
| 1학년                             |                   | 2학년    |        |          |
| 취업                              | 1지망               | 취업     |        | 1지망      |
| 취업                              | 2지망               | 진학     |        | 2지망      |
| 취업                              | 3 <b>7</b> ,9     | 19     |        | 3지망      |
|                                 | 1                 |        |        |          |
| 설정하                             | 리가기               |        | 설정하러가기 |          |
| 3학년                             |                   | 4학년    |        |          |
| 진학                              | 1직망               | 취업     |        | 1지망      |
| 취업                              | 2지망               | 진학     |        | 2지망      |
| 창업                              | 3지망               | 창업     |        | 3지망      |
|                                 |                   |        |        |          |
| 설정하                             | 러가기               |        | 설정하러가기 |          |
| ■ 희망 취업처                        |                   |        |        |          |
| 국내                              |                   | 2      |        | 1        |
|                                 | 희망 취업기            | 시 추가하기 |        |          |
| ■ 히망 채용정보                       |                   |        |        |          |
|                                 |                   |        |        | rustou z |
| THE R. LEWIS CO., LANSING MICH. | CODE DECIDE CERES | 3      |        | 내한번국     |
|                                 | 설정하               | 러가기    |        |          |

1) 희망하는 진로를 설정하고 조회할 수 있습니다. 설정하기를 눌러 4)로 이동합니다.

2) 희망 취업처를 설정하고 조회할 수 있습니다. 설정하기를 눌러 5)로 이동합니다.

3) 희망 채용정보를 설정하고 조회할 수 있습니다. 설정하기를 눌러 6)로 이동합니다.

## 희망 진로 설정

| ■ 나의 희망진로 설정하기 - <b>1학년</b> |          |             |
|-----------------------------|----------|-------------|
| 1지망                         | 2지망      | 3지망         |
| 취업 🔻                        | 취업 🔻     | 취업 🔻        |
| 상세 내용 입력                    | 상세 내용 입력 | 상세 내용 입력    |
|                             |          |             |
|                             |          | 초기화 저장 이전으로 |

4) 학년별로 희망하는 진로를 1~3 지망까지 설정 할 수 있습니다. 각 상세 내용은 필수 입력
사항입니다. 초기화 버튼을 누르면 입력된 내용이 초기화 되며, 저장 버튼을 클릭하여
저장합니다. 기존의 데이터가 있는 경우에 삭제 버튼이 활성화되어 기존 입력 항목을 삭제 할 수
있습니다. 이전으로 버튼을 클릭하여 저장하지 않고 이전 화면으로 이동할 수 있습니다.

희망 진로 설정

| ■ 나의 희망 취업처 설정하기               |                                       |
|--------------------------------|---------------------------------------|
| * 국내외구분 :<br>* 국가 :<br>* 회사명 : | 국내         ▼           대한민국         5 |
| ★필수입력 항목입니다.                   | 초기화 <mark>저장</mark> 이전으로              |

5) 희망 취업처를 설정할 수 있습니다. 해당하는 항목을 선택하고 회사명을 입력하여 저장버튼을 눌러 저장합니다. 초기화 버튼을 누르면 입력된 내용이 초기화 되며, 이전으로 버튼을 클릭하여 저장하지 않고 이전 화면으로 이동할 수 있습니다. 기존의 데이터가 있는 경우 2)에서 원하는 항목을 선택하여 수정 또는 삭제 할 수 있습니다.

희망 진로 설정

| ■ 나의 희망 채용정보 설정하기 |        |             |
|-------------------|--------|-------------|
| * 국가 :            | 대한민국   | ¥           |
| * 직종 :            |        | 직종찾기 초기화    |
| * 기업형태 :          | 개인기업 6 | Ŧ           |
| * 근무형태 :          | 파견근로   | ¥           |
| ★ 필수입력 항목입니다.     |        | 초기화 저장 이전으로 |

6) 희망 채용정보를 설정할 수 있습니다. 해당하는 항목을 선택하여 저장버튼을 눌러 저장합니다. 초기화 버튼을 누르면 입력된 내용이 초기화 되며, 이전으로 버튼을 클릭하여 저장하지 않고 이전 화면으로 이동할 수 있습니다. 기존의 데이터가 있는 경우 3)에서 원하는 항목을 선택하여 수정 또는 삭제 할 수 있습니다.

### D. 학년별 로드맵 설정

학년별 로드맵 설정

|   | 나의 로드맵                  |            |        |               |           |          |         |      |            |       |
|---|-------------------------|------------|--------|---------------|-----------|----------|---------|------|------------|-------|
|   | 목표달성 현황<br>1 / 4        | 미달성 목<br>2 | Ŧ      | $\mathcal{I}$ | 이번학:<br>1 | 기 목표<br> |         | 이후   | 학기 목표<br>1 |       |
| T | 목표구분                    | 목표명        | 1-1    | 1-2           | 2-1       | 2-2      | 3-1     | 3-2  | 4-1        | 4-2   |
|   | 자격증 취득                  | \$10761714 |        |               |           |          |         |      | 0          |       |
|   | <b>ा<u>र्थ</u>ठ</b> ुवे | test.      |        |               |           |          |         |      |            | Θ     |
|   | 대외활동                    | test)      |        |               | 0         |          |         | 1    |            |       |
|   | 대회수상                    |            | 0      |               |           |          |         |      | 3          |       |
|   |                         | 2          | 1과목 추가 | 비교과목 추        | 가 자격증     | 추가 IT홈   | !동능력 추가 | 대외활동 | 추가 대회      | 수상 추가 |

1) 2), 3)에서 추가한 목표가 표시됩니다.

2) 교과목, 비교과목, 자격증을 추가할 수 있습니다. 각 항목을 클릭하여 4)로 이동합니다.
3) IT 활용능력, 대외활동, 대회수상을 추가할 수 있습니다. 각 항목을 클릭하여 6)~7)로 이동합니다.

### 학년별 로드맵 설정

| • 학년 :             | 4학년 🔻 조회        |     | (   |      |      |      |    |  |
|--------------------|-----------------|-----|-----|------|------|------|----|--|
| ◘ 나의 로             | □ 나의 로드맵 - 비교과목 |     |     |      |      |      |    |  |
| 총 <mark>0</mark> 건 |                 |     |     |      |      |      |    |  |
| No                 | 비교과목명           | 과정명 | 부서명 | 목표학년 | 목표학기 | 달성여부 | 관리 |  |
|                    | 조회된 데이터가 없습니다.  |     |     |      |      |      |    |  |
|                    | 비교과목추가 이전으로     |     |     |      |      |      |    |  |

 4) 조회할 학년을 선택하여 검색한 학년의 기존에 추가된 교과목, 비교과목, 자격증 목표가 표시됩니다. 교과목, 비교과목 자격증 추가 버튼을 눌러 새로운 항목을 추가할 수 있습니다. 추가 버튼을 클릭하여 5)로 이동합니다. 이전으로 버튼을 클릭하여 이전 화면으로 돌아갈 수 있습니다.

| 나의 로드맵 - 비교과목 추가 (4학년) ★                                                                                                    |     |      |       |       |  |  |  |  |
|----------------------------------------------------------------------------------------------------|-----|------|-------|-------|--|--|--|--|
| • 학년도: 2017 ▼ · 학기: 1학기 ▼ · 과정명: <b>조희</b>                                                                                                    |     |      |       |       |  |  |  |  |
| 총 6건                                                                                                    |     |      |       |       |  |  |  |  |
| 비교과목명                                                                                                    | 과정명 | 주관부서 | 목표학년  | 목표학기  |  |  |  |  |
| Image: 100 million and 100 million (100 million)                                                                                                    |     | -    | 1학년 ▼ | 1학기 🔻 |  |  |  |  |
| International State State S | 5   | -    | 1학년 ▼ | 1학기 🔻 |  |  |  |  |
|                                                                                                    |     |      |       | 추가    |  |  |  |  |

5) 교과목, 비교과목, 자격증 목록이 조회됩니다. 좌측의 체크박스를 클릭하여 선택할 수 있습니다. 우측에서 목표 학년, 목표 학기를 선택할 수 있습니다. 추가버튼을 클릭하여 추가합니다.

### 학년별 로드맵 설정

| • <b>학년:</b> 4학년 <b>* 조회</b>                                                                                                    | * 자격증명 :                                                 |
|----------------------------------------------------------------------------------------------------|----------------------------------------------------------|
| ■ 나의 로드맵 - IT활동능력                                                                                                    | * 능력 :<br>* 목표확년 : 7 · · · · · · · · · · · · · · · · · · |
| 총 1건                                                                                                    | ★ 목표학기: 1학기 ▼                                            |
| No         자격증명         능력         목표학년         목표학기         달성여부         관리           1         미달성         달성         수정         삭제 | * 필수입력 항목입니다. 신규 저장                                      |
| 6                                                                                                    |                                                          |
| 이전으로                                                                                                    |                                                          |

6) 조회한 학년의 목표 IT 활동능력, 대외활동, 대회수상이 조회됩니다. 관리의 달성을 클릭하면 달성여부가 달성으로 변경되며, 다시 미달성을 클릭하면 미달성으로 변경됩니다. 수정 버튼을 클릭하여 7)에서 수정할 수 있습니다. 삭제버튼을 클릭하여 해당 항목을 삭제합니다. 이전버튼을 클릭하여 이전 화면으로 이동합니다.

7) IT 활동능력, 대외활동, 대회수상을 신규 추가 하거나 수정할 수 있습니다. 저장버튼을 클릭하여 저장하며, 신규 입력 시에는 신규버튼을 클릭한 후 입력합니다

#### 10.경력관리

A. 통합정보

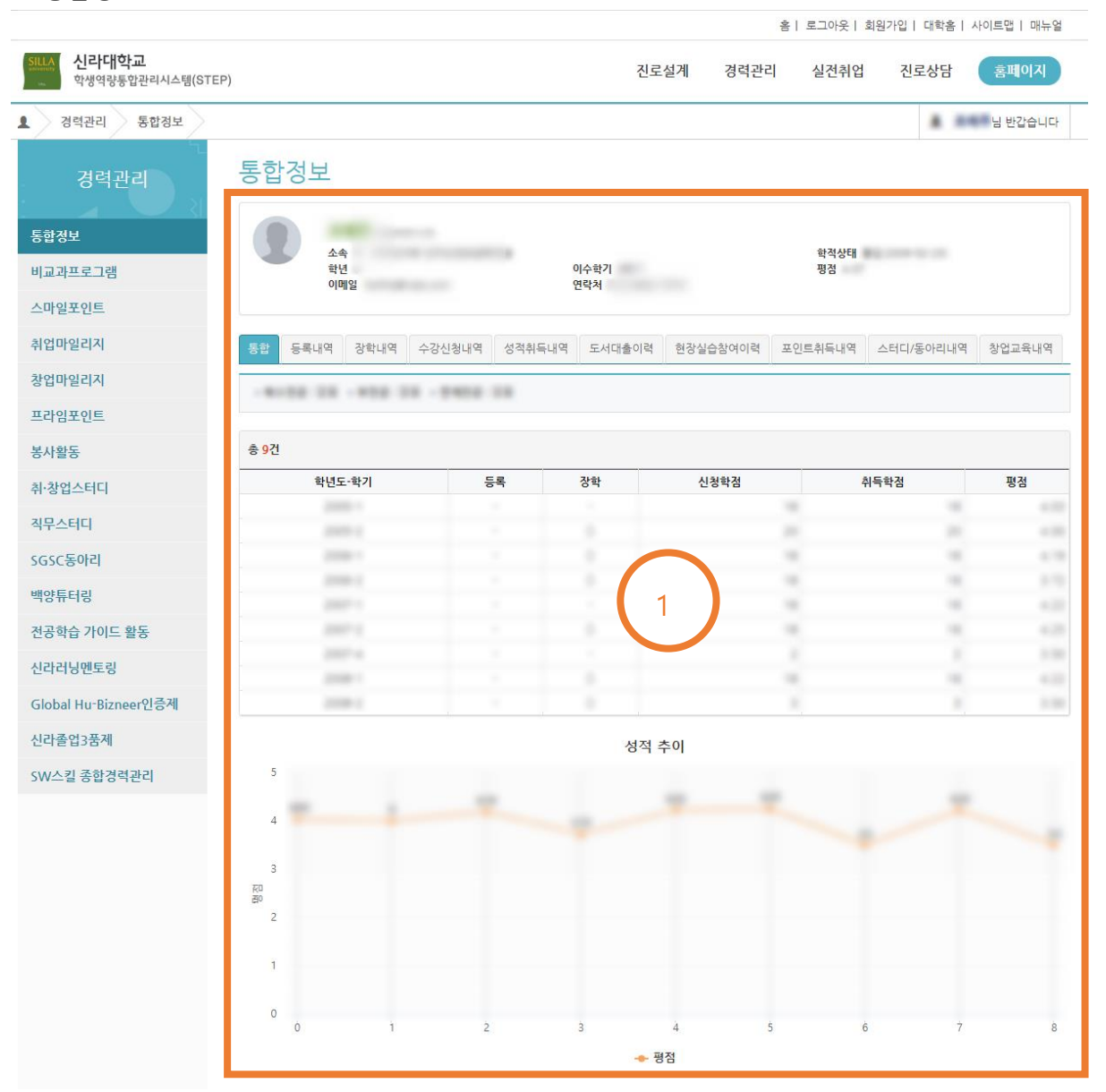

1) 학생의 각종 정보를 조회할 수 있습니다.

B. 비교과프로그램

a. 비교과프로그램 신청

Ο Ο 2018년 3월 ▼ 전체 ▼ · 주관부서/학과: 전체 • 분류 : 전체 Ŧ • 프로그램명 : 프로그램명 • 지수: 점수입력 이상 ▼ • 옵션 : □신청 가능한 프로그램만 보기 □승인된 프로그램만 보기 1 총 7건 모집 신청 <sub>지수</sub> 신청 인원 인원 사자 연번 프로그램명 관리 기간 상세정보 수정 신청취소 Charles and the second second 1 -----1.10 관심등록 pa practice - practice ------상세정보 신청 관심등록 3 . -----18 STREET, STREET, 상세정보 신청불가능 관심등록 5 -Be branch - States 6 ADDRESS SAMPLE the property of property of 상세정보 관리자신청 관심해서 -

| □ 역량                    | □ 공고 상세정보                                  |
|-------------------------|--------------------------------------------|
|                         | 100112-1018                                |
|                         | 분류 :   지수 :   지수 :   주관부서/학과 :             |
|                         | 모집기간:   참여기간:   모집인원:                      |
|                         | 대상학과 :  대상학년 :  국적계한 :  성별계한 :  <br>유형계한 : |
|                         | File :                                     |
|                         | 수료증 발급 : 이미                                |
| 자기관리 및 자기주도학습<br>비판적 사고 |                                            |
| 참여후기                    | 2                                          |
| 공개된 참여후기가 없습니다.         |                                            |
|                         |                                            |
|                         |                                            |
|                         |                                            |
|                         | 신청하기                                       |
|                         | 목록으로                                       |

## 비교과 프로그램 신청

 1) 조회 조건에 따라 해당하는 비교과프로그램이 조회됩니다. 상세정보 조회, 신청, 수정, 취소 및 관심 등록이 가능합니다. 신청 가능 여부를 확인하고 신청합니다.
 2) 상세정보 버튼을 클릭하면 역량정보, 참여후기, 및 공고 상세 정보를 조회할 수 있고, 신청하기, 수정, 신청취소 버튼을 클릭하여 신청, 수정 및 취소도 가능합니다. 목록으로 버튼을 클릭하여 이전 페이지로 이동합니다.

### b. 비교과프로그램 활동

### 비교과 프로그램 활동

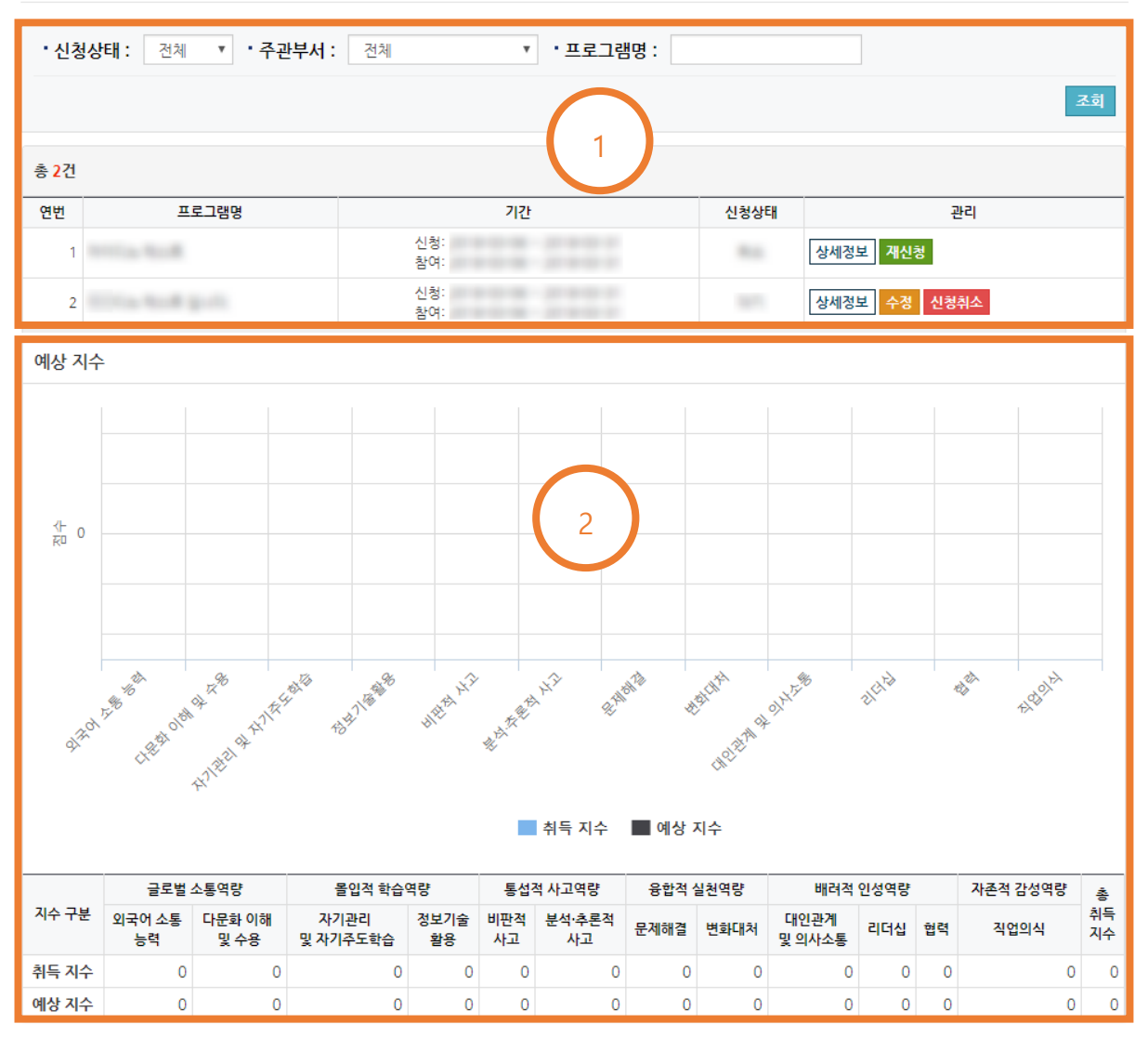

1) 참여한 비교과프로그램에 대해 조회할 수 있습니다. 상세정보 조회, 수정, 신청취소 및 재신청이 가능합니다.

2) 참여한 비교과프로그램들을 통해 예상되는 지수를 보여줍니다.

#### c. 비교과과정 조회

비교과 과정 조회

| • 학년도: 2017 ▼ • 학기: 2학기 ▼ • 주관부서: 전체 ▼<br>• 비교과목명:                       |                       |                    |           |  |  |  |  |
|--------------------------------------------------------------------------|-----------------------|--------------------|-----------|--|--|--|--|
| 총 82 <u>7</u> 1                                                          |                       |                    |           |  |  |  |  |
| No                                                                       | 비교과목명                 | 주관부서/학과            | 관리        |  |  |  |  |
| 1                                                                        | 100.04 (MTFL) # 201-0 | 1010-04044         | 개설프로그램 조회 |  |  |  |  |
| 2                                                                        | 0104-018-089-0        | 1010-04044         | 개설프로그램 조회 |  |  |  |  |
| 3                                                                        | 01411 114 141-0       | 1010-04084         | 개설프로그램 조회 |  |  |  |  |
| 4                                                                        | name haven            | 1010-04084         | 개설프로그램 조회 |  |  |  |  |
| 5                                                                        |                       |                    | 개설프로그램 조회 |  |  |  |  |
| 6                                                                        | 8*-1884               | construction (inc. | 개설프로그램 조회 |  |  |  |  |
| 7                                                                        | 1048                  | Recordson (        | 개설프로그램 조회 |  |  |  |  |
| 8                                                                        | 1048                  | Recordson .        | 개설프로그램 조회 |  |  |  |  |
| 9                                                                        | (411.18)              | 1111000000         | 개설프로그램 조회 |  |  |  |  |
| 10                                                                       | 21.12.2.2.2.2.        | 211208-006         | 개설프로그램 조회 |  |  |  |  |
| 11                                                                       | 1841.18.18            | 010.000            | 개설프로그램 조회 |  |  |  |  |
| 12                                                                       | ADATABA.              | BALING ING         | 개설프로그램 조회 |  |  |  |  |
| 1                                                                        | 2 3 4 5 ≫ ≫I          |                    |           |  |  |  |  |
| 1) 비교과과정을 조회하여 목록에 나타냅니다. 개설프로그램 조회 버튼을 클릭하여 각<br>비교과과정의 개설 프로그램을 조회합니다. |                       |                    |           |  |  |  |  |
| 총 17                                                                     | 1                     |                    |           |  |  |  |  |

| No | 프로그램명      | 기간         | 모집<br>인원 | 신청<br>인원 | 지수 | 관리   |
|----|------------|------------|----------|----------|----|------|
| 1  | 1871.08.01 | 신청:<br>참여: | 2        |          |    | 상세정보 |
|    |            |            |          |          |    | 목록으로 |

3) 해당 과정의 개설 프로그램을 조회합니다. 상세정보 버튼을 클릭하여 프로그램의 상세정보를
 조회할 수 있습니다. 목록으로 버튼을 클릭하여 이전 페이지로 이동합니다.

#### C. 스마일포인트

a. 스마일포인트 배점표 조회

## 스마일포인트 배점표 조회

장학금 지급규정 제25조에 의거하여 학생의 기초역량강화를 위해 재학생에게 각종 교내외 프로그램 참여 및 수료 등 자기개발 성과에 따라 기준별 스마일 포인트를 승인, 부여하 고 영역별 최소 포인트 기준을 충족하며, 총합산 점수가 일정점수 이상인 학생에게 장학금을 지급하는 제도

| • 기준년도 : | · 기준년도: 2017 V 조회     |      |                   |           |                                                                                                    |      |      |  |  |  |
|----------|-----------------------|------|-------------------|-----------|----------------------------------------------------------------------------------------------------|------|------|--|--|--|
| 총 23건 인쇄 |                       |      |                   |           |                                                                                                    |      |      |  |  |  |
| 영역명      | 분류명                   | 최대배점 | 항목명               | 배점        | 입력                                                                                                    | 인증   | 인증횟수 |  |  |  |
|          | 국제교육원 외국어교육 1학기(장기집중) | 200  | 어학 장기집중프로그램       | 50 ~ 200  | 일괄                                                                                                    | 기타활동 | 2    |  |  |  |
|          | 해외어학연수                | 100  | 해외어학연수            | 100       | 일괄                                                                                                    | 기타활동 | 1    |  |  |  |
| 차여민스크    | 국제교육원 외국어교육 2학기(장기집중) | 200  | 국제교육원 외국어강좌 이수자   | 50 ~ 200  | 일괄                                                                                                    | 어학능력 | 2    |  |  |  |
| 247±     | 외국어시험 응시 2학기          | 30   | 외국어시험 응시 2학기      | 10 ~ 30   | 일괄                                                                                                    | 기타활동 | 3    |  |  |  |
|          | 신라독서                  | 100  | 신라독서              | 1 ~ 100   | 일괄                                                                                                    | 기타활동 | 20   |  |  |  |
|          | 외국어시험 응시 1학기          | 30   | 외국어 시험응시(1학기)     | 10 ~ 30   | 일괄                                                                                                    | 기타활동 | 3    |  |  |  |
|          | 외국어성적                 |      | 1등급               | 150 ~ 300 | 일괄                                                                                                    | 어학능력 | 1    |  |  |  |
|          |                       | 750  | 2등급               | 125 ~ 250 | 일괄                                                                                                    | 어학능력 | 1    |  |  |  |
|          |                       |      | 3등급               | 100 ~ 200 | 일괄                                                                                                    | 어학능력 | 4    |  |  |  |
|          |                       |      | 4등급               | 75 ~ 150  | 일괄                                                                                                    | 어학능력 | 4    |  |  |  |
|          | 외국어향상                 | 40   | 등급상승시             | 40        | 일괄                                                                                                    | 어학능력 | 1    |  |  |  |
| 노력과실현    |                       | 250  | 교내대회              | 10 ~ 100  | 일괄                                                                                                    | 수상표창 | 1    |  |  |  |
|          | 수상실적                  |      | 전국대회1             | 10 ~ 250  | 일괄                                                                                                    | 수상표창 | 1    |  |  |  |
|          |                       |      | 공학교육혁신센터 프로그램 참가자 | 10 ~ 50   | 전액         인역         인종           전         입력         인종         인종           100         일괄         기타활동         1           100         일괄         기타활동         1           100         일괄         기타활동         1           100         일괄         기타활동         1           100         일괄         기타활동         1           100         일괄         기타활동         1           1010         일괄         기타활동         1           1010         일괄         기타활동         1           1010         일괄         기타활동         1           1010         일괄         기타활동         1           1010         일괄         이학능력         1           1010         일괄         이학능력         1           1010         일괄         수상표창         1           1010         일괄         수상표창         1           1010         일괄         사격취득         1           1100         일괄         봉사활동         1           1100         일괄         봉사활동         1           1110         일괄         봉사활동         1 <tr t="">          1110</tr> |      |      |  |  |  |
|          |                       |      |                   |           |                                                                                                    |      |      |  |  |  |
|          | 정보화자격                 | 40   | 국가자격증(정보화)        | 40        | 일괄                                                                                                    | 자격취득 | 0    |  |  |  |
|          | 학과 전공관련 자격증           | 40   | 학과 전공관련 자격증       | 40        | 일괄                                                                                                    | 자격취득 | 1    |  |  |  |
|          | 기초필수교양 콘테스트           | 300  | 기초필수교양 콘테스트       | 25 ~ 300  | 일괄                                                                                                    | 수상표창 | 4    |  |  |  |
|          | 케이브리                  | 200  | 학교주관              | 100 ~ 200 | 일괄                                                                                                    | 봉사활동 | 2    |  |  |  |
|          | 해지중사                  | 500  | 외부주관              | 50 ~ 100  | 일괄                                                                                                    | 봉사활동 | 4    |  |  |  |
| 지위험지     | 헌혈/서약                 | 75   | 장기기증서약            | 25        | 일괄                                                                                                    | 기타활동 | 1    |  |  |  |
| 사외공사     |                       |      | 교외봉사              | 1 ~ 100   | 일괄                                                                                                    | 봉사활동 | 4    |  |  |  |
|          | 교내외봉사                 | 100  | 교내봉사              | 1 ~ 50    | 일괄                                                                                                    | 봉사활동 | 0    |  |  |  |
|          |                       |      | 교내주관 해외봉사         | 1 ~ 100   | 일괄                                                                                                    | 봉사활동 | 0    |  |  |  |

 기준년도에 따라 조회한 스마일 포인트 배점표가 조회됩니다. 인쇄버튼을 누르면 배점표를 인쇄할 수 있습니다.

### b. 나의 스마일포인트 등록

## 나의 스마일포인트 등록

| • 기준년도              | : 2017 🔻 조회                      |      | $\bigcirc$        |           |        |      |       |
|---------------------|----------------------------------|------|-------------------|-----------|--------|------|-------|
| 학생 신청 기             | 간은 2017-01-01 ~ 2018-03-01까지 입니디 | ŀ.   |                   |           |        |      |       |
| 총 <mark>23</mark> 건 |                                  |      |                   |           |        |      | 인쇄    |
| 영역명                 | 분류명                              | 최대배점 | 항목명               | 배점        | 최대인증횟수 | 신청횟수 | 관리    |
|                     | 국제교육원 외국어교육 1학기(장기집중)            | 200  | 어학 장기집중프로그램       | 50 ~ 200  | 2      | 0    | 추가 보기 |
|                     | 해외어학연수                           | 100  | 해외어학연수            | 100       | 1      | 0    | 추가 보기 |
| 카이미스르               | 국제교육원 외국어교육 2학기(장기집중)            | 200  | 국제교육원 외국어강좌 이수자   | 50 ~ 200  | 2      | 0    | 추가 보기 |
| 접어로구포               | 외국어시험 응시 2학기                     | 30   | 외국어시험 응시 2학기      | 10 ~ 30   | 3      | 0    | 추가 보기 |
|                     | 신라독서                             | 100  | 신라독서              | 1 ~ 100   | 20     | 0    | 추가 보기 |
|                     | 외국어시험 응시 1학기                     | 30   | 외국어 시험응시(1학기)     | 10 ~ 30   | 3      | 0    | 추가 보기 |
|                     |                                  | 750  | 1등급               | 150 ~ 300 | 1      | 0    | 추가 보기 |
|                     | 외국어성적                            |      | 2등급               | 125 ~ 250 | 1      | 0    | 추가 보기 |
|                     |                                  |      | 3등급               | 100 ~ 200 | 4      | 0    | 추가 보기 |
|                     |                                  |      | 4등급               | 75 ~ 150  | 4      | 0    | 추가 보기 |
|                     | 외국어향상                            | 40   | 등급상승시             | 40        | 1      | 0    | 추가 보기 |
| 노력과실현               |                                  | 250  | 교내대회              | 10 ~ 100  | 1      | 0    | 추가 보기 |
|                     | 수상실적                             |      | 전국대회1             | 10 ~ 250  | 1      | 0    | 추가 보기 |
|                     |                                  |      | 공학교육혁신센터 프로그램 참가자 | 10 ~ 50   | 5      | 0    | 추가 보기 |
|                     | 정보화자격                            | 40   | 국가자격증(정보화)        | 40        | 0      | 0    | 추가 보기 |
|                     | 학과 전공관련 자격증                      | 40   | 학과 전공관련 자격증       | 40        | 1      | 0    | 추가 보기 |
|                     | 기초필수교양 콘테스트                      | 300  | 기초필수교양 콘테스트       | 25 ~ 300  | 4      | 0    | 추가 보기 |
|                     | 신하다 내                            | 200  | 학교주관              | 100 ~ 200 | 2      | 0    | 추가 보기 |
|                     | 애외봉사                             | 300  | 외부주관              | 50 ~ 100  | 4      | 0    | 추가 보기 |
| 고취타고                | 헌혈/서약                            | 75   | 장기기증서약            | 25        | 1      | 0    | 추가 보기 |
| 사외공사                |                                  |      | 교외봉사              | 1 ~ 100   | 4      | 0    | 추가 보기 |
|                     | 교내외봉사                            | 100  | 교내봉사              | 1 ~ 50    | 0      | 0    | 추가 보기 |
|                     |                                  |      | 교내주관 해외봉사         | 1 ~ 100   | 0      | 0    | 추가 보기 |

 조회된 스마일 포인트 항목에 대하여 학생이 스마일 포인트를 신청할 수 있습니다. 인쇄 버튼을 클릭하여 나의 스마일 포인트 내역을 출력할 수 있습니다. 학생 신청 기간 중 추가 버튼을 클릭하여 신청할 수 있습니다. 보기 버튼을 클릭하여 나의 신청 내역을 조회할 수 있습니다.

### c. 나의 스마일포인트 현황

| 나의 스               | 나의 스마일포인트 현황   |     |      |        |        |    |       |        |  |  |
|--------------------|----------------|-----|------|--------|--------|----|-------|--------|--|--|
| • 기준년도 : 2017 V 조희 |                |     |      |        |        |    |       |        |  |  |
| □ 인증된 포            | 인증된 포인트 현황     |     |      |        |        |    |       |        |  |  |
| 총 포인트              |                |     |      |        |        |    |       |        |  |  |
| 취득                 | 득 포인트 : 0      |     |      |        |        |    |       |        |  |  |
| 총 0 건              |                |     |      |        |        |    |       |        |  |  |
| 학년도                | 영역명            | 분류명 | 최대배점 | 항목명    | 최대인증횟수 | 제목 | 취득포인트 | 장학지급여부 |  |  |
|                    | 조회된 데이터가 없습니다. |     |      |        |        |    |       |        |  |  |
| 경력증명서              |                |     |      | 등록하러가기 |        |    | 장학신청  |        |  |  |

기준연도에 대한 나의 인증된 포인트 현황이 조회됩니다. 경력증명서 버튼을 누르면
 경력증명서를 출력할 수 있습니다. 등록하러 가기 버튼을 클릭하면 나의 스마일 포인트 등록
 메뉴로 이동합니다. 장학신청 버튼을 클릭하면 스마일 포인트 장학금 신청 메뉴로 이동합니다.

### d. 스마일포인트 장학금 신청

### 스마일포인트 장학금 신청

장학금 지급규정 제25조에 의거하여 학생의 기초역량강화를 위해 재학생에게 각종 교내외 프로그램 참여 및 수료 등 자기개발 성과에 따라 기준별 스마일 포인트를 승인, 부여하 고 영역별 최소 포인트 기준을 충족하며, 총합산 점수가 일정점수 이상인 학생에게 장학금을 지급하는 제도

#### ■ 장학금 제도 안내

장학금 지급규정 제25조에 의거하여 학생의 기초역량강화를 위해 재학생에게 각종 교내외 프로그램 참여 및 수료 등 자기개발 성과에 따라 기준별 스마일 포인트를 승인, 부여 하고 영역별 최소 포인트 기준을 총족하며, 총합산 점수가 일정점수 이상인 학생에게 장학금을 지급하는 제도

■ 장학금 수혜 이력

| □ 장학금 신청 | 4  |      |          |      |
|----------|----|------|----------|------|
| 총 4건     |    |      |          |      |
|          | 학기 | 신청기간 | 포인트당 장학금 | 관리   |
|          |    |      |          | 신청하기 |
|          |    |      |          | 신청하기 |
|          |    |      |          | 신청하기 |
|          |    |      |          | 신청하기 |
| 1000     |    |      |          | 신청하기 |

 1) 신청할 수 있는 스마일 포인트 장학금을 조회하여 신청할 수 있습니다. 신청하기 버튼을 클릭하여 신청화면으로 이동합니다.

## 스마일포인트 장학금 신청

| ■ 장학 정보   |                |          |          |      |        |       |       |  |  |  |
|-----------|----------------|----------|----------|------|--------|-------|-------|--|--|--|
| • 신청기간 :  |                | • 포인트    | 트당 장학금 : |      |        |       |       |  |  |  |
| □ 장학 신청 기 | ·능한 포인트        | 현황       |          | 2    |        |       |       |  |  |  |
| 총 0 건     |                |          |          |      |        |       |       |  |  |  |
| 학년도       | 영역명            | 분류명      | 최대배점     | 항목명  | 최대인증횟수 | 제목    | 취득포인트 |  |  |  |
|           | 조회된 데이터가 없습니다. |          |          |      |        |       |       |  |  |  |
| □ 장학 신청   |                |          |          |      |        |       |       |  |  |  |
|           |                |          |          | 신청정보 |        |       |       |  |  |  |
|           |                | 신청 포인트 : |          |      | 신청경    | 방학금 : |       |  |  |  |
|           |                |          |          | 신청하기 |        |       |       |  |  |  |
|           |                |          |          |      |        |       | 이전으로  |  |  |  |

 2) 장학 신청이 가능한 포인트 현황이 조회됩니다. 신청기간에 신청버튼을 클릭하여 신청할 수 있습니다. 이전으로 버튼을 클릭하여 이전페이지로 이동할 수 있습니다.

### D. 취업 마일리지

### a. 취업 마일리지 배점표 조회

### 취업마일리지 배점표 조회

재학생이 각종 교내외 취업역량강화프로그램에 참여 및 수료 등으로 적립한 마일리지를 관리하고 장학금을 지급하기 위한 프로그램

| • 기준년도 : 20 | ·기준년도: 2017 · 조회 |      |                      |         |    |        |      |  |  |  |
|-------------|------------------|------|----------------------|---------|----|--------|------|--|--|--|
| 총 4건 인쇄     |                  |      |                      |         |    |        |      |  |  |  |
| 영역명         | 분류명              | 최대배점 | 항목명                  | 배점      | 입력 | 인증     | 인증횟수 |  |  |  |
|             |                  | 895  | 취업준비-인적성검사           | 5~10    | 일괄 | 인성적성검사 | 2    |  |  |  |
| 취업마일리지      | 2012101          |      | 취업준비 - 취업특강(직무교육) 참여 | 5 ~ 50  | 일괄 | 교육훈련   | 10   |  |  |  |
|             | 위접시원             |      | 취업정규교과 수강 - 현장실습(단기) | 20 ~ 40 | 일괄 | 실무경험   | 2    |  |  |  |
|             |                  |      | 취업자격증취득 - 온라인 자격증    | 10 ~ 20 | 일괄 | 자격취득   | 2    |  |  |  |

 기준년도에 따라 조회한 취업 마일리지 배점표가 조회됩니다. 인쇄버튼을 누르면 배점표를 인쇄할 수 있습니다.

### b. 나의 취업 마일리지 등록

### 나의 취업마일리지 등록

재학생이 각종 교내외 취업역량강화프로그램에 참여 및 수료 등으로 적립한 마일리지를 관리하고 장학금을 지급하기 위한 프로그램

| • 기준년도 : 💈                               | • 기준년도: 2017 ▼ 조회 |       |                                       |                    |    |   |       |  |  |
|------------------------------------------|-------------------|-------|---------------------------------------|--------------------|----|---|-------|--|--|
| 학생 신청 기간은 2018-01-02 ~ 2018-01-31까지 입니다. |                   |       |                                       |                    |    |   |       |  |  |
| 총 4건 인쇄                                  |                   |       |                                       |                    |    |   |       |  |  |
| 영역명                                      | 분류명               | 최대배점  | · · · · · · · · · · · · · · · · · · · | 항목명 배점 최대인중횟수 신청횟수 |    |   |       |  |  |
|                                          |                   |       | 취업준비-인적성검사                            | 5 ~ 10             | 2  | 0 | 추가 보기 |  |  |
| *101012171                               | 2012101           | 원 895 | 취업준비 - 취업특강(직무교육) 참여                  | 5 ~ 50             | 10 | 0 | 추가 보기 |  |  |
| 위입마일디시                                   | 위입시원              |       | 취업정규교과 수강 - 현장실습(단기)                  | 20 ~ 40            | 2  | 0 | 추가 보기 |  |  |
|                                          |                   |       | 취업자격증취득 - 온라인 자격증                     | 10 ~ 20            | 2  | 0 | 추가 보기 |  |  |

 기준년도에 대한 나의 취업 마일리지를 조회하고, 추가 버튼을 클릭하여 학생신청기간 중에 등록할 수 있습니다. 보기 버튼을 클릭하여 항목별 나의 신청내역을 조회할 수 있습니다. 목록 상단의 인쇄버튼을 클릭하여 조회된 내역을 인쇄할 수 있습니다.

#### c. 나의 취업 마일리지 현황

| 나의 취업마일리지 현황<br>재학생이 각종 교내외 취업역량강화프로그램에 참여 및 수료 등으로 적립한 마일리지를 관리하고 장학금을 지급하기 위한 프로그램 |          |     |        |    |       |        |  |  |  |
|--------------------------------------------------------------------------------------|----------|-----|--------|----|-------|--------|--|--|--|
| · 기준년도: 2017 Y 조회                                                                    |          |     |        |    |       |        |  |  |  |
| □ 인증된 포인트 현황                                                                         |          |     |        |    |       |        |  |  |  |
| 총 포인트                                                                                |          | (   |        |    |       |        |  |  |  |
| 취득 포인트 : 0                                                                           |          |     |        |    |       |        |  |  |  |
| 총 0 건                                                                                | 총 0 건    |     |        |    |       |        |  |  |  |
| 학년도 영역명                                                                              | 분류명 최대배점 | 항목명 | 최대인증횟수 | 제목 | 취득포인트 | 장학지급여부 |  |  |  |
| 조회된 데이터가 없습니다.                                                                       |          |     |        |    |       |        |  |  |  |
|                                                                                      |          |     |        |    |       |        |  |  |  |
| 경덕증명사                                                                                |          | 5   | 독아디가기  |    | 상약    | 신성     |  |  |  |

 기준연도에 대한 나의 인증된 취업 마일리지 현황이 조회됩니다. 경력증명서 버튼을 누르면 경력증명서를 출력할 수 있습니다. 등록하러 가기 버튼을 클릭하면 나의 취업 마일리지 등록 메뉴로 이동합니다. 장학신청 버튼을 클릭하면 취업 마일리지 장학금 신청 메뉴로 이동합니다.

#### d. 취업 마일리지 장학금 신청

## 취업마일리지 장학금 신청

□ 취업마일리지란?

재학생이 각종 교내외 취업역량강화프로그램에 참여 및 수료 등으로 적립한 마일리지를 관리하고 장학금을 지급하기 위한 프로그램

◘ 장학금 수혜 이력

■ 장학금 신청

| 총 1건 |    |                       |          |      |
|------|----|-----------------------|----------|------|
| 학년도  | 학기 | 신청기간                  | 포인트당 장학금 | 관리   |
| 2017 | 2  | 2018-01-22~2018-01-25 | 500      | 신청하기 |
|      |    |                       |          |      |

 1) 신청할 수 있는 스마일 포인트 장학금을 조회하여 신청할 수 있습니다. 신청하기 버튼을 클릭하여 아래의 신청화면으로 이동합니다.

# 취업마일리지 장학금 신청

| ■ 장학 정보            |         |          |            | $\bigcirc$ |        |       |       |  |  |  |
|--------------------|---------|----------|------------|------------|--------|-------|-------|--|--|--|
| •신청기간: •포인트당 장학금:  |         |          |            |            |        |       |       |  |  |  |
| □ 강학 신청 기          | 아능한 포인트 | 현황       |            |            |        |       |       |  |  |  |
| 총 <mark>0</mark> 건 |         |          |            |            |        |       |       |  |  |  |
| 학년도                | 영역명     | 분류명      | 최대배점       | 항목명        | 최대인증횟수 | 제목    | 취득포인트 |  |  |  |
|                    |         |          | 조회된 데이터가 없 | 습니다.       |        |       |       |  |  |  |
| □ 강학 신청            |         |          |            |            |        |       |       |  |  |  |
|                    |         |          |            | 신청정보       |        |       |       |  |  |  |
|                    |         | 신청 포인트 : |            |            | 신청 장   | [학금 : |       |  |  |  |
|                    |         |          |            | 신청하기       |        |       |       |  |  |  |
|                    |         |          |            |            |        |       | 이전으로  |  |  |  |

 2) 장학 신청이 가능한 취업 마일리지 현황이 조회됩니다. 신청기간에 신청버튼을 클릭하여 신청할 수 있습니다. 이전으로 버튼을 클릭하여 이전페이지로 이동할 수 있습니다.

# E. 창업 마일리지

a. 창업 마일리지 배점표 조회

창업마일리지 배점표 조회

| · 기준년도: 2017 V 조회 |          |      |                      |         |    |        |      |  |  |  |
|-------------------|----------|------|----------------------|---------|----|--------|------|--|--|--|
| 총 4건 인쇄           |          |      |                      |         |    |        |      |  |  |  |
| 영역명               | 분류명      | 최대배점 | 항목명                  | 배점      | 입력 | 인증     | 인증횟수 |  |  |  |
|                   |          |      | 창업준비-창업적성검사          | 5 ~ 10  | 일괄 | 인성적성검사 | 2    |  |  |  |
| 2-04 CI 01 21 71  | 31017101 | 905  | 창업준비 - 취업특강(직무교육) 참여 | 5 ~ 50  | 일괄 | 교육훈련   | 10   |  |  |  |
| 정입바일디지            | 장갑시원     | 895  | 창업정규교과 수강 - 현장실습(단기) | 20 ~ 40 | 일괄 | 실무경험   | 2    |  |  |  |
|                   |          |      | 창업자격증취득 - 온라인 자격증    | 10 ~ 20 | 일괄 | 자격취득   | 2    |  |  |  |

 기준년도에 따라 조회한 창업 마일리지 배점표가 조회됩니다. 인쇄버튼을 누르면 배점표를 인쇄할 수 있습니다.

### b. 나의 창업 마일리지 등록 나의 창업마일리지 등록

| ·기준년도: 2017 🔻 조회                         |        |      |                      |         |        |      |       |  |  |
|------------------------------------------|--------|------|----------------------|---------|--------|------|-------|--|--|
| 학생 신청 기간은 2018-01-02 ~ 2018-03-01까지 입니다. |        |      |                      |         |        |      |       |  |  |
| 총 4건 인쇄                                  |        |      |                      |         |        |      |       |  |  |
| 영역명                                      | 분류명    | 최대배점 | 항목명                  | 배점      | 최대인증횟수 | 신청횟수 | 관리    |  |  |
|                                          |        |      | 창업준비-창업적성검사          | 5 ~ 10  | 2      | 0    | 추가 보기 |  |  |
| 차어미이리기                                   | 차어 기 이 | 895  | 창업준비 - 취업특강(직무교육) 참여 | 5 ~ 50  | 10     | 0    | 추가 보기 |  |  |
| 장갑마달니지                                   | 영립시권   |      | 창업정규교과 수강 - 현장실습(단기) | 20 ~ 40 | 2      | 0    | 추가 보기 |  |  |
|                                          |        |      | 창업자격증취득 - 온라인 자격증    | 10 ~ 20 | 2      | 0    | 추가 보기 |  |  |

 기준년도에 대한 나의 창업 마일리지를 조회하고, 추가 버튼을 클릭하여 학생신청기간 중에 등록할 수 있습니다. 보기 버튼을 클릭하여 항목별 나의 신청내역을 조회할 수 있습니다. 목록 상단의 인쇄버튼을 클릭하여 조회된 내역을 인쇄할 수 있습니다.

### c. 나의 창업 마일리지 현황

나의 창업마일리지 현황

| •기준년도: 2017 🔻 <u>조희</u> |        |     |          |    |       |        |  |  |
|-------------------------|--------|-----|----------|----|-------|--------|--|--|
| □ 인증된 포인트 현황            |        |     |          |    |       |        |  |  |
| 총 포인트                   |        |     | $\frown$ |    |       |        |  |  |
| 취득 포인트 : 0              |        |     | 1        |    |       |        |  |  |
| 총 0 건                   |        |     |          |    |       |        |  |  |
| 학년도 영역명 분류              | 경 최대배점 | 항목명 | 최대인증횟수   | 제목 | 취득포인트 | 장학지급여부 |  |  |
| 조회된 데이터가 없습니다.          |        |     |          |    |       |        |  |  |
|                         |        |     |          |    |       |        |  |  |
| 경력증명서                   |        | 등   | 록하러가기    |    | 강학신청  |        |  |  |

 기준연도에 대한 나의 인증된 창업 마일리지 현황이 조회됩니다. 경력증명서 버튼을 누르면 경력증명서를 출력할 수 있습니다. 등록하러 가기 버튼을 클릭하면 나의 창업 마일리지 등록 메뉴로 이동합니다. 장학신청 버튼을 클릭하면 창업 마일리지 장학금 신청 메뉴로 이동합니다.

### d. 창업 마일리지 장학금 신청

## 창업마일리지 장학금 신청

| ■ 창업마일리지란?<br>재학생이 각종 교내의 창업역량강화프로그램에 참여 및 수료 등으로 적립한 마일리지를 관리하고 장학금을 지급하기 위한 프로그램 |                         |   |  |  |  |  |  |
|------------------------------------------------------------------------------------|-------------------------|---|--|--|--|--|--|
| ■ 장학금 수혜 이력                                                                        | □ 강학금 수혜 이력             |   |  |  |  |  |  |
| ■ 장한금 시청                                                                           |                         | 1 |  |  |  |  |  |
| 총 0건                                                                               |                         |   |  |  |  |  |  |
| 학년도                                                                                | 학년도 학기 신청기간 포인트당 장학금 관리 |   |  |  |  |  |  |
| 조회된 데이터가 없습니다.                                                                     |                         |   |  |  |  |  |  |
|                                                                                    |                         |   |  |  |  |  |  |

 1) 신청할 수 있는 스마일 포인트 장학금을 조회하여 신청할 수 있습니다. 신청하기 버튼을 클릭하여 신청화면으로 이동합니다. 신청화면에서는 장학 신청이 가능한 창업 마일리지 현황이 조회됩니다. 신청기간에 신청 버튼을 클릭하여 신청할 수 있습니다. 이전으로 버튼을 클릭하여 이전페이지로 이동할 수 있습니다.

### F. 프라임 포인트

a. 프라임 포인트 배점표 조회

프라임포인트 배점표 조회

| ·기준년도: 2017 🔻 조회 |                                |      |                    |       |    |      |      |  |  |  |  |
|------------------|--------------------------------|------|--------------------|-------|----|------|------|--|--|--|--|
|                  |                                |      |                    |       |    |      |      |  |  |  |  |
| 총 27건            |                                |      |                    |       |    |      | 인쇄   |  |  |  |  |
| 영역명              | 분류명                            | 최대배점 | 항목명                | 배점    | 입력 | 인증   | 인증횟수 |  |  |  |  |
|                  | 고다져 겨지대회 가족 대회(하지/프라이지어/코이)    |      | 응모                 | 10    | 학생 | 기타활동 | 4    |  |  |  |  |
|                  | '중도선, 영선대외, 작동 대외(락파/프다임사업/파티) | 1    | 상                  | 20    | 학생 | 수상표창 | 4    |  |  |  |  |
|                  | 학술제 및 캡스톤 디자인 발표/전시            | 50   | ≰품/전시              | 30    | 학생 | 기타활동 | 0    |  |  |  |  |
|                  | 기계즈 윈드                         |      | 전공 관련 자격증          | 30    | 학생 | 자격취득 | 0    |  |  |  |  |
|                  | 시작동 위국                         |      | 기타 컴퓨터, 국가공인 자격증 등 | 20    | 학생 | 자격취득 | 0    |  |  |  |  |
|                  |                                |      | 외국어점수              | 0~900 | 학생 | 어학능력 | 0    |  |  |  |  |
|                  | 외국어 능력                         | 999  | 1등급 향상             | 20    | 학생 | 어학능력 | 1    |  |  |  |  |
|                  |                                |      | 2등급 이상 향상          | 30    | 학생 | 어학능력 | 1    |  |  |  |  |
| 전공교육, 학습력 향상     | 일회성 특강(창업 특강 제외)               | 30   | 특강참여               | 5     | 학생 | 기타활동 | 0    |  |  |  |  |

1) 기준년도에 따라 조회한 프라임 포인트 배점표가 조회됩니다. 인쇄버튼을 누르면 배점표를 인쇄할 수 있습니다.

## b. 나의 프라임 포인트 등록

나의 프라임포인트 등록

| • 기준년도 : 201        | 7 🔹 조회                       |      |                    |         |        |      |       |
|---------------------|------------------------------|------|--------------------|---------|--------|------|-------|
| 학생 신청 기간은 201       | 8-01-01 ~ 2018-01-31까지 입니다.  |      |                    |         |        |      |       |
| 총 <mark>27</mark> 건 |                              |      |                    |         |        |      | 인쇄    |
| 영역명                 | 분류명                          | 최대배점 | 항목명                | 배점      | 최대인증횟수 | 신청횟수 | 관리    |
|                     | 공모전, 경진대회, 각종 대회(학과/프라임사업/교의 |      | 응모                 | 10      | 4      | 0    | 추가 보기 |
|                     |                              | 40   | ч.                 | 20      | 4      | 0    | 추가 보기 |
|                     | 학술제 및 캡스톤 디자인 발표/전시          | 1    | 현지                 | 30      | 0      | 0    | 추가 보기 |
|                     | 기계즈 위드                       |      | 관련 자격증             | 30      | 0      | 0    | 추가 보기 |
|                     | 사식당 위북                       | 50   | 기타 컴퓨터, 국가공인 자격증 등 | 20      | 20 0   | 0    | 추가 보기 |
|                     |                              |      | 외국어점수              | 0 ~ 900 | 0      | 0    | 추가 보기 |
|                     | 외국어 능력                       | 999  | 1등급 향상             | 20      | 1      | 0    | 추가 보기 |
|                     |                              |      | 2등급 이상 향상          | 30      | 1      | 0    | 추가 보기 |
| 전공교육, 학습력 향상        | 일회성 특강(창업 특강 제외)             | 30   | 특강참여               | 5       | 0      | 0    | 추가 보기 |

 기준년도에 대한 나의 프라임 포인트를 조회하고, 추가 버튼을 클릭하여 학생신청기간 중에 등록할 수 있습니다. 보기 버튼을 클릭하여 항목별 나의 신청내역을 조회할 수 있습니다. 목록 상단의 인쇄버튼을 클릭하여 조회된 내역을 인쇄할 수 있습니다.

#### c. 나의 프라임 포인트 현황

나의 프라임포인트 현황

| • 기준년도 : | 2017 🔻       | <u>র</u> ুর্য |      |       |            |    |       |        |  |
|----------|--------------|---------------|------|-------|------------|----|-------|--------|--|
| □ 인증된 포엽 | □ 인증된 포인트 현황 |               |      |       |            |    |       |        |  |
| 총        | 포인트          |               |      |       | $\frown$   |    |       |        |  |
| 취득       | · 포인트 : 0    |               |      |       | 1          |    |       |        |  |
| 총 0 건    |              |               |      |       |            |    |       |        |  |
| 학년도      | 영역명          | 분류명           | 최대배점 | 항목명   | 최대인증횟수     | 제목 | 취득포인트 | 장학지급여부 |  |
|          |              |               |      | 조회된 더 | 비이터가 없습니다. |    |       |        |  |
|          |              |               |      |       |            |    |       |        |  |
|          | 경력증          | 명서            |      | 등     | 록하러가기      |    | 장학    | 신청     |  |

 기준연도에 대한 나의 인증된 프라임 포인트 현황이 조회됩니다. 경력증명서 버튼을 누르면 경력증명서를 출력할 수 있습니다. 등록하러 가기 버튼을 클릭하면 나의 프라임 포인트 등록 메뉴로 이동합니다. 장학신청 버튼을 클릭하면 프라임 포인트 장학금 신청 메뉴로 이동합니다.

### d. 프라임 포인트 장학금 신청 프라임포인트 장학금 신청

| □ 프라임포인트 | 트란? |      |          |      |
|----------|-----|------|----------|------|
| 준비중입니다.  |     |      |          |      |
| ◘ 장학금 수혜 | 이력  |      |          |      |
| □ 장학금 신청 |     |      |          |      |
| 총 1건     |     |      |          |      |
| 학년도      | 학기  | 신청기간 | 포인트당 장학금 | 관리   |
| 10017    |     |      |          | 신청하기 |
|          |     |      |          |      |

 1) 신청할 수 있는 프라임 포인트 장학금을 조회하여 신청할 수 있습니다. 신청하기 버튼을 클릭하여 아래의 신청화면으로 이동합니다.

## 프라임포인트 장학금 신청

| □ 장학 정보            |                       |          |            | $\bigcirc$ |        |       |       |  |  |  |  |
|--------------------|-----------------------|----------|------------|------------|--------|-------|-------|--|--|--|--|
| • 신청기간 :           | • 신청기간 : • 포인트당 장학금 : |          |            |            |        |       |       |  |  |  |  |
| □ 장학 신청 기          | ] 장학 신청 가능한 포인트 현황    |          |            |            |        |       |       |  |  |  |  |
| 총 <mark>0</mark> 건 |                       |          |            |            |        |       |       |  |  |  |  |
| 학년도                | 영역명                   | 분류명      | 최대배점       | 항목명        | 최대인증횟수 | 제목    | 취득포인트 |  |  |  |  |
|                    |                       |          | 조회된 데이터가 없 | 습니다.       |        |       |       |  |  |  |  |
| ■ 장학 신청            |                       |          |            |            |        |       |       |  |  |  |  |
|                    |                       |          |            | 신청정보       |        |       |       |  |  |  |  |
|                    |                       | 신청 포인트 : |            |            | 신청 중   | [학금 : |       |  |  |  |  |
|                    |                       |          |            | 신청하기       |        |       |       |  |  |  |  |
|                    |                       |          |            |            |        |       | 이전으로  |  |  |  |  |

2) 장학 신청이 가능한 프라임 포인트 현황이 조회됩니다. 신청기간에 신청버튼을 클릭하여 신청할 수 있습니다. 이전으로 버튼을 클릭하여 이전페이지로 이동할 수 있습니다.

#### G. 봉사활동

a. 봉사활동 등록

봉사활동 등록 Today ▼ 월 < 이전 다음 > 2018 ▼ 년 2 MON TUE WED THU FRI SAT SUN 1 2 3 800 🗆 🌣 🏛 🗆 🌣 🏛 1 7000000 🗆 🌣 🏛 4 5 6 7 8 🗌 9 01 🔲 300 300 300 0.00 300 1.0 🗆 🌣 🏛 🗆 🌣 🏛 🗆 🌣 🏛 🗆 🌣 🏛 14 11 . 12 13 16 17 2 ) 🌣 🏛 18 019 20 21 22 23 24 25 26 27 28 --900 60 60 900 60 900 승인 신청 □ 봉사활동 등록 3 \* **봉사기관 :** 봉사기관 \* **활동내용** : 활동내용 \* **봉사분야 :** 선택안함 Ŧ \* 봉사시간(분): 봉사시간(분) \* 실적등록기관 : VMS ۳ \*봉사활동확인서 : 파일 선택 선택된 파일 없음 신규 저장

1) 해당 월의 등록된 봉사활동이 조회됩니다.

2) 버튼을 클릭하여 승인신청, 수정, 삭제가 가능합니다.

3) 각 항목을 입력하여 신규 저장, 수정 할 수 있습니다.

## b. 봉사활동 조회 봉사활동 조회

| • 7 ? | 간: 2018-02-0 | 1 부터           | 2018-03-31   | 까지 •상태: 전체 • | <u>রু</u> |       |
|-------|--------------|----------------|--------------|--------------|-----------|-------|
| 총 14  | 건            |                |              |              |           | 인쇄    |
|       | 봉사일자         | 봉사기관           | 봉사내용         | 실적등록기관       | 봉사시간      | 상태 비고 |
|       |              | distant in the | 1000         | 1            | 10-0.218  | 작성    |
|       |              |                |              |              |           | 작성    |
|       |              |                |              |              |           | 작성    |
|       |              |                | 10010-010-02 |              |           | 작성    |
|       |              | -              | NB41-(14.92) |              |           | 작성    |
|       |              |                | 1010-01-02   |              |           | 작성    |
|       |              | 10000000       | 10000-000    |              |           | 작성    |
|       |              | 100            | -            |              |           | 작성    |
|       |              |                |              |              |           | 승인    |
|       |              | distantia.     |              |              |           | 승인    |
|       |              | Access         |              |              |           | 승인    |
|       |              |                |              |              |           | 승인    |
|       |              |                |              |              |           | 승인    |
|       |              |                |              |              |           | 승인    |
|       |              |                |              |              |           | 신청취소  |

 기간 및 상태에 따라 조회된 봉사활동내역이 조회됩니다. 왼쪽 체크박스를 클릭하여 선택된 내역을 신청취소 버튼을 클릭하여 신청 취소 할 수 있습니다. 인쇄버튼을 클릭하여 내역을 출력 할 수 있습니다.

#### H. 취•창업 스터디

a. 취•창업 스터디 신청

## 취·창업스터디 신청

진로 및 취창업에 대한 종합적인 역량 제고 및 관리를 목적으로 학과(부) 소속 교수, 졸업선배 등 멘토와 학생들로 구성된 스터디 그룹을 운영하고, 이에 소요되는 경비 및 교육 등 을 지원하는 사업

| • 학년 <u>-</u> | 도: 2017 ▼ • <b>학기</b> : 2학기 ▼ 조회          |      |      |      |
|---------------|-------------------------------------------|------|------|------|
|               |                                           |      |      |      |
| 총 2건          |                                           |      |      |      |
| 회차            | 공고명                                       | 신청기간 | 활동기간 | 관리   |
| 2             | 8 3 3 4 1 1 1 1 1 1 1 1 1 1 1 1 1 1 1 1 1 |      |      | 신청하기 |
| 3             | DOUGLASS AND DESIGNATIONS                 |      |      | 신청하기 |

#### 신청하기 신청취소 신청서출력

1)신청할 수 있는 취·창업 스터디 공고 목록이 나타납니다. 신청 기간 중에 신청하기 버튼을 클릭하여 신청을 진행합니다. 신청이 완료되면 신청취소, 신청서 출력 버튼이 활성화 되며, 신청이 완료된 상태에서 신청하기 버튼을 클릭하면 신청한 내용에 대해서 확인할 수 있습니다.

#### 취·창업스터디 신청

진로 및 취창업에 대한 종합적인 역량 제고 및 관리를 목적으로 학과(부) 소속 교수, 즐업선배 등 멘토와 학생들로 구성된 스터디 그룹을 운영하고, 이에 소요되는 경비 및 교육 등 을 지원하는 사업

| # BE-191 82   | 2         |
|---------------|-----------|
| 모집기간 :   활동기간 | $\smile$  |
| 80.82.01      |           |
|               |           |
|               | 신청하기 이전으로 |

2) 1)의 신청하기 버튼을 클릭하면 해당 공고 내용을 조회할 수 있습니다. 신청하기 버튼을 클릭하여 신청서를 작성합니다. 이전으로 버튼을 클릭하여 이전 페이지로 이동합니다.

### 취·창업스터디 신청

진로 및 취창업에 대한 종합적인 역량 제고 및 관리를 목적으로 학과(부) 소속 교수, 졸업선배 등 멘토와 학생들로 구성된 스터디 그룹을 운영하고, 이에 소요되는 경비 및 교육 등 을 지원하는 사업

| # # # #       | 3                                                                                     |
|---------------|---------------------------------------------------------------------------------------|
| 모집기간 :        | 월 동기간 · · · · · · · · · · · · · · · · · · ·                                           |
|               |                                                                                       |
|               |                                                                                       |
| * 신청분야 :      | ■ 진로탐색 및 설계 ■ 기업(직무)분석 ■ 전공기초 및 심화 ■ 자소서 및 면접 준비 ■ 창업스터디<br>■ 1/3즉 최도 ■ 이사 및 고묘정 ■ 기타 |
| * 취업스터디몃 :    |                                                                                       |
| * 치어스터디 모표 :  |                                                                                       |
| * 11 1        | 꼬님—니너 ㄱ쓰                                                                              |
|               |                                                                                       |
|               |                                                                                       |
|               |                                                                                       |
| * 대표자 :       | 학변 :                                                                                  |
| * 지도교수 :      |                                                                                       |
| * 회원 :        | 검색 추가 것                                                                               |
| * 스터디 찬성이가.   | 학변 : 생명 : 대표 :                                                                        |
| * 스티니 정말할자 :  | 위칩스디니 정열될사                                                                            |
| * 활동계획 :      | 할동계획                                                                                  |
|               |                                                                                       |
|               |                                                                                       |
|               |                                                                                       |
| * 기대효과 :      | 기대효과                                                                                  |
| 1             |                                                                                       |
|               |                                                                                       |
|               |                                                                                       |
|               |                                                                                       |
| * 상학금 사용 계획 : | 장학금 사용 계획                                                                             |
|               |                                                                                       |
|               |                                                                                       |
|               |                                                                                       |
| * 첨부파일 :      | 파일 선택 선택된 파일 없음                                                                       |
| 4             |                                                                                       |
|               | 저장 이전으로                                                                               |
| * 히위 :        | 건새 초가                                                                                 |
|               |                                                                                       |
| 학번 :<br>하버 ·  |                                                                                       |
| 하비 :          |                                                                                       |
| 하번 :          |                                                                                       |
| 하번 :          |                                                                                       |
|               |                                                                                       |
| 76            |                                                                                       |

3) 신청서의 각 항목을 작성하여 저장합니다.

4) 새로운 회원을 추가할 때는 왼쪽 칸에 입력할 회원의 성명 2 자 이상을 입력하여 검색버튼을 클릭합니다. 팝업창에 조회된 이름 중에서 해당하는 학생을 선택하여 추가합니다. 추가된 회원 중
1 명을 부대표로 설정할 수 있습니다.

### b. 취•창업 스터디 활동

## 취·창업스터디 활동

| •  | <b>학년도:</b> 2013 | 7 🔻 | • 학기: | 2학7       | ▼ 조회             |                |                                      |            |
|----|------------------|-----|-------|-----------|------------------|----------------|--------------------------------------|------------|
| 총  | 1건               |     |       |           |                  |                |                                      |            |
| NO | 팀명               | 대표  | 지도교수  | 팀원<br>(명) | 관리               | 1차 활동          | 2차 활동                                | 경진대회<br>자료 |
| 1  | 10.000           | -   | -     |           | 신청서 멤버관리<br>공지사항 | 활동보고서 제출<br>인쇄 | 활동보고서 제출 만족도조사 참여완료<br>최종결과보고서 제출 인쇄 | 제출         |

1) 해당 학년도, 학기에 신청하여 승인된 취·창업 스터디에 대한 활동내용이 조회됩니다. 신청서 버튼을 클릭하여 신청서를 출력할 수 있습니다. 멤버관리 버튼을 클릭하여 멤버를 추가, 삭제, 팀장변경 및 멤버 교체를 할 수 있습니다. 공지사항 버튼을 클릭하여 해당 스터디의 공지사항을 조회할 수 있습니다. 각 차 활동의 활동 보고서(3) ~ 6) )를 작성한 후 각 차 활동보고서의 인쇄버튼이 활성화 됩니다. 만족도 조사 버튼을 클릭하여 만족도 조사에 참여할 수 있으며, 만족도 조사에 참여한 후에 참여완료가 표시됩니다. 경진대회 자료의 제출 버튼을 클릭하여 경진대회 자료를 제출 할 수 있습니다.

# 취·창업스터디 활동

| 216-1493-18                |            |                  |                         | 2                          |                     |       |         |       |  |  |
|----------------------------|------------|------------------|-------------------------|----------------------------|---------------------|-------|---------|-------|--|--|
| 중간보고서 제출 기간 :              |            |                  | 회원수(명):                 |                            |                     |       |         |       |  |  |
| 화도! 배요 ·                   | • 7        |                  |                         |                            |                     |       |         |       |  |  |
| 2010.                      |            | Ŷ                |                         |                            | 관리                  |       |         |       |  |  |
|                            |            | 1 활동보고서          |                         |                            |                     |       |         |       |  |  |
| 2 활동보고서                    |            |                  |                         |                            |                     |       |         |       |  |  |
|                            |            | 3                | 활동보고서                   |                            |                     |       |         |       |  |  |
|                            |            | 4                | 활동보고서                   |                            |                     |       |         |       |  |  |
|                            |            |                  |                         |                            |                     |       |         |       |  |  |
|                            |            |                  |                         |                            |                     |       |         |       |  |  |
| * 장학금 지급 요청 : (            | ●총금        | 액을 개인            | 별로 지급                   |                            |                     |       |         |       |  |  |
| * 장학금 지급 대상자 :             | 참여명        | 병단의 유호           | 호여부가 'Y'인 학생은 현지        | H 활동 중인 학생이며, <del>{</del> | 우효여부가 'N'인 학생은 멤버 i | 변경신청으 | 로 인해 현재 | 는 활동이 |  |  |
|                            | 응단된<br>변경신 | 한 학생입니<br>신청 이전의 | 니다.<br>의 자료 관리를 위해 모든 침 | 함여자가 표시됩니다.                |                     |       |         |       |  |  |
|                            | 직책         | 성명               | 학과                      | 학번                         | 장학금액(원)             | 비고    | 유효여부    | 장학여부  |  |  |
|                            | 대표         |                  | 1                       | 2007081-221                |                     |       |         |       |  |  |
|                            |            |                  | 100000                  | 2010/02/08                 |                     |       |         |       |  |  |
|                            |            | -                | -0.01                   | 201-1008                   |                     |       |         |       |  |  |
|                            |            |                  | 1014514                 |                            |                     |       |         |       |  |  |
|                            |            |                  |                         |                            |                     |       |         |       |  |  |
|                            |            |                  |                         |                            |                     |       |         |       |  |  |
| * <mark>필수입력</mark> 항목입니다. |            |                  |                         |                            |                     |       | 제출      | 이전으로  |  |  |
| l                          |            |                  |                         |                            |                     |       |         |       |  |  |

 2) 각 차의 활동보고서 제출 버튼을 클릭하여 활동보고서를 작성할 수 있습니다. 활동보고서 버튼을 클릭하여 3)로 이동합니다.

| 활동보고서 작성           |                                                                                                    |                      | 2  |       |      |            | >    |  |  |  |
|--------------------|----------------------------------------------------------------------------------------------------|----------------------|----|-------|------|------------|------|--|--|--|
| 1주차 활동보고서          |                                                                                                    |                      | 3  |       |      |            |      |  |  |  |
| ★ 스터디내용 :          |                                                                                                    |                      |    |       |      |            |      |  |  |  |
| * 활동일자 :           |                                                                                                    |                      |    |       |      |            |      |  |  |  |
| * 활동일시 :           |                                                                                                    |                      |    |       |      |            |      |  |  |  |
| * 모임장소 :           |                                                                                                    |                      |    |       |      |            |      |  |  |  |
| * 참여명단 :           | 참석자: 0명 / 결석자: 0명         참여명단의 유효여부가 'Y'인 학생은 현재 활동 중인 학생이며, 유효여부가 'N'인 학생은 멤버 변경신청으로 인해 현재는 활동이 중<br>단된 학생입니다.<br>변경신청 이전의 자료 관리를 위해 모든 참여자가 표시됩니다. 활동 주차의 참석대상자는 참석대상여부를 체크하면 되고, 그 학생<br>중 출석한 학생을 관리할 수 있습니다.         유효여부가 Y인 학생은 모두 참석대상자로 설정         화여명단의 모든 학생을 참석대상자로 설정 |                      |    |       |      |            |      |  |  |  |
|                    | 직책                                                                                                    | 학번                   | 성명 | 소속    | 유효여부 | 참석대상<br>여부 | 출석여부 |  |  |  |
|                    | 대표                                                                                                    |                      |    |       |      |            |      |  |  |  |
|                    | 부대표                                                                                                    |                      |    |       |      |            |      |  |  |  |
|                    |                                                                                                    |                      |    |       |      |            |      |  |  |  |
|                    |                                                                                                    |                      |    | 10000 |      |            |      |  |  |  |
| * 활동사진 :<br>활동자료 : | 파일 선택 선<br>                                                                                                    | 택된 파일 없음<br>택된 파일 없음 |    |       |      |            |      |  |  |  |
| ★ 필수입력 항목입니다.      |                                                                                                    |                      |    |       |      |            | 닫기   |  |  |  |

3) 1 차(1~4 주차) 활동보고서를 작성, 활동 사진 및 자료를 첨부하여 저장합니다. 각 주차에 출석한 학생을 선택하여 함께 저장합니다.

| 취·창업스터디                           | 활동                    | 5                         |                                                | 4                             |                        |         |           |        |
|-----------------------------------|-----------------------|---------------------------|------------------------------------------------|-------------------------------|------------------------|---------|-----------|--------|
| 114.000                           |                       |                           |                                                |                               |                        |         |           |        |
| 중간보고서 제출 기간 :                     |                       |                           | 회원수(명):                                        |                               |                        |         |           |        |
| 환동내용 :                            |                       | <b>주</b><br>5             | 활동보고서                                          |                               | 관리                     |         |           |        |
|                                   |                       | 6<br>7<br>8               | 활동보고서<br>활동보고서<br>활동보고서                        |                               |                        |         |           |        |
| 지도교수 활동지도 :                       |                       | হ                         |                                                |                               | 관리                     |         |           |        |
|                                   |                       | 1                         | 지도교수상담<br>지도교수상담                               |                               |                        |         |           |        |
|                                   |                       |                           |                                                |                               |                        |         |           | +      |
| 취업지원관 상담 :                        |                       | 희<br>1                    | 취업지원관 상당                                       |                               | 관리                     |         |           |        |
| 0여스키 -                            |                       |                           |                                                |                               |                        |         |           |        |
| 10711                             |                       | 회<br>1                    | 운영수기                                           |                               | 관리                     |         |           |        |
| • 장학금 지급 요청 : (<br>• 장학금 지급 대상자 : | ● 총 금 9<br>왕여명<br>변경신 | 백을 개인빌<br>단의 유효(<br>청 이전의 | i로 지급<br>1부가 'Y'인 학생은 현재 활<br>자료 관리를 위해 모든 함여; | 동 중인 학생이며, 유효여부가<br>자가 표시됩니다. | ⊦'N'인 학생은 멤버 변경신형으로 인태 | 배 현재는 ( | 활동이 중단된 8 | 박성입니다. |
|                                   | 직책                    | 성명                        | 학과                                             | 학번                            | 장학금액(원)                | 비고      | 유효여부      | 장학여부   |
|                                   | 대표                    |                           | 1112042434                                     |                               |                        |         |           |        |
|                                   |                       |                           | 10111281                                       |                               |                        |         |           |        |
|                                   |                       |                           | -0.0100                                        |                               |                        |         |           |        |
|                                   |                       |                           | 1014110                                        |                               |                        |         |           |        |
| ★ 필수입력 항목입니다.                     |                       |                           |                                                |                               |                        |         | 세출        | 이전으로   |

4) 2 차(5~8 주차) 활동보고서를 작성하여 저장합니다. 지도교수 상담, 취업지원관 상담 및 운영수기를 각각 작성하여 저장합니다.

| 취·창업스터디         | 활동       |         |          | 5        |          |    |         |
|-----------------|----------|---------|----------|----------|----------|----|---------|
| 0.000           |          |         |          |          |          |    |         |
| 최종결과보고서 제출 기간 : |          | 회원수(명): |          |          |          |    |         |
| 취업자 현황 :        | 팀원       | 졸업년월    | 회사명      | 취업일자     | 건강보험가입여부 |    | 관리      |
|                 | 선택 🔻     |         |          |          |          | 삭제 |         |
|                 |          |         |          |          |          |    | +       |
| 입상자 :           | 팀원       | 구분      | 공모전(대회)명 | 일자       | 훈격       |    | 관리      |
|                 | 선택 🔻     | 공모전 🔻   |          |          |          | 삭제 |         |
|                 |          |         |          |          |          |    | +       |
| 자격증 취득 :        | 팀원       | 자격증명    | 취급급수/점수  | 응시(취득)일자 |          | 관리 |         |
|                 | 선택 🔻     |         |          |          | 삭제       |    |         |
|                 |          |         |          |          |          |    | •       |
| 기타대외 활동 참여 :    | 팀원       | 행사명     | 일자       | 비고       |          | 관리 |         |
|                 | 선택 🔻     |         |          |          | 삭제       |    |         |
|                 |          |         |          |          |          |    | *       |
| 기타실적(서술형) :     |          |         |          |          |          |    |         |
|                 |          |         |          |          |          |    |         |
| 활동자료 :          | 파일 선택 선택 | 된 파일 없음 |          |          |          |    |         |
| ★ 필수입력 항목입니다.   |          |         |          |          |          |    | 제출 이전으로 |

5) 최종활동보고서를 작성하여 제출합니다. 취업자, 입상자, 자격증 취득자, 기타 대외활동 참여자를 선택하여 각 항목을 입력하고, 그 외 실적에 대해서는 기타실적(서술형)란에 자세히 서술합니다. I. 직무 스터디
 a. 직무 스터디 신청
 취•창업 스터디 신청과 동일.

b. 직무 스터디 활동

| 4-  | 김구스니니 월경                   |      |      |           |                     |                                                                                               |                |                  |  |  |  |
|-----|----------------------------|------|------|-----------|---------------------|-----------------------------------------------------------------------------------------------|----------------|------------------|--|--|--|
| • = | ·학년도: 2017 V ·학기: 2학기 V 조회 |      |      |           |                     |                                                                                               |                |                  |  |  |  |
| 총 1 | 건 제출 교수 검토 승인              |      |      |           |                     |                                                                                               |                |                  |  |  |  |
| NO  | 팀명                         | 대표   | 지도교수 | 팀원<br>(명) | 관리                  | 활동보고서                                                                                         | 지도 교수<br>활동 지도 | 자격증 취득<br>응시료 지원 |  |  |  |
| 1   | <mark>우수</mark> 동아리        | 1.45 |      |           | 신청서<br>멤버관리<br>공지사항 | 관리       인쇄         2       관리       인쇄         3       관리       최종결과보고서       만족도조사       인쇄 | 제출<br>인쇄       | 신청<br>인쇄         |  |  |  |

1) 신청한 직무 스터디가 조회됩니다. 우수동아리로 선정된 경우 팀 명 옆에 표시됩니다. 관리의 신청서 버튼을 클릭하여 신청서를 출력할 수 있고, 멤버관리 버튼을 클릭하여 멤버를 추가, 삭제, 팀장변경 및 멤버 교체를 할 수 있습니다. 공지사항 버튼을 클릭하여 해당 스터디의 공지사항을 조회할 수 있습니다. 각 차 활동의 관리 버튼 및 최종결과보고서 버튼을 클릭하여 활동 보고서를 작성한 후 각 차 활동보고서의 인쇄버튼이 활성화 됩니다. 만족도 조사 버튼을 클릭하여 만족도 조사에 참여할 수 있습니다. 지도교수 활동지도 제출 버튼을 클릭하여 지도교수 활동 지도내용을 입력할 수 있으며, 자격증 취득 응시료 지원을 원할 경우, 신청버튼을 클릭하여 입력합니다.

| 직무 | 스타 | 활동 |
|----|----|----|
|    |    |    |

|                     | 0                  |                  | 2   |      |          |     |
|---------------------|--------------------|------------------|-----|------|----------|-----|
|                     |                    |                  |     |      |          |     |
| 최종결과보고서 제출 기간 : 201 | 8-02-13~2018-02-28 | 회원수(명): <b>2</b> |     |      |          |     |
| 취업자 현황 :            | 팀원                 | 졸업년월             | 회사명 | 취업일자 | 건강보험가입여부 | 관리  |
|                     | 선택 🔻               |                  |     |      |          | 삭제  |
|                     |                    |                  |     |      |          | +   |
|                     |                    |                  |     |      |          |     |
| 실적현황 및              |                    |                  |     |      |          |     |
| 수요활동내용 :            |                    |                  |     |      |          |     |
|                     |                    |                  |     |      |          |     |
|                     |                    |                  |     |      |          |     |
| 취업스터디에 대한 의견        |                    |                  |     |      |          |     |
| 및 요청사항 :            |                    |                  |     |      |          |     |
|                     |                    |                  |     |      |          |     |
|                     |                    |                  |     |      |          |     |
| 활동자료 :              | 파일 선택 선택된          | 민파일 없음           |     |      |          |     |
| * 필수입력 항목입니다.       |                    |                  |     |      | 제출 이     | 전으로 |

 최종보고서를 클릭하여 취업자 현황 및 각 항목을 자세히 기술하여 활동자료 첨부와 함께 제출합니다.

| 직무스터디 활       | 동 | 3         |         |
|---------------|---|-----------|---------|
|               |   |           |         |
| 중간보고서 제출 기간 : |   | 회원수(명) :  |         |
| 지도교수 활동지도 :   | হ | 작성        | 관리      |
|               | 1 | 지도교수 활동지도 | 삭제 인쇄   |
|               | 2 | 지도교수 활동지도 | 삭제 제출   |
|               | 3 | 지도교수 활동지도 | 삭제      |
|               | 4 | 지도교수 활동지도 | 삭제      |
|               |   |           | +       |
|               |   |           |         |
| ★ 필수입력 항목입니다. |   |           | 제출 이전으로 |

지도교수 활동지도 버튼을 클릭하여 지도교수 활동지도 내용을 입력하여 제출할 수 있습니다.
 입력 후 제출하면 지도교수승인-관리자 승인을 거쳐 인쇄버튼이 활성화됩니다.

## 직무스터디 활동

| 공간보고서 제출 기간 : 2018-02- | ·13~2018-02-2 | 8  희원수(명): 2 | 4     | )             |     |          |
|------------------------|---------------|--------------|-------|---------------|-----|----------|
| 자격증취득 응시료 지원 :         | NO            | 팀원           | 응시시험  | 응시일자          | 응시료 | 관리       |
|                        | 1             |              | 88-85 | 20100-021-021 |     | 삭제 제출 인쇄 |
|                        | 2             | 선택 🔻         |       |               | 0   | 삭제       |
|                        |               |              |       |               |     | +        |
|                        |               |              |       |               |     |          |
| * 필수입력 항목입니다.          |               |              |       |               |     | 제출 이전으로  |

자격증 취득 응시료 지원 신청버튼을 클릭하여 각 항목을 입력하여 신청합니다. 제출버튼을 클릭한 후 지도교수 승인 – 관리자 승인 과정을 거쳐 신청서를 인쇄할 수 있습니다. J. SGSC 동아리 a. SGSC 스터디 신청 취•창업 스터디 신청과 동일.

b. SGSC 스터디 활동

| SGS  | SC동아리                        | 비 활동 |     |       |      |    |     |      |          |             |  |
|------|------------------------------|------|-----|-------|------|----|-----|------|----------|-------------|--|
| • 학\ | · 확년도: 2017 V · 학기: 2학기 V 조회 |      |     |       |      |    |     |      |          |             |  |
| 총 1건 | !                            |      |     |       |      |    |     |      |          |             |  |
| NO   | 동아리명                         | 신청분야 | 대표명 | 지도교수명 | 팀원 수 | 공지 | 신청서 | 멤버변경 | 중년<br>보내 | 최종결과<br>보고서 |  |
| 1    |                              | 81   |     |       |      | 보기 | 인쇄  | 관리   | 제출 인쇄    | 미제출         |  |

 1) 신청한 SGSC 동아리 활동이 조회됩니다. 공지-보기 버튼을 클릭하여 공지를 조회하며, 신청서-인쇄 버튼을 클릭하여 신청서를 출력합니다. 멤버관리 버튼을 클릭하여 멤버를 추가, 삭제, 팀장변경 및 멤버 교체를 할 수 있습니다. 각 보고서가 제출 된 후에는 미제출->제출로 버튼이 변경되며, 제출 된 후에는 인쇄버튼이 활성화되고, 제출 버튼을 클릭하여 수정할 수 있습니다.

### SGSC동아리 활동

|                 |              |                              |                                              |                         | ጊ <sup>2</sup> ፓ                         |                             |         |            |                  |
|-----------------|--------------|------------------------------|----------------------------------------------|-------------------------|------------------------------------------|-----------------------------|---------|------------|------------------|
| 중간보고서 제출 기간 :   |              |                              | 희원수(명) :                                     |                         |                                          |                             |         |            |                  |
| 목표 :            |              |                              |                                              |                         |                                          |                             |         |            |                  |
| 활동내용 :          | 월 일 활동내용     |                              |                                              |                         |                                          |                             |         | 관려         | 리                |
|                 |              |                              |                                              |                         |                                          |                             | 삭제      |            |                  |
|                 |              |                              |                                              |                         |                                          |                             |         |            | +                |
| . 쟈테그 기그 아침 . / |              | 대표에게 이                       |                                              |                         | P 도이크 분인 10명세계                           | 25 0008144 71 7             | 3       | 활동일기       | 지 삭제             |
| * 장학금 지급 대상자 :  | 참여명[<br>변경신경 | 네프에게 2<br>단의 유효여복<br>형 이전의 자 | 50,000권 전덕 /<br>부가 'Y'인 학생은 형<br>료 관리를 위해 모든 | 현재 활동 중인 학<br>탄참여자가 표시됩 | 을 동아디의원 10경에게<br>생이며, 유효여부가 'N'인<br>립니다. | 25,000원석 시급<br>학생은 멤버 변경신청으 | 로 인해 현지 | i는 활동이 중단된 | 면 <b>학생</b> 입니다. |
|                 | 직책           | 성명                           |                                              | 학과                      | 학번                                       | 장학금액(원)                     | 비고      | 유효여부       | 장학여부             |
|                 | 대표           | 1.11                         | 11110404                                     | 118                     |                                          |                             |         |            |                  |
|                 |              | -                            |                                              | 0.00                    |                                          |                             |         |            |                  |
| * 필수입력 항목입니다.   |              |                              |                                              |                         |                                          |                             |         | 수          | 정 이전으로           |

 2) 보고서를 작성하여 저장혹은 수정하면 관리의 활동일지 버튼이 활성화 됩니다. 클릭하여 활동일지를 작성합니다.

| 활동일지 작성                  |                                                                                                    |          |       |                |      |            | \$    |  |  |  |
|--------------------------|----------------------------------------------------------------------------------------------------|----------|-------|----------------|------|------------|-------|--|--|--|
|                          |                                                                                                    |          | 3     |                |      |            |       |  |  |  |
| 2010 01 02 20 2 1        |                                                                                                    |          |       |                |      |            |       |  |  |  |
| 활동내용 : <b>12</b>         |                                                                                                    |          |       |                |      |            |       |  |  |  |
| * 활동명 :                  |                                                                                                    |          |       |                |      |            |       |  |  |  |
| * 활동일시 :                 | 2018-01-02                                                                                                    |          |       |                |      |            |       |  |  |  |
| * 장소 :                   |                                                                                                    |          |       |                |      |            |       |  |  |  |
|                          |                                                                                                    |          |       |                |      |            |       |  |  |  |
| * 참여명단 :                 | 참석자 : 0명 / 결석자 : 0명                                                                                                    |          |       |                |      |            |       |  |  |  |
|                          | 참여명단의 유효여부가 'Y'인 학생은 현재 활동 중인 학생이며, 유효여부가 'N'인 학생은 멤버 변경신청으로 인해 현재는 활동이 중단된<br>학생입니다.<br>변경신청 이전의 자료 관리를 위해 모든 참여자가 표시됩니다. 활동 주차의 참석대상자는 참석대상여부를 체크하면 되고, 그 학생 중 출석<br>한 학생을 관리할 수 있습니다.<br>유효여부가 Y인 학생은 모두 참석대상자로 설정<br>한 학여명단의 모든 학생을 참석대상자로 설정 |          |       |                |      |            |       |  |  |  |
|                          | 직책                                                                                                    | 학번       | 성명    | 소속             | 유효여부 | 참석대상<br>여부 | 출석여부  |  |  |  |
|                          | 대표                                                                                                    |          | 1.11  | 1-11-1-1-1-1-1 |      |            |       |  |  |  |
|                          |                                                                                                    |          | 10.00 | AB 10-0851     |      |            |       |  |  |  |
|                          |                                                                                                    |          |       |                |      |            |       |  |  |  |
| * 활동사진 : 파일 선택 선택된 파일 없음 |                                                                                                    |          |       |                |      |            |       |  |  |  |
| 활동자료 :                   | 파일 선택 선                                                                                                    | 택된 파일 없음 |       |                |      |            |       |  |  |  |
| ★ 필수입력 항목입니다.            |                                                                                                    |          |       |                |      | 7          | 해장 닫기 |  |  |  |

3) 활동일별 각 활동내용을 활동일지에 작성하여 저장합니다.
#### K. 백양 튜터링

- a. 백양 튜터링 신청
- 취•창업 스터디 신청과 동일.
- b. 백양 튜터링 활동
- SGSC 동아리 활동과 동일.
- L. 전공학습 가이드 활동
- a. 전공학습 가이드 활동 신청
- 취•창업 스터디 신청과 동일.
- b. 전공학습 가이드 활동
- SGSC 동아리 활동과 동일.

#### M. 신라 러닝 멘토링

- a. 신라 러닝 멘토링 신청
- 취•창업 스터디 신청과 동일.
- b. 신라 러닝 멘토링 활동
- SGSC 동아리 활동과 동일.

| N. G<br>a. G<br>Glo | N. Global Hu-Bizneer 인증제<br>a. Global Hu-Bizneer 인증제 신청<br>Global Hu-Bizneer인증제 신청 |       |                                                   |  |  |  |  |  |  |
|---------------------|------------------------------------------------------------------------------------|-------|---------------------------------------------------|--|--|--|--|--|--|
| • =                 | • 학년도: 2017 🔻 조희                                                                   |       |                                                   |  |  |  |  |  |  |
| 총 2                 | 건                                                                                  |       |                                                   |  |  |  |  |  |  |
| 회차                  | 공고명                                                                                | 신청기간  | 관리                                                |  |  |  |  |  |  |
| 1                   | 81                                                                                 |       | 신청하기                                              |  |  |  |  |  |  |
| 2                   | 1114 No. 81 and 1281                                                               |       | 신청하기 국가자격증 확인서 ECS졸업인증제 확인서 핵심역량 확인서 심사 요청서 심사 서류 |  |  |  |  |  |  |
| CL                  | - I - I I I - D'                                                                   | 이즈케니크 |                                                   |  |  |  |  |  |  |

| Global Hu-Bizneer인증세 신정 |           |
|-------------------------|-----------|
| 82                      |           |
| 신청기간 :   심사기간 :         |           |
|                         |           |
|                         |           |
|                         | 신청하기 이전으로 |

1) 조회한 학년도에 등록된 Global Hu-Bizneer 인증제 공고가 나타납니다. 신청하기 버튼을 클릭하여 2)로 이동합니다. 신청 이후에는 등록한 인증내역에 대한 인증서 출력 버튼들이 나타납니다.

3) 해당 공고의 공고 내용이 조회됩니다. 신청하기 버튼을 클릭하여 신청서를 작성합니다.
 이전으로 버튼을 클릭하여 이전 페이지로 이동합니다.

## Global Hu-Bizneer인증제 신청

|              | 심사기간:          |            | $\mathbf{\vee}$                       |         |
|--------------|----------------|------------|---------------------------------------|---------|
| * 사히지축유형 :   | · 차어만추혀 · 이신드만 | 추형 🔿 채요만추형 | 승금로번칠어형 승사어여구형                        |         |
| * 자격 요건 :    | 구분             | 기간(일자)     | · · · · · · · · · · · · · · · · · · · | 비고      |
|              | 8112.012A      |            |                                       |         |
|              | 10-01-00       |            | Barbon too                            | 100000  |
|              | 4-21-10        |            | augusting-                            | 1-1000  |
|              | 4-91-10        |            | 11-11-12-18                           | 1007460 |
|              | 0.00000        |            | 01084                                 | 100000  |
|              |                |            | 80184                                 | 100000  |
|              | 1000           |            | RESIDENCE FRANKLESS                   |         |
|              | 10,000         |            | 19271 218 (R) 12 RA                   |         |
| * 자기 추천 사유 : |                |            |                                       |         |
| 지도교수 :       |                |            |                                       |         |

3) 자격 요건을 잘 읽고 각 항목을 입력하여 신청서를 작성합니다. 신청버튼을 클릭하여 저장합니다. 이전으로 버튼을 클릭하여 이전 페이지로 이동합니다.

### b. 국가공인자격증 등록

## 국가공인자격증 등록

| 총  | 4건                 |      | * <b>자격증명</b> : 자격증명 | 검색   |       |                          |    |
|----|--------------------|------|----------------------|------|-------|--------------------------|----|
| No | 자격증명               | 발급일자 | 발급기관                 | 상태   | 관리    | * 발급일자 :                 |    |
| 1  | ENTERIN CONTRACTOR |      | 10100                | *1   | 수정 삭제 | * 발급기관 :                 |    |
| 2  | ana ana            |      | 1                    | *1   | 수정 삭제 | ★ 첨부파일 : 파일 선택 선택된 파일 없음 |    |
| З  |                    |      | 10190                | -    | 수정 삭제 |                          |    |
| 4  | Bahana             |      |                      | - 10 | 수정 삭제 | * 필수입력 항목입니다.            | 저장 |

 기존에 등록된 국가공인자격증이 조회됩니다. 승인된 자격증은 수정할 수 없습니다.
 수정버튼을 클릭하면 2)에서 수정할 수 있습니다. 삭제버튼을 클릭하여 해당 자격증을 삭제할 수 있습니다.

2) 새로운 자격증을 등록하거나 기존에 등록한 자격증에 대한 정보를 수정할 수 있습니다.

자격증명 검색을 클릭한 후 팝업창에서 자격증명을 검색, 선택한 후, 각 항목을 입력하고 파일을 첨부하여 저장합니다.

## c. ECS 졸업인증제 결과 등록

## ECS졸업인증제 결과 등록

| 총 37 | <u>1</u> |       |      |    |       | * 인증제명 :                 |   |
|------|----------|-------|------|----|-------|--------------------------|---|
| No   | 인증제명     | 발급일자  | 발급기관 | 상태 | 관리    | * 발급일자 :                 |   |
| 1    | 0.00     | C     |      | ** | 수정 삭제 | * 발급기관 : 2               |   |
| 2    |          |       |      |    | 수정 삭제 | * 첨부파일 : 파일 선택 선택된 파일 없음 |   |
| 3    | 10184    | 10000 | 1.00 |    | 수정 삭제 | 4                        | • |
|      |          |       |      |    |       | ★ 필수입력 항목입니다. 저          | 장 |

 기존에 등록된 ECS 졸업인증제 결과가 조회됩니다. 승인된 항목은 수정할 수 없습니다.
 수정버튼을 클릭하면 2)에서 수정할 수 있습니다. 삭제버튼을 클릭하여 해당 항목을 삭제할 수 있습니다.

2) 새로운 인증제 결과를 등록하거나 기존에 등록한 인증제 결과에 대한 정보를 수정할 수 있습니다. 각 항목을 입력하고 파일을 첨부하여 저장합니다.

d. 핵심역량 등록

핵심역량 등록

| 총  | 4건     |                        |          | * <b>사회진출유형</b> : 선택 |       | •               |           |            |
|----|--------|------------------------|----------|----------------------|-------|-----------------|-----------|------------|
| No | 사회진출유형 | 핵심역량                   | 발급(취득)일자 | 상태                   | 관리    | * 핵심역량 : 선택     |           | •          |
| 1  | 11165  | added they used as the |          | *1                   | 수정 삭제 | * 발급(취득)일자 :    | 2         |            |
| 2  | 11144  |                        |          | -                    | 수정 삭제 | * 첨부파일: 파일 선택 전 | !덕된 파일 없음 |            |
| 3  | 1-188  |                        |          | *1                   | 수정 삭제 | 4               |           | - <b>b</b> |
| 4  |        | 1048-1440 U.A.         |          |                      | 수정 삭제 | * 필수입력 항목입니다.   | 저         | 장          |

 기존에 등록된 핵심역량이 조회됩니다. 승인된 핵심역량은 수정할 수 없습니다. 수정버튼을 클릭하면 2)에서 수정할 수 있습니다. 삭제 버튼을 클릭하여 해당 핵심역량을 삭제할 수 있습니다.

2) 새로운 핵심역량을 등록하거나 기존에 등록한 핵심역량에 대한 정보를 수정할 수 있습니다. 각 항목을 선택, 입력하고 파일을 첨부하여 저장합니다. O. 신라졸업 3 품제

a. 신라명저독서인증 도서 목록

신라명저독서인증 도서 목록

| • 1 | • 검색구분: 서명 ▼ • 검색어: • 도서관 보유 여부: 전체 ▼ 조회 |                |      |      |                     |             |  |  |  |  |
|-----|------------------------------------------|----------------|------|------|---------------------|-------------|--|--|--|--|
| 총1  | 총 105건                                   |                |      |      |                     |             |  |  |  |  |
| No  | 서명                                       | 저자             | 출판사  | 발행년도 | 청구기호                | 도서관<br>보유여부 |  |  |  |  |
| 1   | 10.12888-010023-008                      | #11411234.008  |      |      |                     | **          |  |  |  |  |
| 2   | 0.000.000                                | 197            | 181  |      | 11-11-1-<br>20-1-10 | **          |  |  |  |  |
| 3   |                                          |                | 19-  |      |                     | **          |  |  |  |  |
| 4   | 14.0112.0112.011                         | - (1)          | *181 |      |                     | **          |  |  |  |  |
| 5   | procession develop                       | And when the R | 0.00 |      |                     | **          |  |  |  |  |
| 6   | 118.00                                   |                | 181  |      | 800<br>800-10       | **          |  |  |  |  |
| 7   | 1997,231,242,231,489<br>82,4             | 881.211        | B    |      |                     | **          |  |  |  |  |
| 8   |                                          | 1000 0000      |      |      |                     | **          |  |  |  |  |
| 9   | 100.188                                  | 118            | 181  |      |                     | **          |  |  |  |  |
| 10  | 218                                      | 1110           |      |      | 100.000             | -           |  |  |  |  |
|     |                                          |                |      |      | 시험 응/               | \ 바로가기      |  |  |  |  |

 1) 신라명저독서인증 도서 목록이 조회됩니다. 시험 응시 바로가기 버튼을 클릭하여 신라명저독서인증 시험 응시 페이지로 이동합니다.

## b. 신라명저독서인증 시험 응시 신라명저독서인증 시험 응시

| 차  | 시험공고명                                                                                                    | 시작일자        | 종료일자 | 응시횟수 | 합격횟수 | 관리 |
|----|----------------------------------------------------------------------------------------------------|-------------|------|------|------|----|
| 1  | and the second second                                                                                                    |             |      | 100  | 100  |    |
| 2  | and the second second sec |             |      |      | 100  |    |
| 3  | 100                                                                                                    |             |      |      | 100  |    |
| 4  | 100                                                                                                    | 10000-00-00 | 1    |      | 100  |    |
| 5  | 10011 C                                                                                                    | ALC: 1 1    |      |      | 100  |    |
| 7  | well.                                                                                                    |             |      |      | 100  |    |
| 9  |                                                                                                    |             |      |      | 100  |    |
| 10 |                                                                                                    |             |      |      | 100  |    |

 1) 신라명저독서인증 시험이 조회됩니다. 나의 신라졸업 3 품제 상태 조회 바로가기 버튼을 클릭하여 나의 신라졸업 3 품제 상태를 조회할 수 있습니다. 인증상태가 인증인 경우 인증서를 출력할 수 있습니다.

#### P. SW 스킬 종합경력관리 a. 나의 SW 지수 현황 나의 SW지수 현황 1 소속 학적상태 이수학기 연락처 학년 평점 이메일 총 3건 SW지수 추이 점수 날짜 100 수준 --.... - 8 2 -3 --(<del>|</del> ---🔶 점수

- 1) 학생의 기본정보가 조회됩니다.
- 2) SW 지수가 표로 보여집니다.
- 3) SW 지수 추이가 그래프로 보여집니다.

11. 실전취업

A. 기업관리

a. 기업조회

기업조회

| • <b>기업명 :</b> 기업명 | • 사업자번호 : 사업자번호                   | ·지역: 전체 🔻 ·등급: 전체 🔻 |
|--------------------|-----------------------------------|---------------------|
| • <b>기업형태</b> : 전체 | <ul> <li>▼ · 검색어 : 검색어</li> </ul> | ·관심기업만보기: 🔲         |
|                    |                                   | <u>রু</u>           |
|                    |                                   |                     |

| 총 <mark>0</mark> 건 | 1     |                |     |            |      |     |      |      | 인쇄 엑셀 |
|--------------------|-------|----------------|-----|------------|------|-----|------|------|-------|
| NO                 | 등급    | 기업명            | 지역  | 매출액        | 사원수  | 공고수 | 취업인원 | 승인구분 | 관리    |
| 1                  | - 192 | 10.04          | - 8 | *118       | 1.00 |     | 18   | *1   | 자세히   |
| 2                  | 1.1.8 | *****          | -   | 10.000     |      |     | 1.0  | *1   | 자세히   |
| 3                  | 1.18  | graphics to do | 81  | 1,000 4000 |      |     | 18   |      | 자세히   |
| 4                  | 1.1.8 | 10.00          | - 8 | *78        |      |     | 18   |      | 자세히   |
| 5                  |       | 210            | - 8 | *78        |      |     | 1.0  | *1   | 자세히   |
| 6                  |       | -1             | 101 | *78        |      |     | 1.0  |      | 자세히   |
| 7                  | 1.18  | 100            | - 8 | *78        |      |     | 1.0  | *1   | 자세히   |
| 8                  | 1.18  | 100            | - 8 | *78        |      |     | 18   |      | 자세히   |
| 9                  | 1.1.8 | 10.000         | - 8 | 1.000 9758 | 110  |     |      |      | 자세히   |
| 10                 | 1.08  | 1000-0110      | 101 | 10.409     | 118  |     |      |      | 자세히   |
|                    |       |                |     |            |      |     |      |      |       |

1) 기업 조회 조건을 선택 도는 입력하여 조회버튼을 클릭하여 목록을 조회합니다.

2) 조회조건에 맞는 기업 목록이 조회됩니다. 자세히 버튼을 클릭하여 3)로 이동합니다.
 인쇄버튼을 클릭하여 기업 목록을 출력하며, 엑셀 버튼을 클릭하여 기업 목록을 엑셀파일로
 다운로드 할 수 있습니다.

| 기업 상세 정보       |                   |                  |                                                                                                    |
|----------------|-------------------|------------------|----------------------------------------------------------------------------------------------------|
| 기업명            | 기업 정보             | 3                | 기업 소개                                                                                                    |
| 업종<br>본교 취업자 수 | 기업명 :<br>대표자 성명 : |                  | House State to press to call the call the set of the set of the se |
| ♠기업홈           | 업종 :              |                  |                                                                                                    |
| 졸업생 취업자 현황     | 주소 :<br>홈페이지 :    | 81 AD- 848 11-1  |                                                                                                    |
| 채용정보 현황        | 사원수 :             |                  |                                                                                                    |
|                | 자본금 :<br>매출액 :    | 10.70%<br>101708 |                                                                                                    |
|                | 본교 취업자 수          | 교내 채용정보          |                                                                                                    |
| 4              | 명                 | 건                |                                                                                                    |
|                | 상세보기              | 상세보기             |                                                                                                    |

3) 해당 기업의 상세정보가 조회됩니다. 기업 정보, 기업소개, 본교 취업자 수 및 교내 채용정보 건이 조회됩니다.

4) 기업명과 업종, 본교 취업자 수가 조회됩니다. 졸업생 취업자 현황 탭을 클릭하여 7)로 이동합니다. 채용정보 현황 탭을 클릭하여 8)로 이동합니다.
5)본교 취업자 수의 상세보기를 클릭하여 7)로 이동합니다.
교내 채용정보의 상세보기를 클릭하여 8)로 이동합니다.

| ■ 취업자 명단 |         |      | ■ 취업자 현황                                                                        |
|----------|---------|------|---------------------------------------------------------------------------------|
| 졸업년월     | 전공      | 자세히  | 졸업년도볔 취업자 추이                                                                    |
| 7972 A   | 1012 DH | BA P |                                                                                 |
|          |         |      | 졸업년도별 졸업자 추이                                                                    |
|          |         | 6    | ()<br>()<br>()<br>()<br>()<br>()<br>()<br>()<br>()<br>()<br>()<br>()<br>()<br>( |
|          |         |      | 2014 2016 2018                                                                  |
|          |         |      | 평균평점: NaN                                                                       |
|          |         |      | 핵심역량 지수 평균                                                                      |
|          |         |      | 글로벌 소통역량<br>몰입적 학습역량<br>통섭적 사고역량<br>융합적 실천역량<br>배려적 인성역량<br>자존적 감성역량<br>0       |

6) 해당 기업에 취업한 본교 출신 학생들의 명단, 취업자 현황, 취업자 핵심 역량 지수 평균이 조회됩니다.

| • 채용제목 :           | • 근무지역 :                                | 근무지역 | 찾기 지우기 |     |    |  |  |  |  |  |
|--------------------|-----------------------------------------|------|--------|-----|----|--|--|--|--|--|
| • 진행상태 : 전체 🔻 • 직종 | 전체 ▼ · 직종: 직종찾기 지우기 · 등록구분: ◎부서 ◎기업 ◎외부 |      |        |     |    |  |  |  |  |  |
| 총 <b>1</b> 건       | 7                                       | )    |        | 8   | 조회 |  |  |  |  |  |
| No 채용계목            | 기업명                                     | 마감일  | 조회수    | 추천수 | 관리 |  |  |  |  |  |
| 1 10.0110.000      | 10.00                                   |      |        |     | 지원 |  |  |  |  |  |
| 1                  |                                         |      |        |     |    |  |  |  |  |  |

7) 해당 기업의 교내 채용 정보가 조회됩니다.

8) 지원 버튼을 클릭하여 해당 공고에 지원할 수 있습니다. 6. 채용정보 - D. 교내 채용정보 5) 화면으로 이동합니다.

## B. 직업탐색

직업탐색

| 1<br>분류             | <b>분류별 검색</b><br>: 직업분류를 통해 직업정보를 찾아보세요. | 1 |  |
|---------------------|------------------------------------------|---|--|
| <mark>2</mark><br>확 | <b>학과별 검색</b><br>: 학과별 직업정보를 찾아보세요.      | 2 |  |

1) 직업분류를 통해 직업정보를 조회할 수 있습니다. 3)로 이동합니다.

2) 학과별 직업정보를 조회할 수 있습니다. 4)로 이동합니다.

## 직업탐색

직업탐색

|  | 직업분류별 | 직업정보 | 검색하기 |
|--|-------|------|------|
|--|-------|------|------|

| •대분류: 전체 🔻  | • 중분류 : 전체 🔻 • 겸색어 : | 검색                   |      |
|-------------|----------------------|----------------------|------|
| 총 851건      |                      |                      |      |
| 대분류         | 중분류                  | 직업명                  | 선택 ^ |
| 관리·경영·금융·보험 | 관리직                  | 행정부고위공무원             | 선택   |
| 관리·경영·금융·보험 | 관리직 3                | 국회의원                 | 선택   |
| 관리·경영·금융·보험 | 관리직                  | 지방의회의원               | 선택   |
| 관리·경영·금융·보험 | 관리직                  | 기업고위임원(CEO)          | 선택   |
| 관리·경영·금융·보험 | 관리직                  | 재무관리자                | 선택   |
| 관리·경영·금융·보험 | 관리직                  | 총무 및 인사관리자           | 선택   |
| 관리·경영·금융·보험 | 관리직                  | 기획·홍보 및 광고관리자        | 선택   |
| 관리·경영·금융·보험 | 관리직                  | 금융관리자                | 선택   |
| 관리·경영·금융·보험 | 관리직                  | 보험관리자                | 선택   |
| 관리·경영·금융·보험 | 관리직                  | 정부행정관리자              | 선택   |
| 관리·경영·금융·보험 | 관리직                  | 행정 및 경영지원 관련 서비스 관리자 | 선택   |
| 과리·경영·근유·부험 | 과리직                  | 시장 및 여로조사과리자         | 전택 💌 |
|             |                      |                      | 이전으로 |

## 3) 직업분류를 통해 직업정보를 조회할 수 있습니다. 선택버튼을 눌러 자세한 정보를 조회합니다.

| ■ 학과별 직업정보 검색하기 |                    |          |      |      |          |
|-----------------|--------------------|----------|------|------|----------|
| •대분류: 전체        | ▼ ·중분류: 전체 ▼ ·검색어: | 검색       |      |      |          |
| 총 12건           |                    |          |      |      |          |
| 대분류             | 중분류                | 직업명      | 추천학과 | 선택   | <b>^</b> |
| 관리·경영·금융·보험     | 관리직                | 행정부고위공무원 | 간호학과 | 선택   |          |
| 관리·경영·금융·보험     | 관리직                | 행정부고위공무원 |      | 선택   |          |
| 관리·경영·금융·보험     | 관리직 4              | 국회의원     | 간호학과 | 선택   |          |
| 관리·경영·금융·보험     | 관리직                | 국회의원     |      | 선택   |          |
| 관리·경영·금융·보험     | 관리직                | 금융관리자    | 간호학과 | 선택   |          |
| 관리·경영·금융·보험     | 금융·보험관련직           | 금융관련사무원  | 간호학과 | 선택   |          |
| 교육·연구·법률·보건     | 보건·의료관련직           | 가정전문간호사  | 간호학과 | 선택   |          |
| 사회복지·문화·예술·방송   | 문화·예술·디자인·방송관련직    | 웹방송전문가   |      | 선택   |          |
| 전기·전자·정보통신      | 정보통신관련직            | 웹기획자     |      | 선택   |          |
| 전기·전자·정보통신      | 정보통신관련직            | 웹엔지니어    |      | 선택   |          |
| 전기·전자·정보통신      | 정보통신관련직            | 웹프로그래머   |      | 선택   |          |
| 저기·전자·정보통신      | 정보통시과려직            | 웨마스터     |      | 선택   | •        |
|                 |                    |          |      | 이전으로 | 2        |

4) 학과별 직업정보를 조회할 수 있습니다. 선택버튼을 눌러 자세한 정보를 조회합니다.

| 직업가이드                                              |                                                           |                                                                                                    |                                            | ×                                                                                    |
|----------------------------------------------------|-----------------------------------------------------------|----------------------------------------------------------------------------------------------------|--------------------------------------------|--------------------------------------------------------------------------------------|
| [관리·경영·금유·브허]<br>관<br>5<br>★ 가이드 홈<br>건설 및 광업관련관리자 | 건설 및 광업관련<br>원으로 입사하여<br>데 통상 20여 년대<br>추천 학과가 존<br>직업가이드 | <b>광업관련관리자</b><br>관리자는 주로 건축 전공자가 많고, 이의 토목, 재료, 환경공학<br>경험과 기술을 습득하고 승진을 통해 관리자가 된다. 승진 기간당<br>이 걸린다. 요즘은 연공서열보다는 능력중심의 인사가 이 지지<br>때하지 않습니 <b>ዝ. ௴이 직업에 관심이 있어요!</b> 6 | 등을 전공한 대출 이<br>은 기업체 또는 개인<br>고 있어 30대 이사기 | 상의 학력을 갖고 있다. 건설 및 광업관련 관리자 대부분은 사<br>능력에 따라 다양한데 사원으로 입사하여 부장으로 승진하는<br>+ 등장하기도 한다. |
| 경찰판디자                                              | 이다 이 이 이 이 이 이 이 이 이 이 이 이 이 이 이 이 이 이                    | 떤 일을 하나요?                                                                                                    | 어떤 특성                                      | 이 필요할까요?                                                                             |
| 공연제작관리자<br>교도관리자                                   |                                                           | 건설 관리자는 건설회사나 회사내 건설부서의 활동을 기<br>확, 지휘 및 조정하며 건설회사나 회사의 건설부서에 고<br>용된다. 광업 관리자는 광산, 정유 및 가스산업체의 운영<br>우 기회 리 후 국장관                                                       |                                            | 성격<br>리더십   성취/노력   인내   협조   책임과 진취성   자기통<br>제   사회성   적용성/융통성   독립성   정직성         |
| 국회의원                                               | 직무개요                                                      | 물 기획'지위 첫 꼬성한다.                                                                                                    | 성격·흥미·가                                    | 호미                                                                                   |
| 금융관리자                                              |                                                           | [건설관리자] 건설, 구조물, 시설 및 시스템의 유지관리와                                                                                                    | 16                                         | 형<br>현실형(Realistic)   진취형(Enterprising)   관습형                                        |
| 기업고위임원(CEO)                                        |                                                           | 관련된 활동을 계획·조직하고 지휘한다.<br>작업절차가 명세서와 맞도록 하기 위하여 건설현장에서<br>2007년은 기회되고 가드한다.                                                                                               |                                            | (Conventional)   당구영(Investigative)   사의영<br>(Social) 예술형(Artistic)                  |
| 기획·홍보 및 광고관리자                                      | 수행직무                                                      | 역입사들을 시위하고 감독한다.<br>하도급업자 및 부하직원을 고용하고 활동을 감독한다.<br>[관업관리고] 관산 성은 및 기스사업에서 운영은 가도하                                                                                       |                                            | 가치관                                                                                  |
| 대학교 총장 및 대학학장                                      |                                                           | 18 입원되지 않은, 대유 및 가프란입에서 관광을 감각하<br>고 분석한다.<br>인력, 장비 및 사용되는 기술이 적정한지 판단해 작업스                                                                                             |                                            | 다양성   애국   자율   경제적 보상   이타   고용안정   인<br>정   지적 추구   성취   심신의 안녕                    |
| 도서관장                                               |                                                           | 케줄 및 장비를 바꾸기 위한 생산현장의 효율성을 평가한<br>다.                                                                                                    |                                            | 더보기                                                                                  |
| 레스토랑지배인                                            |                                                           | 안전규정을 지키고 있는지 확인한다.                                                                                                    | -)                                         | 업무수행능력<br>조직체계의 분석 및 평가   인적자원 관리   문제 해결   장                                        |
| 미술관장                                               |                                                           | 고지대작업   사다리, 비게, 장대 오르내리기   고지대작업<br>  사다리, 비게, 장대 오르내리기   위험한 상태 노출   정밀<br>성 정확성   다르 사라들을 조용하거나 이끌기   의허하                                                             | 는려.기시                                      | 비 선정   판단과 의사결정   물적자원 관리   범주화   읽고<br>이해하기   듣고 이해하기   공간지각력                       |
| 박물관장                                               | ·····································                     | 장비 노출   위험한 상태 노출   정밀성, 정확성                                                                                                    | 54.44                                      | 더보기                                                                                  |
| 방송제작관리자                                            | 8120                                                      | 너모기                                                                                                    |                                            | 더보기                                                                                  |
| 보건의료관련관리자                                          |                                                           | 정보통신관련관리자 제품생산관련관리자                                                                                                    |                                            |                                                                                      |
| 보험관리자                                              | 관련직업                                                      |                                                                                                    |                                            |                                                                                      |
| 부동산 및 임대업관리자                                       |                                                           |                                                                                                    |                                            |                                                                                      |

5) 다른 직업의 가이드로 이동합니다.

6) 클릭하여 이 직업을 희망직업으로 선정합니다. 희망직업 선정 페이지에서 확인할 수 있습니다.

7) 해당 직업의 상세정보를 조회합니다.

| C. 희망 직업 선정<br>희망 직업 선정      |                      |                      |                      |
|------------------------------|----------------------|----------------------|----------------------|
| ◘ 나의 희망 직업                   |                      |                      |                      |
| 1학년                          | 2학년                  | 3학년                  | 4학년                  |
| 재무관리자<br>자세히 <mark>삭제</mark> | 2학년 이후부터 등록할 수 있습니다. | 3학년 이후부터 등록할 수 있습니다. | 4학년 이후부터 등록할 수 있습니다. |
| 총무 및 인사관리자<br>자세히 색제         |                      |                      |                      |
| 설정하러가기                       | 설정하러가기               | 설정하러가기               | 설정하러가기               |
|                              |                      |                      |                      |

 1) 선정된 희망직업을 조회합니다. 설정하기 버튼을 눌러 희망직업을 선정할 수 있습니다. 자세히 버튼을 클릭하여 2)의 희망직업현황으로 이동합니다.

| 희망직업현황         |                                                                                                    |                                                                                                    |
|----------------|----------------------------------------------------------------------------------------------------|----------------------------------------------------------------------------------------------------|
| •소속耳對:         | 총무 및 인사관리지         ▼주 최명적업성장           인사관리자는 주로 경영지원, 인사, 교육 및 훈련 관련 부서의 사무원으로 일하다가<br>학과, 무역학과 회계학과 행경학과, 비서병경학과 등이 있으며, 관리자의 역량을 키           직업가이드         계확설정                                                                                                    | 경력을 쌓아 승진해서 관리자가 되는 경우가 많다. 주요 관련학과로는 경제학과, 경영<br>우기 위해 업무와 인사 관련 교육을 병행하기도 한다.                                                                                                    |
| ·학과:<br>·학년:   | ♀ 어디서 이 ! 일을 하나요?                                                                                                    | € 어떤 특성이 필요할까요?                                                                                                    |
| ↑70三書          | 지입 또는 단채의 직원채용, 훈련, 승진, 앙금렬정, 앙금형상,<br>근로Ջ식의 접속 및 자문, 등 기다, 인사관련 업무를 기획, 지휘<br>및 조정한다, 민간 및 공공부문을 통틀이 고용된다.           지구개51           이사 부서의 운영용 계획, 조직, 지시하며 관리한다.<br>다부 및 의부, 훈련과 채용활동을 조정한다.           사관계 정화 및 접차를 만들고, 시행하며 단체교섭을 합상<br>다.<br>나관권 정화 및 접차를 만들고, 시행하며 단체교섭을 합상<br>다.<br>· 소관계구           소리가무           여가 분기           여가 분기           여가 분기           전구환경           지우관리자<br>관련직업           지우관리자<br>시장 및 여론조사관리자           사장 및 여론조사관리자 | 성격         분석적 사고   책임과 진휘성   사회성   장직성   신뢰성   자기<br>등제   적용성/용통성   혁신   스트레스 감내성   품공함           성각 흥미·가<br>시관         열기           호리         연기           관습형(Conventional)   진취형(Enterprising)   현실형<br>(Pealistic)   탄구형(Investigative)   사회형(Social)   예술형<br>(Aristic)         변기           기시관         대보기           신체활동   이타   고용안정   지적 추구   자동   경제적 보상  <br>다양성   신신의 안녕   개인지향   타인에 대한 영향         대보기           한다<br>등 하·지석         범우하응:억<br>비 문과 의사권정   인격자원 관리   들적 자원 관<br>리   문제 해결   학습전약           지석         대보기 |
| 직업가이드 계획설정     |                                                                                                    |                                                                                                    |
| 내가 하고 싶은 일 :   | 3                                                                                                    |                                                                                                    |
|                |                                                                                                    | 저장                                                                                                    |
| 2) 히망직업혀황을 조히한 | 니다                                                                                                    |                                                                                                    |

3) 해당 희망직업을 갖기 위한 계획을 설정합니다. 저장버튼을 클릭하여 저장합니다.

#### D. 이력서/자기소개서 관리

### a. 이력관리

이력관리

| □ 이력관리        |                   |                                  |                                         |              |                      |                      |    |
|---------------|-------------------|----------------------------------|-----------------------------------------|--------------|----------------------|----------------------|----|
| •             | Rea<br>contractor | • 대학<br>• 학적상태<br>• 이메일<br>• 주소  | • 학과<br>• 전화번                           | 10 1000<br>1 | • 학년<br>• 핸드폰번호      |                      |    |
| 하려사하          |                   |                                  |                                         |              |                      |                      |    |
| 학 가지 8<br>한교명 |                   | 재한기가                             | 전공(                                     | 주/야) 평규평적    | 소재지                  | 과리                   |    |
| 440           |                   |                                  | 200                                     |              |                      | 수정 삭제                |    |
|               |                   |                                  |                                         |              |                      | 수정 삭제                |    |
|               |                   |                                  |                                         |              |                      | 수정 삭제                | 2  |
|               |                   |                                  |                                         |              |                      | 추가                   |    |
| 활동사항          |                   |                                  |                                         |              |                      |                      |    |
| 기관명           |                   | 활동기간                             | t i i i i i i i i i i i i i i i i i i i | 활동내용         |                      | 관리                   |    |
| 128           |                   | 2010/02/12 - 20                  | 10.02114                                | 88-8         | 2                    | >정 삭제                |    |
| 자격면허<br>취:    | 득일자               | 2<br>888-1811594<br>1811-1811594 | 사격면허                                    | 자격등급         | <del>२</del> २<br>२२ | 관리<br>4세<br>4세<br>추가 |    |
| 가족사항          |                   |                                  |                                         |              |                      |                      |    |
| 관계            | 성명                | 생년월일                             |                                         | 직장및직위        | ŧ                    | 반리                   |    |
|               | **                | 20100-021                        |                                         |              | 수정                   | 삭제                   |    |
|               | **                | 2010/01/01                       |                                         |              | 수정                   | 삭계                   |    |
| -             |                   |                                  |                                         |              | 수정                   | 삭제<br>추가             |    |
| 교육사항          |                   |                                  |                                         |              |                      |                      |    |
|               | 교육명               |                                  | 주요내                                     | 8            |                      | 관리                   |    |
| 경력사항          |                   |                                  | 소회된 네이터가 없습니                            | -I-r.        |                      | 추가                   |    |
| 기관            | B                 | 근무기                              | 간                                       | 담당업무         |                      | 관리                   |    |
|               |                   |                                  | 조회된 데이터가 없습니                            | -ICł.        |                      | 추가                   |    |
| 직무관련 기타횔      | 동                 |                                  |                                         |              |                      |                      |    |
| 활동기간          | t                 | 소속조직                             | 주요역할                                    | 주요           | 활동업무                 | 관리                   |    |
|               |                   |                                  | 조회된 데이터가 없습니                            | 니다.          |                      | 추가                   |    |
| 가산점           |                   |                                  |                                         |              |                      |                      |    |
| 장애인여부         | 장애종별              | 등급                               | 장애인등록번호                                 | 보훈여부 보훈번:    | ż ż                  | 훈관계 관리               | 3  |
| - 장애          | 중별                | 등급                               | 장애인등록번호                                 | 보운번호         | 보훈관계                 | 저장                   | N) |
| 병역            |                   |                                  |                                         |              |                      |                      |    |
| 병역구분          |                   | 복무기간                             | 군별                                      | 계급           | 병                    | 과 관리                 | /  |
| 병역구분          | 복무                | 리간                               | 군별                                      | 계급           | 병과                   | 저장                   | 4  |
|               |                   |                                  |                                         |              |                      | 모로                   | i  |

1) 학생 기본정보가 조회됩니다.

- 2) 각 항목별 기존의 추가된 정보가 조회되고, 추가버튼을 클릭하여 각 항목을 추가합니다.
- 3) 각 항목을 입력하고 저장합니다.
- 4) 클릭하여 이력서/자기소개서 작성 화면으로 이동합니다.

## b. 이력서/자기소개서 작성

| 이력서/자기소개서 작성                                     |                                                                                   |                                  |
|--------------------------------------------------|-----------------------------------------------------------------------------------|----------------------------------|
|                                                  | 나의 이력 등록하러 가기                                                                     |                                  |
| 이력서<br>2 로<br>일반양식 작성 NCS양식 작성                   | 이력서 관리<br>(KGS)<br>(응응)<br>(응응)<br>(응응)<br>(응응)<br>(응)<br>(응)<br>(응)<br>(응)<br>(응 | 수정 중역 복사<br>수정 중역 복사<br>수정 중역 복사 |
| 자기소개서<br>4 • • • • • • • • • • • • • • • • • • • | 자기소개서 관리<br>(NGS)<br>(SS)<br>(SS)<br>(SS)<br>(SS)                                 | 수정 송역 생사<br>수정 송역 생사<br>수정 송역 생사 |
| 이력서/자기소개서 참고사이트                                  | 6                                                                                 |                                  |

1) 이력관리 화면으로 이동합니다.

2) 일반양식을 클릭하여 일반양식 이력서 작성 화면으로 이동합니다. NCS 양식 작성을 클릭하여 NCS 양식의 이력서 작성화면으로 이동합니다.

3) 작성한 이력서 목록이 조회됩니다. 수정 및 출력, 복사가 가능합니다.

4) 일반양식을 클릭하여 일반양식 자기소개서 작성 화면으로 이동합니다. NCS 양식 작성을 클릭하여 NCS 양식의 자기소개서 작성화면으로 이동합니다.

5) 작성한 자기소개서 목록이 조회됩니다. 수정 및 출력, 복사가 가능합니다.

6) 클릭하여 선택한 이력서/자기소개서 참고사이트로 이동합니다.

1) 일반 자기소개서 양식입니다. 입력할 사항을 입력 후 저장버튼을 클릭하여 저장합니다.
 2) NCS 자기소개서 양식입니다. 입력할 사항을 입력 후 저장버튼을 클릭하여 저장합니다.

| <ul> <li>         SEARCH         SEARCH</li></ul>                                                                                                    | E NEVALAMENTE                                                                                                    | +>+, \$4172,8514,14888,328,73914,148,15283,158,188,188,188,1884,18844,18844,18844,1884                                                                                                    | A. 풍인이 풍각업의 인사님에 있는 인사가 되기 위해 여인 언제에 준비가 되어 있으며, 해당 등적을 사용에게 위해야 해한 도적을 해졌는지 구제적인<br>사람들 아파 사무 입국에 자신 적용에 주십시요.                                                                                                    |
|----------------------------------------------------------------------------------------------------|----------------------------------------------------------------------------------------------------|----------------------------------------------------------------------------------------------------|----------------------------------------------------------------------------------------------------|
| Carlos and Carlos and Carlos | ners                                                                                                    | 7(74/74)(42.7                                                                                                    | + 41, 48, 542, 75, 922, FMC 547522, 84, 99, 523, 40, 57, 724, 62, 72, 1997, 91, 1                                                                                                    |
|                                                                                                    | ANALYSING CONTRACT                                                                                                    |                                                                                                    | ALC: MATCH                                                                                                    |
| 7.01                                                                                                    | 1. 가위의 지원이 집 1월 2000 전에 관련해 부산 있습니다. 이번 부산 입문에 대해 가운데 무너가 비입니다. 다양이 공연(아파, 다녀, 등이                                                                                                    |                                                                                                    |                                                                                                    |
|                                                                                                    | H. WATER AND THE AVER DEVICE ON A DEVICE AND ADDRESS OF A DATA AND ADDRESS OF A DATA AND A DATA AND A                                                                                                    | * 2.1. 노력에 접하여 접히 여행 질러가 나타났으며, 그 위로 집사업 같은 구성입지 가슴에 주실하여, 2016년 여러분                                                                                                    |                                                                                                    |
|                                                                                                    |                                                                                                    | 3(1-2/1-6)(4)2-5                                                                                                    | • COLUMN STATE AND AND AND ADDRESS TO ADDRESS ADDRESS<br>ADDRESS ADDRESS ADDRESS ADDRESS ADDRESS ADDRESS ADDRESS ADDRESS ADDRESS ADDRESS ADDRESS ADDRESS ADDRESS ADDRESS<br>ADDRESS ADDRESS ADDRESS ADDRESS ADDRESS ADDRESS ADDRESS ADDRESS ADDRESS ADDRESS ADDRESS ADDRESS ADDRESS ADDRESS<br>ADDRESS ADDRESS ADDRESS ADDRESS ADDRESS ADDRESS ADDRESS ADDRESS ADDRESS ADDRESS ADDRESS ADDRESS ADDRESS ADDRESS<br>ADDRESS ADDRESS ADDRESS ADDRESS ADDRESS ADDRESS ADDRESS ADDRESS ADDRESS ADDRESS ADDRESS ADDRESS ADDRESS ADDRESS<br>ADDRESS ADDRESS ADDRESS ADDRESS ADDRESS ADDRESS ADDRESS ADDRESS ADDRESS ADDRESS ADDRESS ADDRESS ADDRESS ADDRESS ADDRESS ADDRESS ADDRESS ADDRESS ADDRESS ADDRESS ADDRESS ADDRESS ADDRESS ADDRESS ADDRESS ADDRESS ADDRESS ADDRESS<br>ADDRESS ADDRESS ADDRESS ADDRESS ADDRESS ADDRESS ADDRESS ADDRESS ADDRESS ADDRESS ADDRESS ADDRESS ADDRESS ADDRESS<br>ADDRESS ADDRESS ADDRESS ADDRESS ADDRESS ADDRESS ADDRESS ADDRESS ADDRESS ADDRESS ADDRESS ADDRESS ADDRESS ADDRESS<br>ADDRESS ADDRESS ADDRESS ADDRESS ADDRESS ADDRESS ADDRESS ADDRESS ADDRESS ADDRESS ADDRESS ADDRESS ADDRESS ADDRESS<br>ADDRESS ADDRESS ADDRESS ADDRESS ADDRESS ADDRESS ADDRESS ADDRESS ADDRESS ADDRESS ADDRESS ADDRESS ADDRESS ADDRESS<br>ADDRESS ADDRESS ADDRESS ADDRESS ADDRESS ADDRESS ADDRESS ADDRESS ADDRESS ADDRESS ADDRESS ADDRESS ADDRESS ADDRESS<br>ADDRESS ADDRESS ADDRESS ADDRESS ADDRESS ADDRESS ADDRESS ADDRESS ADDRESS ADDRESS ADDRESS ADDRESS ADDRE |
|                                                                                                    | A PROPERTY AND A PROPERTY AND A PROPERTY |                                                                                                    | 40.000 041                                                                                                    |
|                                                                                                    |                                                                                                    |                                                                                                    |                                                                                                    |
| -2004 Wa                                                                                                    | · 19, 북한 영화에서 20년 원인한 위험에 대한 구성이지 (410년 개4년)                                                                                                    | 1. 이익 위한 상품에서 독부한 2023는 개인에서 지원자가 동부들부터 더 102 전에서 위원자 간 번째의 이것이 안 시대한 이제 제                                                                                                    |                                                                                                    |
|                                                                                                    | Tamat search                                                                                                    | <ul> <li>See the rest with the second state</li> <li>See the rest of the second state</li> <li>See the rest of the second state</li> </ul>                                                                                                    | +4.3. (c) 3/25 and (c) 4/2 and (also 3/2 and (c) 3/2 and (c) 3/                                  |
|                                                                                                    |                                                                                                    | 77.77.440.1                                                                                                    | 307-308T04g                                                                                                    |
|                                                                                                    |                                                                                                    | 1.000000                                                                                                    |                                                                                                    |
|                                                                                                    | -1-: RE 854 344 HE 28 201 H2 30 7834 499 7544, 404 48                                                                                                    |                                                                                                    |                                                                                                    |
| 1210                                                                                                    | 32(61-09413                                                                                                    | - FEE BARRAN SEA - MILE A MILE TOPODAL NO. Common Common Comm | 그 날에 한 것, 지난, 동안의, 동안의 동안인, 안전 것 동문을 통해 같은 일 같은 것 같은 것 같이 이해할까지만 같은 것이다. 음악을 해결해 볼 것 같이 한 것                                                                                                    |
|                                                                                                    |                                                                                                    | 7(7-6/14949)7                                                                                                    | 11. 40824 10. 40847 2014 0046 48 201 2022 4456 1705, 202 201 208 48066 724 40242 0001 418                                                                                                    |
|                                                                                                    |                                                                                                    |                                                                                                    | 101 × 1040 (2.4                                                                                                    |
|                                                                                                    | 2. '우리는 아니라 더 바라지나 하면 이 문화가 있고, 양소리로 수가지지 않는 지기에서 승규 지기를 하고 있다. 이번 사람은 이런 사람 위험을 하고 싶다.                                                                                                    |                                                                                                    |                                                                                                    |
|                                                                                                    | No4 NGU AUVO (8001 001                                                                                                    | * 515, 2014 1997 / * 402 Date NamEst, in Sin + 71 45, 808 M and 5005 7 9264 (464) 7 810 (5,000) (46)                                                                                                    |                                                                                                    |
| 41.131.144                                                                                                    | VER, DR. VIAN BUED BARK, DON BED HED VORECH VERH TOWN, GERHARD                                                                                                    | 17-03-99411                                                                                                    | - S2, DIBOR MINI SKINESHE ADER, DIBOR SHAFT SKIDDA HED DEN STALE BER MAREN FOR HEDRE MAREN                                                                                                    |
|                                                                                                    | 3.7(4.2) + (200-1                                                                                                    |                                                                                                    | NF 4568 33                                                                                                    |
|                                                                                                    |                                                                                                    |                                                                                                    |                                                                                                    |
|                                                                                                    |                                                                                                    |                                                                                                    |                                                                                                    |
|                                                                                                    |                                                                                                    |                                                                                                    | + 5 1, TANK BURNE IT DRIVE TO GARRED BY BE TO ROBERT FLUX # 2014, OWN FREE                                                                                                    |
| East of                                                                                                    |                                                                                                    |                                                                                                    | APLONENCS S                                                                                                    |
|                                                                                                    |                                                                                                    |                                                                                                    |                                                                                                    |
|                                                                                                    |                                                                                                    |                                                                                                    |                                                                                                    |
|                                                                                                    |                                                                                                    |                                                                                                    | 45 44 28                                                                                                    |

1) 일반 이력서 양식입니다. 입력할 사항을 입력 후 저장버튼을 클릭하여 저장합니다.
 2) NCS 이력서 양식입니다. 입력할 사항을 입력 후 저장버튼을 클릭하여 저장합니다.

| AVAT   - NAPK   - NAPK                                                                                                    | 1 월만 0 | 기억시 역 26              |                                      |                                                                                                    |                                          |               |          |      |          | 탁시 약성                                 |                                          |                                       |                        |      |      |
|----------------------------------------------------------------------------------------------------|--------|-----------------------|--------------------------------------|----------------------------------------------------------------------------------------------------|------------------------------------------|---------------|----------|------|----------|---------------------------------------|------------------------------------------|---------------------------------------|------------------------|------|------|
| 1     1     1     1     1     1     1     1     1     1     1     1     1     1     1     1     1     1     1     1     1     1     1     1     1     1     1     1     1     1     1     1     1     1     1     1     1     1     1     1     1     1     1     1     1     1     1     1     1     1     1     1     1     1     1     1     1     1     1     1     1     1     1     1     1     1     1     1     1     1     1     1     1     1     1     1     1     1     1     1     1     1     1     1     1     1     1     1     1     1     1     1     1     1     1     1     1     1     1     1     1     1     1     1     1     1     1     1     1     1     1     1     1     1     1     1     1     1     1     1     1     1     1     1     1     1     1     1     1     1     1     1     1     1     1     1 </th <th>9</th> <th></th> <th></th> <th>n angen og som en som en som en som en som en som en som en som en som en som en som en som en som en som en s<br/>En som en som en som en som en som en som en som en som en som en som en som en som en som en som en som en som e<br/>En som en som en som en som en som en som en som en som en som en som en som en som en som en som en som en som</th> <th>10 10 10 10 10 10 10 10 10 10 10 10 10 1</th> <th></th> <th></th> <th></th> <th>1</th> <th></th> <th>10 1000<br/>10 1000<br/>10 1000<br/>10 1000</th> <th></th> <th>10-10-001<br/>11-10-001</th> <th>-</th> <th></th>                                                                                                    | 9      |                       |                                      | n angen og som en som en som en som en som en som en som en som en som en som en som en som en som en som en s<br>En som en som en som en som en som en som en som en som en som en som en som en som en som en som en som en som e<br>En som en som en som en som en som en som en som en som en som en som en som en som en som en som en som en som | 10 10 10 10 10 10 10 10 10 10 10 10 10 1 |               |          |      | 1        |                                       | 10 1000<br>10 1000<br>10 1000<br>10 1000 |                                       | 10-10-001<br>11-10-001 | -    |      |
| ••••••••••••••••••••••••••••••••••••                                                                                                    | 기본사항   | ł                     |                                      |                                                                                                    |                                          |               |          |      | 기본사항     |                                       |                                          |                                       |                        |      |      |
| • effett:       Beidel (1)       Beidel (1) <td></td> <td>• 이력서 제목 : 이리시</td> <td>너 계목</td> <td></td> <td></td> <td></td> <td></td> <td></td> <td></td> <td>이력서 제목 : 이력서 제목</td> <td></td> <td></td> <td></td> <td></td> <td></td>                                                                                                    |        | • 이력서 제목 : 이리시        | 너 계목                                 |                                                                                                    |                                          |               |          |      |          | 이력서 제목 : 이력서 제목                       |                                          |                                       |                        |      |      |
| ******     *******     ************************************                                                                                                    |        | • 중명사진 : 파일<br>= jpg. | 선택 선택된 파일 없용<br>peg, png, bmp, gif 형 | 식의 파일만 등록하실 수 있습니                                                                                                    | Ł                                        |               |          |      |          | • 중명사진 : 파일 선택 선택<br>* jpg. jpeg. png | 1된 파일 없음<br>. bmp. gif 형식의 파일            | 만 등록하실 수 있습니다.                        |                        |      |      |
|                                                                                                    |        | • 조집문야 : 고집종          | Fot                                  |                                                                                                    |                                          |               |          |      |          | • 모집문야: 모집문야                          |                                          |                                       |                        |      |      |
| <form><br/>9<br/>9<br/>9<br/>9<br/>9<br/>9<br/>9<br/>9<br/>9<br/>9<br/>9<br/>9<br/>9<br/>9<br/>9<br/>9<br/>9<br/>9<br/>9<br/>9<br/>9<br/>9<br/>9<br/>9<br/>9<br/>9<br/>9<br/>9<br/>9<br/>9<br>9<br>9<br>9<br>9<br>9<br>9<br>9<br>9<br>9<br>9<br/>9<br/>9<br <="" td=""/><td>학력사항</td><td>ł</td><td></td><td></td><td></td><td></td><td></td><td></td><td>교육사항</td><td></td><td></td><td></td><td></td><td></td><td></td></br></br></br></br></br></br></br></br></br></br></form>                                                                                                    | 학력사항   | ł                     |                                      |                                                                                                    |                                          |               |          |      | 교육사항     |                                       |                                          |                                       |                        |      |      |
| Image: state of the state of the state |        | 학교명                   |                                      | 재학기간                                                                                                    | 전공(루                                     | /0 <b>!</b> ) | 평균평점     | 소재지  |          | 3                                     | 교육명                                      |                                       |                        | 주요내용 |      |
| 3R48     1     3848       3R48     1     3848       3R49     1     3848       3R49     1     3848       3R49     1     1       3R49     1     1       1     1     1       1     1     1       1     1     1       1     1     1       1     1     1       1     1     1       1     1     1       1     1        1     1                                                                                                    |        | 1.004.0               |                                      |                                                                                                    |                                          |               |          | *1   |          |                                       |                                          | 조회된 데이터가 없습니다                         |                        |      |      |
|                                                                                                    |        |                       |                                      | 0.00.000                                                                                                    |                                          |               |          | **   |          |                                       |                                          |                                       |                        |      |      |
| Service       7/28       1       58448       7/28       2       2       2       2       2       2       2       2       2       2       2       2       2       2       2       2       2       2       2       2       2       2       2       2       2       2       2       2       2       2       2       2       2       2       2       2       2       2       2       2       2       2       2       2       2       2       2       2       2       2       2       2       2       2       2       2       2       2       2       2       2       2       2       2       2       2       2       2       2       2       2       2       2       2       2       2       2       2       2       2       2       2       2       2       2       2       2       2       2       2       2       2       2       2       2       2       2       2       2       2       2       2       2       2       2       2       2       2       2       2       2       2       2                                                                                                    |        | 1.000.000             |                                      |                                                                                                    | 10000                                    |               | 1.000    |      | 경력사항     |                                       |                                          |                                       |                        |      |      |
| 1   2   2   2   2   2   2   2   2   2                                                                                                    | 활동사항   | ţ                     |                                      |                                                                                                    |                                          |               |          |      |          | 기관명                                   |                                          |                                       |                        | 담당업. | 무    |
| $ \begin{array}{c c c c c c } \hline \\ \hline \\ \hline \\ \hline \\ \hline \\ \hline \\ \hline \\ \hline \\ \hline \\ \hline $                                                                                                    |        | 기관명                   |                                      | 1                                                                                                    |                                          |               |          | 활동내용 |          |                                       |                                          |                                       |                        |      |      |
| Añdei     Añdei     Añdei     Añdei     Añdei     Añdei     Añdei     Añdei     Añdei     Itel       añdei     Añdei     Añdei     Añdei     añdei     añdei     añdei     itel     itel <td< td=""><td></td><td>1008</td><td></td><td></td><td>A</td><td></td><td>88-8</td><td></td><td>21210181</td><td></td><td></td><td>2</td><td></td><td></td><td></td></td<>                                                                                                    |        | 1008                  |                                      |                                                                                                    | A                                        |               | 88-8     |      | 21210181 |                                       |                                          | 2                                     |                        |      |      |
| N<br>1N<br>1N<br>1N<br>                                                                                                    | 자격면허   | 1                     |                                      |                                                                                                    |                                          |               |          |      | 0        | 취득일자                                  |                                          |                                       | -면허                    |      | 자격등급 |
|                                                                                                    |        |                       | 취득일자                                 |                                                                                                    | 자격면허                                     |               | 자        | 역동급  |          | 2018-02-13                            | 8                                        | 실동기운전면허                               |                        |      | 1급   |
| Add     Add with with with with with with with with                                                                                                    |        |                       |                                      | 10-0104                                                                                                    |                                          |               |          |      |          | 2018-02-13                            | 2                                        | ·동차운전면허                               |                        |      | 1급   |
| que de la colspan="4">que de la colspan="4">que de la colspan="4"que de la colspan="4"que de la            |        |                       |                                      | -8-6104                                                                                                    |                                          |               |          |      |          |                                       |                                          |                                       |                        |      |      |
| 14 Atf     24     4 Mag     24 Mag     24 Mag                                                                                                    |        |                       |                                      |                                                                                                    |                                          |               |          |      | 직무관련     | 기타활동                                  |                                          |                                       |                        |      |      |
| eff         off         off <td>가족사항</td> <td>1</td> <td></td> <td></td> <td></td> <td></td> <td>71717171</td> <td></td> <td></td> <td>활동기간</td> <td>소육조식</td> <td>조치된 데이터가 있습니다</td> <td>우표역할</td> <td>수보웹신</td> <td>5업부</td>                                                                                                    | 가족사항   | 1                     |                                      |                                                                                                    |                                          |               | 71717171 |      |          | 활동기간                                  | 소육조식                                     | 조치된 데이터가 있습니다                         | 우표역할                   | 수보웹신 | 5업부  |
| Note         Note         <                                                                                                    |        | 21                    | 상명                                   | 생년3                                                                                                    | 12                                       |               | 식상도식되    | 4    | 4        |                                       |                                          | ····································· |                        |      |      |
| 기관 >         가관 >         가관 >         가관 >         가관 >         가관 >         가관 >         가관 >         가관 >         가관 >         가관 >         가관 >         가관 >         가관 >         가관 >         가관 >         가관 >         가관 >         가관 >         가관 >         가관 >         가관 >         가 관 >         가 관 >         가 관 >         <                                                                                                    |        |                       |                                      |                                                                                                    |                                          |               |          |      | 가산적      |                                       |                                          |                                       |                        |      |      |
| 영역구분                                                                                                    |        |                       |                                      |                                                                                                    |                                          |               |          |      | nea      | 장애인여부 장애종                             | 병 등급                                     | 장애인등로번호                               | 보후이부                   | 보후번호 | 보유관계 |
| 병역구분         복무가간         2월         개급         항국         생역           ····································                                                                                                    |        |                       |                                      |                                                                                                    |                                          |               |          |      |          | 0.10                                  |                                          | 조회된 데이터가 없습니다                         | -2-11                  |      |      |
| 형악구분         북무가찬         군병         개급         항자           프트일         프트일         프트일         변역                                                                                                    | 병역     |                       |                                      |                                                                                                    |                                          |               |          |      | •        |                                       |                                          |                                       |                        |      |      |
| 프트일 데이터가 있습니다.<br>· · · · · · · · · · · · · · · · · · ·                                                                                                     |        | 병역구                   | 분                                    | 복무기간                                                                                                    | 군별                                       |               | 계급       | 병과   | 병역       |                                       |                                          |                                       |                        |      |      |
| 초회된 역이터가 없습니다.                                                                                                    | -      |                       |                                      | 조회된 데이터가 없습                                                                                                    | 니다.                                      |               |          |      |          | 병역구분                                  |                                          | 복무기간                                  | 군별                     | 계급   | 병과   |
|                                                                                                    |        |                       |                                      |                                                                                                    |                                          |               |          |      |          |                                       |                                          | 조회된 데이터가 없습니다                         |                        |      |      |
|                                                                                                    |        |                       |                                      |                                                                                                    |                                          |               |          |      | 1        |                                       |                                          |                                       |                        |      | 2170 |

2) 이전, 다음 버튼을 클릭하여 원하는 상담 월을 선택한 후 원하는 상담일을 캘린더에서 선택하여 + 버튼을 클릭합니다.

|     | 201  | 8년 03월 |      |      |      | < 이전 다음 |
|-----|------|--------|------|------|------|---------|
| SUN | MON  | TUE    | WED  | THU  | FRI  | SAT     |
|     |      |        |      | 1    | 2    |         |
|     |      |        | 2    | 예약마감 | 예약마감 |         |
| 4   | 5    | 6      |      | 8    | 9    |         |
|     | 예약마감 | 예약마감   | 예약마감 | +    | +    |         |
| 11  | 12   | 13     | 14   | 15   | 16   |         |
|     | +    | +      | +    | +    | +    |         |
| 18  | 19   | 20     | 21   | 22   | 23   |         |
|     | +    | +      | +    | +    | +    |         |
| 25  | 26   | 27     | 28   | 29   | 30   |         |
|     |      |        |      |      |      |         |

## 상담신청

1) 탭을 이동하여 원하는 상담형태와 상담 교직원을 선택하여 상담 신청 버튼을 클릭합니다.

| ■ 상담사 선           | 택            |         |          |        |        |  |  |  |
|-------------------|--------------|---------|----------|--------|--------|--|--|--|
| 지도교수상담            | 학과교수상담       | 취업지원팀   | 교수학습개발센터 | 학생상담센터 | 타과교수상담 |  |  |  |
| 상담신청분류            |              |         |          |        |        |  |  |  |
| * 원하는 상담을         | · 선택 후 신청해 4 | 주세요.    |          |        |        |  |  |  |
| ◎온라인상담 (          | ◎모바일상담 ◉     | 방문상담 ◎전 | 화상담      |        |        |  |  |  |
|                   |              |         |          |        |        |  |  |  |
| 상담 교직원 특          | 목록           |         |          | (      | 1      |  |  |  |
| 교수<br>이메일<br>전화번호 |              |         |          |        |        |  |  |  |
|                   | 상담신청         | !       |          |        |        |  |  |  |

12. 진로상담 A. 상담신청

상담신청

# 상담신청

| ■ 시간 선택                   |           |  |  |  |  |  |  |
|---------------------------|-----------|--|--|--|--|--|--|
| 시간 선택                     |           |  |  |  |  |  |  |
| ❶ 예약마감된 시간에는 신청 불가능합니다. × |           |  |  |  |  |  |  |
| 2018년 03월 09일 금요일         | < 이전 다음 ≯ |  |  |  |  |  |  |
| 시간                        | 상담시간선택    |  |  |  |  |  |  |
| 09:00 ~ 09:30             | 상담예약      |  |  |  |  |  |  |
| 09:30 ~ 10:00             | 상담예약      |  |  |  |  |  |  |
| 10:00 ~ 10:30             | 상담예약      |  |  |  |  |  |  |
| 10:30 ~ 11:00             | 상담예약      |  |  |  |  |  |  |
| 11:00 ~ 11:30             | 상담예약      |  |  |  |  |  |  |
| 11:30 ~ 12:00             | 상담예약      |  |  |  |  |  |  |
| 13:00 ~ 13:30             | 상담예약      |  |  |  |  |  |  |
| 13:30 ~ 14:00             | 상담예약      |  |  |  |  |  |  |
| 14:00 ~ 14:30             | 상담예약      |  |  |  |  |  |  |
| 14:30 ~ 15:00             | 상담예약      |  |  |  |  |  |  |
| 15:00 ~ 15:30             | 상담예약      |  |  |  |  |  |  |
| 15:30 ~ 16:00             | 상담예약      |  |  |  |  |  |  |
| 16:00 ~ 16:30             | 상담예약      |  |  |  |  |  |  |
| 16:30 ~ 17:00             | 상담예약      |  |  |  |  |  |  |
|                           | 이것으로      |  |  |  |  |  |  |
|                           | 이신으로      |  |  |  |  |  |  |

3) 원하는 상담 시간을 선택하여 상담예약 버튼을 클릭하여 상담예약을 합니다. 이전, 다음버튼을 클릭하여 전일과 후일로 이동할 수 있습니다. 상담신청

| □ 상담 등록        |                                                                                                    |            |   |     |         |  |  |  |
|----------------|----------------------------------------------------------------------------------------------------|------------|---|-----|---------|--|--|--|
| 사용하는 이메일이 다를경우 | 2 이메일 정보를 직접 입력해주세요.                                                                                            | $\bigcirc$ |   |     |         |  |  |  |
| * 상담자 :        | The second second second second second second second second second second second second second second second se | 4          |   |     |         |  |  |  |
| * 유형 :         | ◎ 지도교수상담 ◎ 학과교수상담 ◎ 취창업지원팀 ◎ 교수학습개발센터 ◎ 학생상담센터 ◎ 타과교수상담                                                         |            |   |     |         |  |  |  |
| * 방법 :         | ◎ 온라인상담 ◎ 모바일상담 ◎ 방문상담 ◎ 전화상담                                                                                   |            |   |     |         |  |  |  |
| * 예약일 :        | 2018-03-09                                                                                                    | 94         | Ŧ | 00분 | •       |  |  |  |
| * 이메일 :        | 이메일(필수입력)                                                                                                    |            |   |     |         |  |  |  |
| * 구분 :         | 🔲 이력서/자기소개서                                                                                                    |            |   |     |         |  |  |  |
| * 제목 :         | 제목(필수입력)                                                                                                    |            |   |     |         |  |  |  |
| * 내용 :         | 내용(필수입력)                                                                                                    |            |   |     |         |  |  |  |
|                |                                                                                                    |            |   |     |         |  |  |  |
|                |                                                                                                    |            |   |     |         |  |  |  |
|                |                                                                                                    |            |   |     |         |  |  |  |
|                |                                                                                                    |            |   |     |         |  |  |  |
|                |                                                                                                    |            |   |     |         |  |  |  |
| 처님파이 ·         | 교내인 서태 서태티 파이 어오                                                                                                |            |   |     | //      |  |  |  |
| 8742.          | 퓌르 엔 ㄱ   신택된 파일 없음                                                                                              |            |   |     |         |  |  |  |
| * 공개여부 :       | ◉ 시노교수에게 공개 비공개                                                                                                 |            |   |     |         |  |  |  |
|                |                                                                                                    |            |   |     | 저장 이전으로 |  |  |  |
|                |                                                                                                    |            |   |     |         |  |  |  |

4) 입력 항목을 입력하여 저장합니다.

## B. 상담이력

| 상담이력                   |               |                      |                                         |             |     |       |      |
|------------------------|---------------|----------------------|-----------------------------------------|-------------|-----|-------|------|
| •상담유형: 전체<br>•진행상황: 전체 | ▼<br>▼ • 기간 : | • 상담구분<br>2018-03-08 | : 없음 ▼ •상담방법: 전체<br>3 ~ 2018-04-08 •구분: | ▼ 전담자 ▼ 검색어 |     | হুগ্র |      |
| 총 1건                   |               |                      |                                         |             |     |       |      |
| 유형                     | 구분            | 방법                   | 상담일자                                    | 제목          | 상태  | 상담자   | 상세보기 |
| 10.2-010               | 1411          | 10.00                |                                         | 1000        | 1.0 |       | 상세보기 |
| 1                      |               |                      |                                         |             |     |       |      |

1) 조회조건에 따른 상담 이력이 조회됩니다. 상세보기 버튼을 클릭하여 나타나는 창에서 해당 상담 이력의 상세정보가 조회됩니다.

|             | test2 ×         |
|-------------|-----------------|
| 상담내용        |                 |
| 상담자 :       | N               |
| 상담신청자 :     |                 |
| 유형 :        | 400-00          |
| . 방법:       | 100.00          |
| 구분/상세구분 :   | 10.00           |
| 진행상태 :      | 110             |
| 공개여부 :      |                 |
| 제목 :        |                 |
| 내용 :        |                 |
| 결과 :        | 1001/1010-0-0-0 |
| 첨부파일 :      |                 |
| 첨삭완료 첨부파일 : |                 |
|             |                 |
|             | 달기              |

## C. 설문참여

| 설문참여                                                                                                    |                                          |                                         |
|----------------------------------------------------------------------------------------------------|------------------------------------------|-----------------------------------------|
| · 학년도: 2017 ▼ · 학기: 2학기 ▼ 조회                                                                                                    |                                          |                                         |
| 총 1건                                                                                                    |                                          |                                         |
| No         설문주제           1         진로지도 교과목 운영 관련 설문조사                                                                                                    | <mark>설문기간</mark><br>2018.3.5~ 2018.3.28 | 대상         관리           학생         참여하기 |
| 1) 해당 학년도 학기의 참여할 수 있는 설문조사                                                                                                    | 가 조회됩니다. 참여하기 버                          | 튼을 클릭하여 참여할                             |
| 수 있습니다.<br>석문착여                                                                                                    |                                          |                                         |
|                                                                                                    | 2                                        |                                         |
| Transport                                                                                                    |                                          |                                         |
| the play through a star party of the print of the play of the play the star of the star of | te due par el conspilit                  |                                         |
| 0                                                                                                    |                                          |                                         |
| 0                                                                                                    |                                          |                                         |
| ŏ                                                                                                    |                                          |                                         |
|                                                                                                    |                                          |                                         |
|                                                                                                    |                                          |                                         |
|                                                                                                    |                                          |                                         |
| 3 DAVE OF COMPACING ONE PERMIT AND THE                                                                                                    |                                          |                                         |
|                                                                                                    |                                          |                                         |
|                                                                                                    |                                          |                                         |
| N DRAW WEN BE & DR E RE BAR WEN BUT REBTAL                                                                                                    |                                          |                                         |
| T DRAW OR OF STATE DEBTAL                                                                                                    |                                          |                                         |
|                                                                                                    |                                          | 저장 이전으로                                 |

2) 1)의 참여하기 버튼을 클릭하여 나타나는 설문조사 내용입니다. 해당하는 항목에 체크하거나 내용을 입력하여 저장 버튼을 클릭하여 설문 내용을 저장합니다.